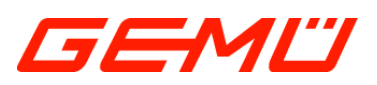

# **GEMÜ 1435 ePos** Intelligent electro-pneumatic positioner

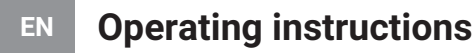

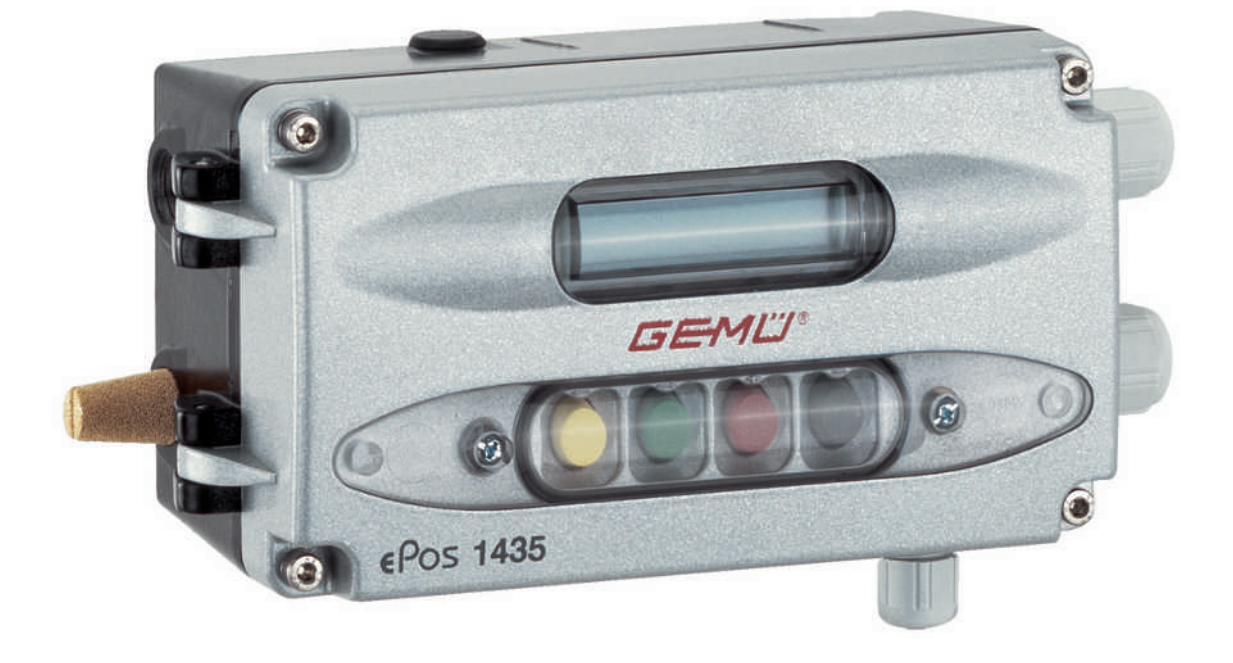

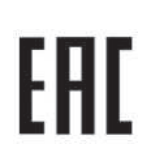

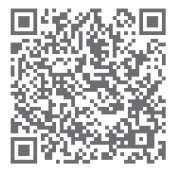

All rights including copyrights or industrial property rights are expressly reserved.

Keep the document for future reference.

© GEMÜ Gebr. Müller Apparatebau GmbH & Co. KG 28.08.2023

### 1 Quick commissioning

|  | <ul> <li>Hazardous situation</li> <li>Risk of injury or damage possible.</li> <li>For correct commissioning, the product must be calibrated to the process valve via the initialization process.</li> <li>During this commissioning, the valve is automatically opened and closed several times. It must therefore be ensured in advance that this does not lead to a dangerous situation.</li> </ul> |  |
|--|----------------------------------------------------------------------------------------------------|--|

### NOTICE

#### Incorrect initialization

• Always carry out initialization without operating medium pressure on the process valve. Carry out initialization of the process valve in neutral position (NO/NC).

### NOTICE

• For delivery of the product assembled on a valve at the factory, the complete construction is already ready for operation at a control pressure of 5.5 to 6 bar without operating pressure. A reinitialization is recommended if the plant is operated with a different control pressure or if the mechanical end positions have been changed (e.g. seal replacement on the valve or actuator replacement). The initialization is retained even in the event of voltage cutoff.

### NOTICE

• For delivery of the product without default setting (e.g. for delivery without valve) initialization must be carried out once for correct operation. This initialization must be repeated every time that the process valve is changed (e.g. seal replacement or actuator replacement).

### NOTICE

#### **Operating errors**

• Prior to commissioning, familiarize yourself with the operation of the product.

The initialization is absolutely essential for the correct operation of the positioner and must be carried out once.

For delivery of the product pre-assembled on a valve at the factory, the complete construction is already ready for operation at a control pressure of 5.5 to 6 bar without operating pressure - the positioner is in automatic operation. A reinitialization is recommended if the plant is operated with a different control pressure or if the mechanical end positions have been changed (e.g. seal replacement on the valve or actuator replacement).

The initialization is retained even in the event of voltage cutoff.

**Prerequisites:** 

- Mounted to the valve.
- Air supply, max. 6 bar, connected.
- 24 V DC supply voltage connected.
- Set value and actual value signals need not be connected.
- For correct commissioning proceed as described in the following flow chart:

### NOTICE

#### Tip for use

- During automatic initialization of actuators whose movement profiles are not continuous (i.e. with undefined stopping or stalling, e.g. with large size butterfly valves), it may not be possible to clearly detect the end positions and unjustified error messages may appear (for example LEAKAGE).
- Manual initialization with sequential movement through the menu by the operator or, if possible, acknowledging the error message to repeat the step may help here (see "Carrying out initialization", page 51).

### Menu sequence for quick initialization of the positioner

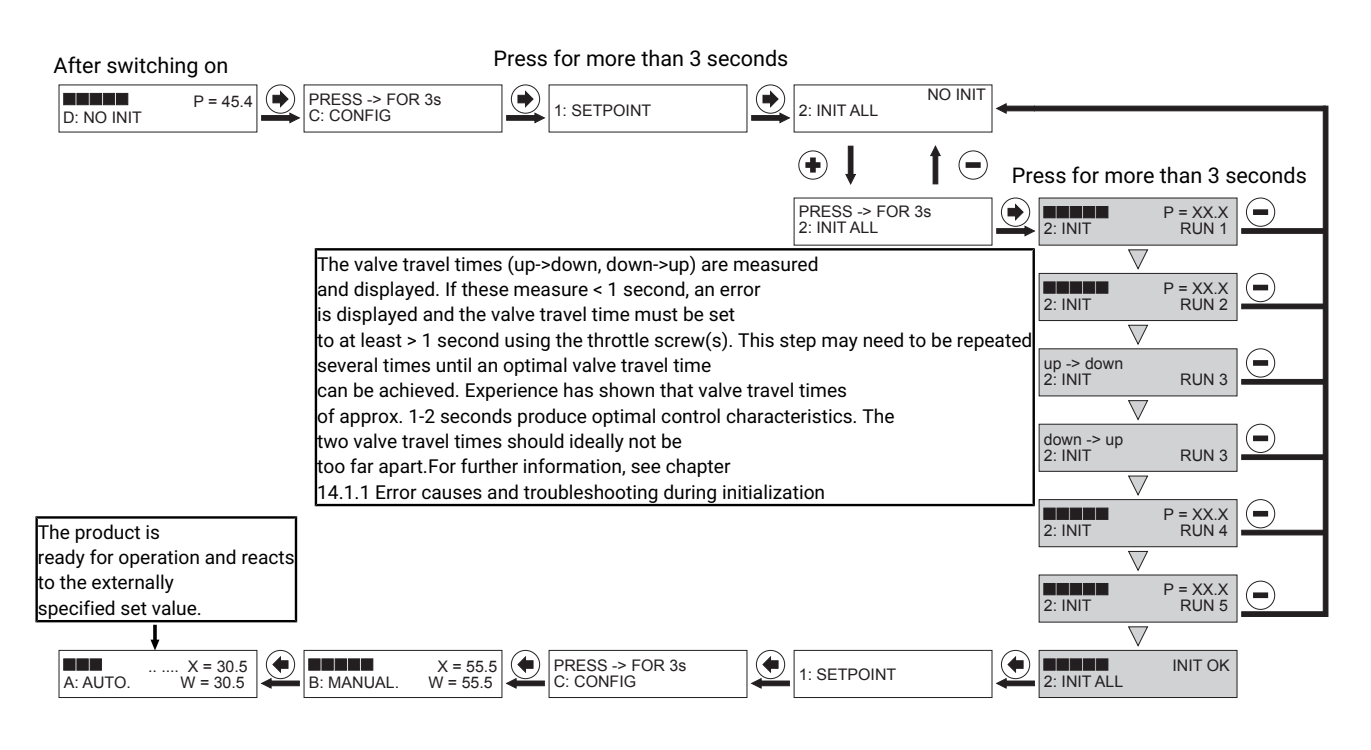

### Automatic quick initialization

The positioner adapts to the valve when automatic initialization is started (via the 2: INIT ALL parameter). All parameters are independently and automatically retrieved. This procedure can take a few minutes, depending on the valve.

If the message "INIT OK" appears, the product is ready for operation and can be set to the desired operating mode.

- Operating mode A: AUTO - reacts to the externally specified set value.

- Operating mode **B: MANUAL** - the valve position can be specified manually using the keys.

### **Contents**

| 1        | Quick commissioning 3 |                                                    |                                                                                                    |                             |
|----------|-----------------------|----------------------------------------------------|----------------------------------------------------------------------------------------------------|-----------------------------|
| 2        | General information   |                                                    |                                                                                                    | 6                           |
|          | 2.1                   | Informa                                            | ation                                                                                                    | 6                           |
|          | 2.2                   | Symbo                                              | ls used                                                                                                    | 6                           |
|          | 2.3                   | Definiti                                           | on of terms                                                                                                    | 6                           |
| _        | 2.4                   | warnin                                             | g notes                                                                                                    | 6                           |
| 3        | Safety information    |                                                    |                                                                                                    | /                           |
| 4        | Product description   |                                                    |                                                                                                    | 7                           |
| 5        | GEMÜ                  | CONEX                                              | 0                                                                                                    | 9                           |
| 6        | Intend                | ed use                                             |                                                                                                    | 9                           |
| 7        | Order                 | data                                               |                                                                                                    | 10                          |
| 8        | Techn                 | ical data                                          | a                                                                                                    | 11                          |
| 9        | Dimen                 | sions                                              |                                                                                                    | 15                          |
|          | 9.1                   | Positio                                            | ner dimensions                                                                                                    | 15                          |
|          | 9.2                   | Dimens                                             | sions of the travel sensor, mounting                                                                                                    |                             |
|          |                       | options                                            | and mounting facilities                                                                                                    | 15                          |
| 10       | Manuf                 | acturer'                                           | s information                                                                                                    | 16                          |
|          | 10.1                  | Delivery                                           | y                                                                                                    | 16                          |
|          | 10.2                  | Storage                                            | ort                                                                                                    | 10                          |
| 11       | 10.5                  | Storage                                            |                                                                                                    | 16                          |
|          | 11 1                  | Inform:                                            | ation for use in damp conditions                                                                                                    | 16                          |
|          | 11.1                  | Assem                                              | bly on linear actuators                                                                                                    | 16                          |
|          | 11.3                  | Assem                                              | bly on quarter turn actuators                                                                                                    | 18                          |
|          |                       | 11.3.1                                             | Preparations for assembly to the                                                                                                    |                             |
|          |                       |                                                    | valve (quarter turn actuator)                                                                                                    | 18                          |
|          | 11.4                  | Checki                                             | ng the mechanical mounting                                                                                                    | 22                          |
| 12       | Electri               | cal conr                                           | nection                                                                                                    | 23                          |
| 13       | Pneun                 | natic co                                           | nnection                                                                                                    | 26                          |
|          | 13.1                  | Connec                                             | ction diagram for linear valves                                                                                                    | 26                          |
|          |                       | 13.1.1                                             | Connection diagram for NC valves                                                                                                    |                             |
|          |                       | 1010                                               | (Normally Closed)                                                                                                    | 26                          |
|          |                       | 13.1.2                                             | (Normally Open)                                                                                                    | 26                          |
|          |                       | 13.1.3                                             | Connection diagram for double act-                                                                                                    | 20                          |
|          |                       |                                                    | ing valves                                                                                                    | 26                          |
|          | 13.2                  | Connec                                             | ction diagram for quarter turn actuat-                                                                                                    |                             |
|          |                       | ors                                                |                                                                                                    | 27                          |
|          |                       | 13.2.1                                             | Connection diagram for NC/NO                                                                                                    |                             |
|          |                       |                                                    | valves (Normally Closed/Normally                                                                                                    | 27                          |
|          |                       | 1322                                               | Connection diagram for double act-                                                                                                    | 27                          |
|          |                       | 10.2.2                                             | ing valves                                                                                                    | 27                          |
|          |                       | 13.2.3                                             | Note for vertical pneumatic connec-                                                                                                    |                             |
|          |                       |                                                    | tions                                                                                                    | 27                          |
|          | 13.3                  | Replaci                                            | ing the filter strainers                                                                                                    | 27                          |
| 14       | Comm                  | issionin                                           | ıg                                                                                                    | 27                          |
|          | 14.1                  | Withou                                             | t default setting (when supplied                                                                                                    |                             |
|          |                       |                                                    | t a valve)                                                                                                    | 28                          |
|          |                       | without                                            | Emerican and the deliver at                                                                                                    |                             |
|          |                       | without 14.1.1                                     | Error causes and troubleshooting                                                                                                    | 20                          |
|          | 14 2                  | Without<br>14.1.1<br>With de                       | Error causes and troubleshooting<br>during initialization                                                                                  | 29                          |
|          | 14.2                  | Without<br>14.1.1<br>With de                       | Error causes and troubleshooting<br>during initialization<br>afault setting (positioner supplied<br>ed to the valve)                       | 29<br>31                    |
| 15       | 14.2<br>Switch        | Without<br>14.1.1<br>With de<br>mounte             | Error causes and troubleshooting<br>during initialization<br>fault setting (positioner supplied<br>ed to the valve)<br>operator interface  | 29<br>31<br><b>31</b>       |
| 15<br>16 | 14.2<br>Switch        | Without<br>14.1.1<br>With de<br>mounte<br>hing the | Error causes and troubleshooting<br>during initialization<br>efault setting (positioner supplied<br>ed to the valve)<br>operator interface | 29<br>31<br><b>31</b><br>31 |

|    | 16.1                                                                                | Operating modes                | 31 |
|----|-------------------------------------------------------------------------------------|--------------------------------|----|
|    | 16.2                                                                                | Parameter table                | 33 |
|    | 16.3                                                                                | Explanation of parameters      | 35 |
| 17 | 17 System mode ADVANCED                                                             |                                |    |
|    | 17.1                                                                                | Menu level                     | 38 |
|    | 17.2                                                                                | Configuration menu (SETUP)     | 39 |
|    |                                                                                     | 17.2.1 Menu structure overview | 40 |
|    |                                                                                     | 17.2.2 Parameter overview      | 41 |
|    |                                                                                     | 17.2.3 Menu 1 Service          | 44 |
|    |                                                                                     | 17.2.4 Menu 2 SetBasics        | 49 |
|    |                                                                                     | 17.2.5 Menu 3 SetFunction      | 54 |
|    |                                                                                     | 17.2.6 Menu 4 SetCalibration   | 61 |
|    |                                                                                     | 17.2.7 Menu 5 Communication    | 65 |
| 18 | Troubl                                                                              | eshooting                      | 66 |
| 19 | Inspec                                                                              | ction and maintenance          | 67 |
|    | 19.1                                                                                | Cleaning the product           | 67 |
| 20 | 20 Disassembly                                                                      |                                |    |
| 21 | d Disposal                                                                          |                                |    |
| 22 | 22 Returns                                                                          |                                |    |
|    | Keyword index                                                                       |                                |    |
| 23 | 23 EU Declaration of Conformity in accordance with<br>2014/30/EU (EMC Directive) 69 |                                |    |
| 24 | 24 FIL Declaration of Conformity In accordance with                                 |                                |    |
|    | 2011/65/EU (RoHS Directive)                                                         |                                |    |

### 2 General information

### 2.1 Information

- The descriptions and instructions apply to the standard versions. For special versions not described in this document the basic information contained herein applies in combination with any additional special documentation.
- Correct installation, operation, maintenance and repair work ensure faultless operation of the product.
- Should there be any doubts or misunderstandings, the German version is the authoritative document.
- Contact us at the address on the last page for staff training information.

### 2.2 Symbols used

The following symbols are used in this document:

| Symbol | Meaning               |
|--------|-----------------------|
| •      | Tasks to be performed |
| ►      | Response(s) to tasks  |
| _      | Lists                 |

### 2.3 Definition of terms

#### Working medium

The medium that flows through the GEMÜ product.

#### **Control function**

The possible actuation functions of the GEMÜ product.

#### **Control medium**

The medium whose increasing or decreasing pressure causes the GEMÜ product to be actuated and operated.

#### Speed-AP function

Speed Assembly and Programming, a particularly user-friendly commissioning function for fast mounting, automated setting and initialization of GEMÜ products. Dependent on type, activation uses an external impulse signal or existing precautions on the device (magnetic or housing switch). Changeover to normal operating mode takes place automatically after successful completion.

### 2.4 Warning notes

Wherever possible, warning notes are organised according to the following scheme:

| SIGNAL WORD                                      |                                                                                                    |  |
|--------------------------------------------------|----------------------------------------------------------------------------------------------------|--|
| Possible<br>symbol for the<br>specific<br>danger | <ul><li>Type and source of the danger</li><li>▶ Possible consequences of non-observance.</li><li>● Measures for avoiding danger.</li></ul> |  |

Warning notes are always marked with a signal word and sometimes also with a symbol for the specific danger.

The following signal words and danger levels are used:

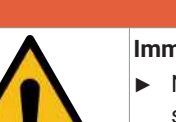

## A DANGER

#### **Imminent danger!**

 Non-observance can cause death or severe injury.

## A WARNING

### Potentially dangerous situation!

 Non-observance can cause death or severe injury.

## 

#### Potentially dangerous situation!

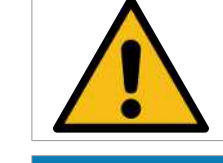

 Non-observance can cause moderate to light injury.

## NOTICE

Potentially dangerous situation!

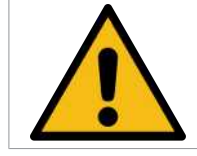

 Non-observance can cause damage to property.

The following symbols for the specific dangers can be used within a warning note:

| Symbol     | Meaning                |
|------------|------------------------|
|            | Danger of explosion    |
| 4          | Danger - high voltage! |
|            | Corrosive chemicals!   |
| <u>SSS</u> | Hot plant components!  |

### **3 Safety information**

The safety information in this document refers only to an individual product. Potentially dangerous conditions can arise in combination with other plant components, which need to be considered on the basis of a risk analysis. The operator is responsible for the production of the risk analysis and for compliance with the resulting precautionary measures and regional safety regulations.

The document contains fundamental safety information that must be observed during commissioning, operation and maintenance. Non-compliance with these instructions may cause:

- Personal hazard due to electrical, mechanical and chemical effects.
- Hazard to nearby equipment.
- Failure of important functions.
- Hazard to the environment due to the leakage of dangerous substances.

The safety information does not take into account:

- Unexpected incidents and events, which may occur during installation, operation and maintenance.
- Local safety regulations which must be adhered to by the operator and by any additional installation personnel.

Prior to commissioning:

- 1. Transport and store the product correctly.
- 2. Do not paint the bolts and plastic parts of the product.
- 3. Carry out installation and commissioning using trained personnel.
- 4. Provide adequate training for installation and operating personnel.
- 5. Ensure that the contents of the document have been fully understood by the responsible personnel.
- 6. Define the areas of responsibility.
- 7. Observe the safety data sheets.
- 8. Observe the safety regulations for the media used.

#### During operation:

- 9. Keep this document available at the place of use.
- 10. Observe the safety information.
- 11. Operate the product in accordance with this document.
- 12. Operate the product in accordance with the specifications.
- 13. Maintain the product correctly.
- 14. Do not carry out any maintenance work and repairs not described in this document without consulting the manufacturer first.

In cases of uncertainty:

15. Consult the nearest GEMÜ sales office.

### **4 Product description**

### 4.1 Construction

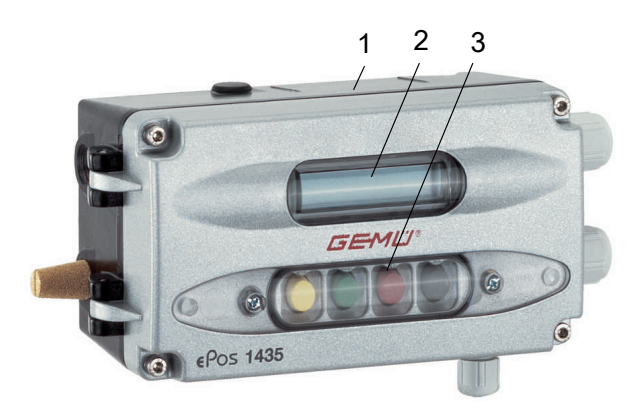

| ltem | Name                          | Materials                               |
|------|-------------------------------|-----------------------------------------|
| 1    | Housing                       | Base: Aluminium, epoxy coated, black    |
|      |                               | Cover: Aluminium, powder coated, silver |
| 2    | Display with cover            | PMMA                                    |
| 3    | Operating elements with cover | РММА                                    |

### 4.2 Description

The GEMÜ 1435 ePos digital electro-pneumatic positioner is used to control pneumatically operated process valves with single acting or double acting linear or quarter turn actuators, and detects the position of the valve using an external travel sensor. It has a robust aluminium housing with protected operating keys and an LCD display which allows the product to be individually adapted to the control task. The travel times can be set using integrated throttles. Connection and mounting to NAMUR is also possible. Therefore, the GEMÜ 1435 ePos is an optimal solution for control tasks with high requirements, especially in applications with harsh environmental conditions.

### 4.3 Function

The product is an intelligent electro-pneumatic positioner for mounting to pneumatic linear and quarter turn actuators.

The positioner can be directly mounted to the actuator using a suitable mounting kit. The mounting kit contains both the mounting bracket and adapter and the appropriate travel sensor with the corresponding fixing screws.

Remote mounting is also possible. The mounting bracket/adapter are not required for this.

The travel sensor measures the current position of the valve and reports it to the product's electronic system. The electronic system then compares the actual value of the valve with the set value specified and readjusts the valve in the event of a system deviation.

The information required can be called up on the two-line display of the product. Self-explanatory help texts that explain the meaning of the parameters called-up are also displayed. Operation is carried out using the four keys.

### 4.4 Fail safe function

The product has a fail safe function which ensures that the outlets are controlled during a pneumatic and electrical power supply failure. The behaviour depends on the design. A safety reaction also ensures that the valve is controlled in the event of a signal error. This fail safe function is not a substitute for specific plant safety requirements. The product is not a safety control system.

| Error                                        | Output 2                                                           | Output 4                                                           |  |
|----------------------------------------------|--------------------------------------------------------------------|--------------------------------------------------------------------|--|
| Failure of the electrical                    | Single acting: ven-<br>ted                                         | Single acting: non existent                                        |  |
| power<br>supply                              | Double acting: ven-<br>ted                                         | Double acting: pres-<br>surized                                    |  |
| Pneumatic supply<br>failure                  | Single acting: ven-<br>ted                                         | Single acting: non existent                                        |  |
|                                              | Double acting: un-<br>defined,                                     | Double acting: un-<br>defined,                                     |  |
|                                              | dependent on the<br>operating condi-<br>tions of the actu-<br>ator | dependent on the<br>operating condi-<br>tions of the actu-<br>ator |  |
| Set value < 4.0 mA*                          | Single acting: ven-<br>ted                                         | Single acting: non existent                                        |  |
|                                              | Double acting: ven-<br>ted                                         | Double acting: pres-<br>surized                                    |  |
| Set value > 20 mA /<br>10 V                  | Single acting: ven-<br>ted                                         | Single acting: non existent                                        |  |
|                                              | Double acting: ven-<br>ted                                         | Double acting: pres-<br>surized                                    |  |
| * Only when using th<br>setting)             | ne 4–20 mA type of s                                               | et value (parameter                                                |  |
| This fail safe functions safety requirements | on is not a substitute                                             | for specific plant                                                 |  |

## 4.5 Product label

Design in accordance with order data Max. permissible control pressure

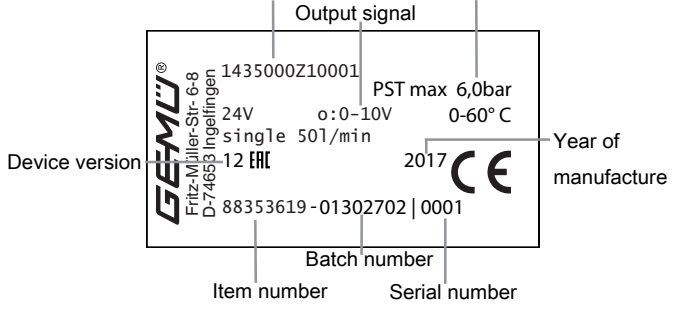

### NOTICE

### **Device version**

- These instructions are valid for devices from device version 10. It is possible to determine which firmware has been used on the basis of the device version. For older devices (device version older than 10), different operating instructions with potentially different operating specifications are used.
- A change to the device version can also be due to technical changes to the hardware, which is why several device versions can contain the same firmware version.

| Device<br>version | Firmware version | Effective<br>from | Changes                                                                                              |
|-------------------|------------------|-------------------|----------------------------------------------------------------------------------------------------|
| 10                | V2.0.0.0         | 09/2013           |                                                                                                    |
| 11                | V2.0.0.2         | 02/2014           | Bugfix, error output                                                                                 |
| 12                | V2.0.0.4         | 03/2014           | Bugfix, incorrect<br>actual value output<br>for normally open<br>valves                              |
| 12 / 13           | V2.0.0.5         | 06/2015           | Optimization of ac-<br>tuation behaviour<br>of small-volume lin-<br>ear actuators with<br>low stroke |
| 14                | V2.0.0.6         | 09/2018           | Adaptation to the<br>new display con-<br>troller                                                     |

## **5 GEMÜ CONEXO**

### Order variant

In the corresponding design with CONEXO, this product has an RFID chip (1) for electronic identification purposes. The position of the RFID chip can be seen below. The CONEXO pen helps read out information stored in the RFID chips. The CON-EXO app or CONEXO portal is required to display this information.

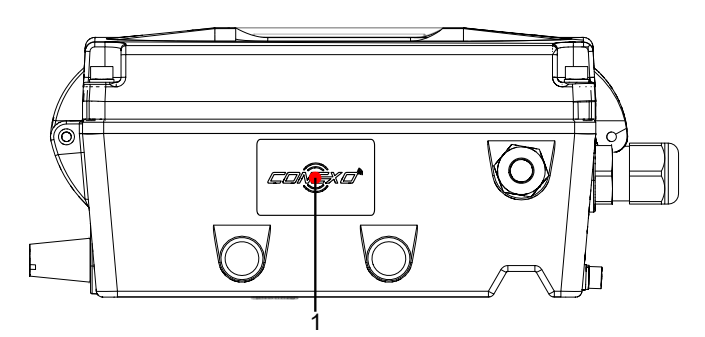

For further information please read the operating instructions for CONEXO products or the CONEXO datasheet.

Products such as the CONEXO app, the CONEXO portal and the CONEXO pen are not included in the scope of delivery and need to be ordered separately.

## 6 Intended use

### **A** DANGER

#### Danger of explosion

- Risk of severe injury or death.
- Do **not** use the product in potentially explosive zones.
- The product can control valves in potentially explosive areas using special wiring (installation of the positioner outside the EX area).

## 

#### Improper use of the product!

- Risk of severe injury or death
- Manufacturer liability and guarantee will be void
- Only use the product in accordance with the operating conditions specified in the contract documentation and in this document.

The product is not intended for use in potentially explosive areas.

The product with integrated pilot valves is designed for linear actuators and quarter turn actuators. The product works with microprocessor controlled intelligent position control by means of an analogue travel sensor (potentiometer). This is connected in a force-locking way with the actuator spindle or shaft by means of a mounting kit (spring, operating bush). The valve position and the integrated travel sensor can be monitored via the electrical connections. The pneumatic actuator is directly operated and controlled by means of the pilot valves.

• Use the product in accordance with the technical data.

### 7 Order data

The order data provide an overview of standard configurations.

Please check the availability before ordering. Other configurations available on request.

Note: Pneumatic connecting components (union and compressed air tube) for the connection between the process valve and positioner are included with each positioner.

Note: A valve specific mounting kit is required for assembly. For designing the mounting kit, the valve type, nominal size, control function and actuator size must be stated.

### **Order codes**

| 1 Туре                                                              | Code |
|---------------------------------------------------------------------|------|
| Electro-pneumatic positioner<br>ePos                                | 1435 |
| 2 Fieldbus                                                          | Code |
| Without                                                             | 000  |
| 3 Accessory                                                         | Code |
| Accessory                                                           | Z    |
| 4 Action                                                            | Code |
| Single acting                                                       | 1    |
| Double acting                                                       | 3    |
| 5 Explosion-proof class                                             | Code |
| Without explosion-proof rating                                      | 0    |
| 6 Option                                                            | Code |
| Without                                                             | 0    |
| Electrical connections M12, 5-pin                                   | 1    |
| 4–20 mA, actual value output                                        | 2    |
| 4- 20 mA, actual value output,<br>electrical connections M12, 5-pin | 3    |
| 4 - 20 mA, actual value output,<br>heating element                  | 4    |

| 6 Option                                                                                                    | Code                                 |
|----------------------------------------------------------------------------------------------------|--------------------------------------|
| Electrical connections M12, 5-pin,<br>heating element                                                                                                    | 5                                    |
| Heating element                                                                                                    | 6                                    |
| 4 - 20 mA, actual value output,<br>electrical connections M12, 5-pin,<br>heating element                                                                                                  | 7                                    |
| 7 Flow rate                                                                                                    | Code                                 |
| Electro-pneumatic, 50 l/min                                                                                                    | 01                                   |
| Electro-pneumatic, 90 l/min (Booster)                                                                                                    | 02                                   |
|                                                                                                    |                                      |
| 8 Special specification                                                                                                    | Code                                 |
| 8 Special specification<br>Without                                                                                                    | Code                                 |
| 8 Special specification<br>Without<br>Dead zone presetting 2%                                                                                                    | Code<br>2442                         |
| 8 Special specification<br>Without<br>Dead zone presetting 2%<br>Dead zone presetting 5%                                                                                                  | Code<br>2442<br>2443                 |
| 8 Special specification<br>Without<br>Dead zone presetting 2%<br>Dead zone presetting 5%<br>Inversed direction,<br>for quarter turn valves control function NO (2)                        | Code<br>2442<br>2443<br>6960         |
| 8 Special specification<br>Without<br>Dead zone presetting 2%<br>Dead zone presetting 5%<br>Inversed direction,<br>for quarter turn valves control function NO (2)<br>9 CONEXO            | Code<br>2442<br>2443<br>6960<br>Code |
| 8 Special specification<br>Without<br>Dead zone presetting 2%<br>Dead zone presetting 5%<br>Inversed direction,<br>for quarter turn valves control function NO (2)<br>9 CONEXO<br>Without | Code<br>2442<br>2443<br>6960<br>Code |

### Order example

| Ordering option         | Code | Description                          |
|-------------------------|------|--------------------------------------|
| 1 Туре                  | 1435 | Electro-pneumatic positioner<br>ePos |
| 2 Fieldbus              | 000  | Without                              |
| 3 Accessory             | Z    | Accessory                            |
| 4 Action                | 1    | Single acting                        |
| 5 Explosion-proof class | 0    | Without explosion-proof rating       |
| 6 Option                | 0    | Without                              |
| 7 Flow rate             | 01   | Electro-pneumatic, 50 l/min          |
| 8 Special specification |      | Without                              |
| 9 CONEXO                |      | Without                              |

## 8 Technical data

| 8.1 Medium             |                                                                                                    |
|------------------------|----------------------------------------------------------------------------------------------------|
| Working medium:        | Compressed air and inert gases                                                                                                    |
| Dust content:          | Class 3, max. particle size 5 $\mu$ m, max. particle density 5 mg/m <sup>3</sup>                                                                                                    |
| Pressure dew point:    | Class 4, max. pressure dew point +3 °C                                                                                                    |
| Oil content:           | Class 3, max. oil concentration 1 mg/m <sup>3</sup><br>Quality classes to DIN ISO 8573-1<br><b>Note:</b> Filter strainers are installed in the pneumatic connectors of the positioner to protect against<br>rough dirt particles. They can be ordered as spare parts with order number 1435 SFI. Each kit con-<br>tains 3 filter strainers. These filter strainers are meant as an additional protection and do not re-<br>place the requirement to filter all site compressed air. |
| 8.2 Temperature        |                                                                                                    |
| Ambient temperature:   | 0 - 60 °C (standard, Option code 0, 1, 2, 3)<br>-20 - 60 °C (with heating element, Option code 4, 5, 6, 7)<br>≤ 5 °C (heating active)<br>≥ 15 °C (heating inactive)                                                                                                    |
| Storage temperature:   | 0 – 60 °C                                                                                                    |
| 8.3 Product compliance |                                                                                                    |
| EMC Directive:         | 2014/30/EU                                                                                                    |
| RoHS Directive:        | 2011/65/EU                                                                                                    |
| 8.4 Pressure           |                                                                                                    |
| Operating pressure:    | 0 — 6 bar<br>The applied pressure must not exceed the maximum control pressure of the process valve.                                                                                                    |
| Flow rate:             | 50 NI/min (Flow rate code 01)<br>90 NI/min (Flow rate code 02)                                                                                                    |
| Air consumption:       | 0 Nl/min (when idle)                                                                                                    |
| 8.5 Mechanical data    |                                                                                                    |
| Installation position: | Optional                                                                                                    |
| Protection class:      | IP 65 acc. to EN 60529                                                                                                    |
| Weight:                | 1.7 kg                                                                                                    |

### Travel sensor:

|                                           |                                          | Linear design |                            | Quarter turn<br>design       |
|-------------------------------------------|------------------------------------------|---------------|----------------------------|------------------------------|
| Detection range:                          | 1-29 mm                                  | 1.5-48.5 mm   | 2.0-73 mm                  | Angle of rotation<br>5–90°   |
| Operating range:                          | 0-30 mm                                  | 0-50 mm       | 0-75 mm                    | Angle of rotation<br>0 - 93° |
| Resistance R:                             | 3 kΩ                                     | 5 kΩ          | 5 kΩ                       | 3 kΩ                         |
| Minimum travel sensor<br>change:          | 10% (only relevant for initialization)   |               |                            |                              |
| Connection:                               | Pre-fitted cable (max. 20 m)             |               |                            |                              |
| Installation:                             | external                                 |               |                            |                              |
| Correlation - Travel sensor <sup>1)</sup> | Retracted (top)<br>≙ 100% (valve open)   |               | 90° ≙ 100% (valve<br>open) |                              |
| spindle/valve position                    | Extended (bottom)<br>≙ 0% (valve closed) |               |                            | 0° ≙ 0% (valve<br>closed)    |

 Type of design code 6960: Inversed mode of action compared with description (Travel sensor signal inversed). For valves with inverted correlation.

| 8.6 Electrical data              |                                                                  |                                                                                                    |
|----------------------------------|------------------------------------------------------------------|----------------------------------------------------------------------------------------------------|
| 8.6.1 Power supply               |                                                                  |                                                                                                    |
| Supply voltage:                  | 24 V DC (-5/+10%)                                                |                                                                                                    |
| Power consumption:               | Single acting:<br>Double acting / Booster:<br>plus in each case: | ≤ 6.5 W<br>≤ 9.8 W<br>max. 36 W for active digital outputs with max. on-load current<br>max. 25 W for operation with heating element |
| Reverse battery protec-<br>tion: | Yes                                                              |                                                                                                    |
| Duty cycle:                      | Continuous duty                                                  |                                                                                                    |
| Electrical protection<br>class:  | III                                                              |                                                                                                    |
| 8.6.2 Analogue input             |                                                                  |                                                                                                    |
| Set value input:                 | 0/4 - 20 mA; 0 - 10 V                                            |                                                                                                    |
| Input type:                      | passive                                                          |                                                                                                    |
| Input load:                      | 0/4−20 mA:<br>50 Ω + approx. 0.7 V volt<br>0−10 V:<br>100 kΩ     | age drop due to reverse battery protection                                                                                           |
| Accuracy/linearity:              | $\leq \pm 0.3\%$ of full flow                                    |                                                                                                    |
| Temperature drift:               | $\leq \pm 0.5\%$ of full flow                                    |                                                                                                    |
| Resolution:                      | 12 bit                                                           |                                                                                                    |
| Reverse battery protec-<br>tion: | yes                                                              |                                                                                                    |
| Overload proof:                  | Yes (up to ± 24 V DC)                                            |                                                                                                    |

| 8.6.3 Analogue output                           |                                                                                 |
|-------------------------------------------------|---------------------------------------------------------------------------------|
| Note:                                           | The analogue output 4-20 mA must be ordered using the ordering option "Option". |
| Actual value output:                            | 0 - 10 V<br>4 - 20 mA (optional)                                                |
| Output type:                                    | Active                                                                          |
| On-load current:                                | 0–10 V: Max. 10 mA                                                              |
| Load resistor:                                  | 4 – 20 mA:<br>max. 600 Ω (for ordering option "Option" code 2, 3, 4, 7)         |
| Accuracy/linearity:                             | $\leq \pm 1\%$ of full flow                                                     |
| Temperature drift:                              | $\leq \pm 0.5\%$ of full flow                                                   |
| Resolution:                                     | 12 bit                                                                          |
| Short-circuit proof:                            | Yes                                                                             |
| Overload proof:                                 | Yes (up to ± 24 V DC)                                                           |
| 8.6.4 Digital output signals                    |                                                                                 |
| Switching outputs:                              | Alarm output 1<br>Alarm output 2<br>Error message output                        |
| Switching voltage:                              | Supply voltage                                                                  |
| Drop voltage:                                   | Max. 2.5 V DC at 0.5 A                                                          |
| Short-circuit proof:                            | yes                                                                             |
| Overload proof:                                 | Yes (up to ± 24 V DC)                                                           |
| Type of contact:                                | PNP                                                                             |
| Pull-Down resistance:                           | 120 kΩ                                                                          |
| On-load current:                                | max. 0.5 A                                                                      |
| 8.6.5 Travel sensor input                       |                                                                                 |
| Supply<br>voltage UP+:                          | Typically 10 V DC                                                               |
| Resistance range of re-<br>mote potentiometers: | 1 to 10 kΩ                                                                      |
| Input voltage<br>range:                         | 0 to U <sub>P+</sub>                                                            |
| Input resistance:                               | 330 kΩ                                                                          |
| Accuracy/linearity:                             | $\leq \pm 0.3\%$ of full flow                                                   |
| Temperature drift:                              | $\leq \pm 0.3\%$ of full flow                                                   |
| Resolution:                                     | 12 bit                                                                          |

#### 8.6.6 Positioner specifications

Note:

The following diagram is valid for valves with a standard assignment of the spindle position to the valve position.

(See section "Mechanical data, correlation between travel sensor spindle/valve position")

Control diagram:

Default setting / The control characteristic is adjustable.

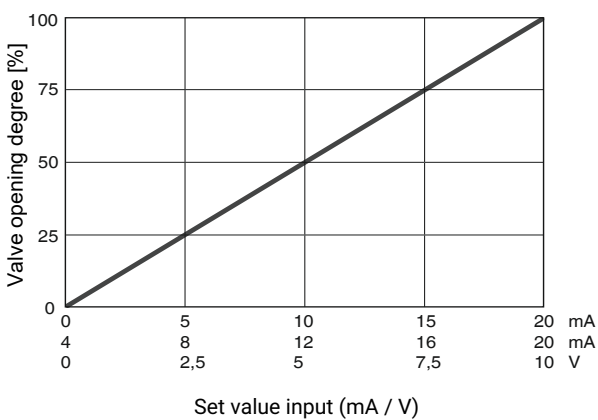

During initialization, the 1435 ePos positioner automatically detects the control function of the valve and adjusts itself by default so that the valve is closed when the signal is 0/4 mA or 0 V.\* The assignment can be changed subsequently by means of parameters. \* with double acting actuators dependent on pneumatic actuator

| System deviation<br>(dead zone): | 1 % default setting<br>≥ 0.1 % (adjustable)<br>≤ 2.0 % (preset, K-no. 2442)<br>≤ 5.0 % (preset, K-no. 2443) |
|----------------------------------|----------------------------------------------------------------------------------------------------|
| Initialization:                  | automatic (manual possible in ADVANCED system mode)                                                         |
| Close tight function:            | option                                                                                                    |

### 9 Dimensions

### 9.1 Positioner dimensions

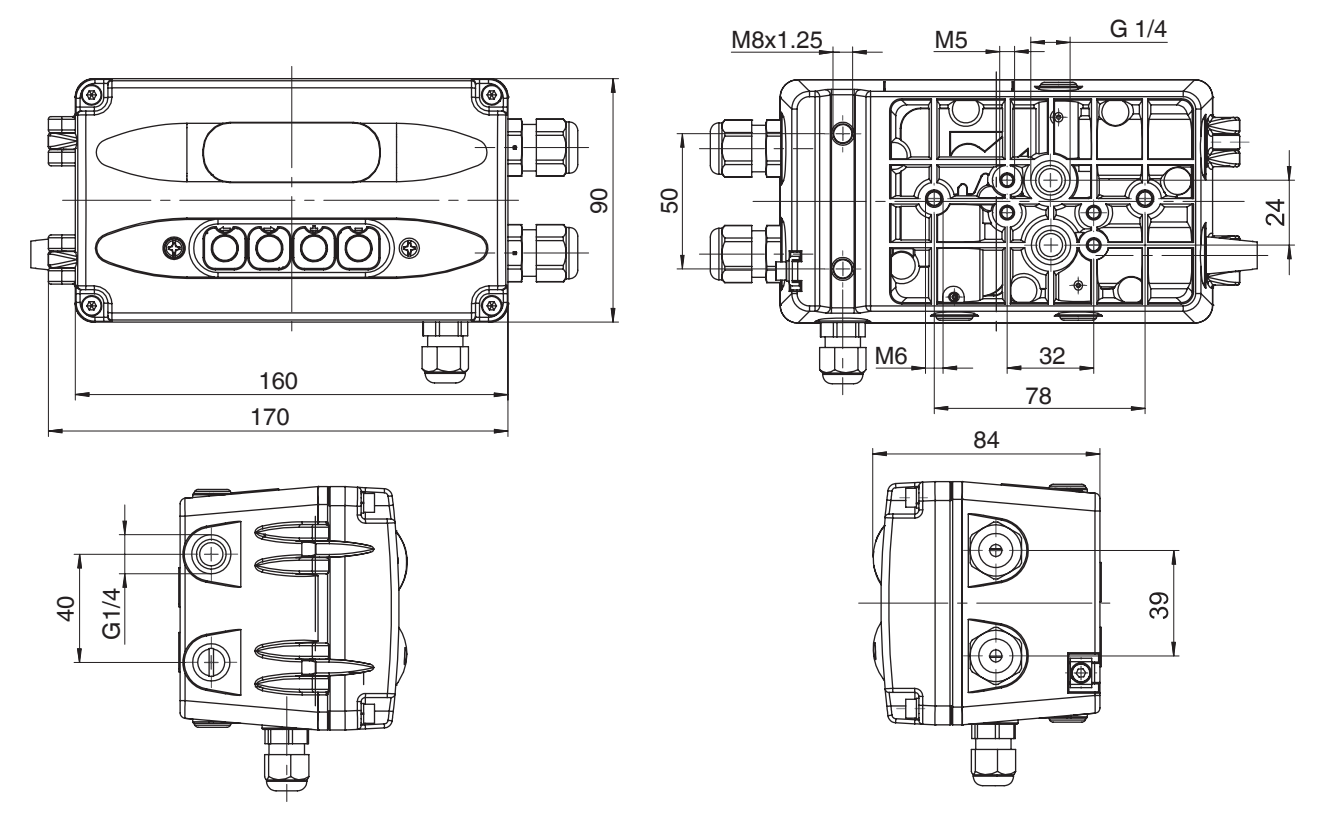

Dimensions in mm

### 9.2 Dimensions of the travel sensor, mounting options and mounting facilities

For dimensions of travel sensors 4231 and 4232, which are used to measure the travel from the process valve, as well as the mounting bracket for wall mounting the 1435, see the 1435 ePos datasheet.

## 10 Manufacturer's information

### 10.1 Delivery

• Check that all parts are present and check for any damage immediately upon receipt.

The product's performance is tested at the factory. The scope of delivery is apparent from the dispatch documents and the design from the order number.

### 10.2 Transport

- 1. Only transport the product by suitable means. Do not drop. Handle carefully.
- 2. After the installation dispose of transport packaging material according to relevant local or national disposal regulations / environmental protection laws.

### 10.3 Storage

- 1. Store the product free from dust and moisture in its original packaging.
- 2. Avoid UV rays and direct sunlight.
- 3. Do not exceed the maximum storage temperature (see chapter "Technical data").
- Do not store solvents, chemicals, acids, fuels or similar fluids in the same room as GEMÜ products and their spare parts.

### 11 Assembly

### 11.1 Information for use in damp conditions

- 1. The product must not be used outdoors without a heating element. The version with heating element may only be used outdoors in a rain-protected area.
- 2. The product must be protected from the direct influence of rain water.

### 11.2 Assembly on linear actuators

### 11.2.1 Preparations for assembly to the valve

- 1. Move the actuator **A** into zero position (actuator vented).
- Remove optical position indicator 2 and / or protective cap 1 from the actuator top.

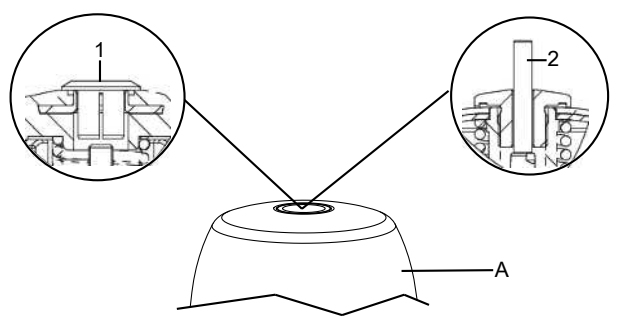

# 11.2.2 Linear travel sensor mounting kit assembly for remote mounting

## 

### Pretensioned spring!

- Damage to the device.
- Slowly release the tension in the spring.

## 

### Do not scratch the spindle!

 A damaged spindle surface may cause failure of the travel sensor.

| Item | Name               |
|------|--------------------|
| 1    | Travel sensor      |
| 2    | Spindle            |
| 3    | Spring             |
| 4    | Operating bush     |
| 5    | Guide bush*        |
| 6    | Threaded adapter** |

\*Included depending on version

\*\*If a threaded adapter is included, it must be screwed into the actuator top of the process valve

The process described below refers to the mounting kit mounting for direct and remote mounting.

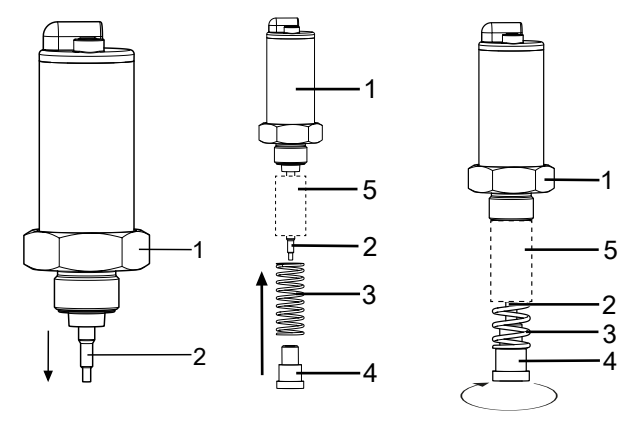

- 1. Pull the spindle **2** out of the travel sensor **1**.
- 2. If included, push the guide bush **5** taper over the spindle **2** first.
- 3. Push the spring **3** over the spindle **2** and secure with the operating bush **4**.
- 4. Tighten the operating bush 4 by turning it clockwise.
- 5. Push in the spindle **2** as far as it will go on the spring **3** and then slowly release the pressure on the spring **3**.

### 11.2.3 Installing the adapter

With some mounting kits it is necessary to install an adapter as well. These adapters are included with the required mounting kits. Valves with a normally open and double acting control function (code 2+3) also include additional O-rings (1+2).

## NOTICE

- The adapter only needs to be mounted if included.
  - There are two variants for mounting the adapter.
- One adapter included with or without mounting bracket.
- Two adapters included (identical or different design) with mounting bracket.

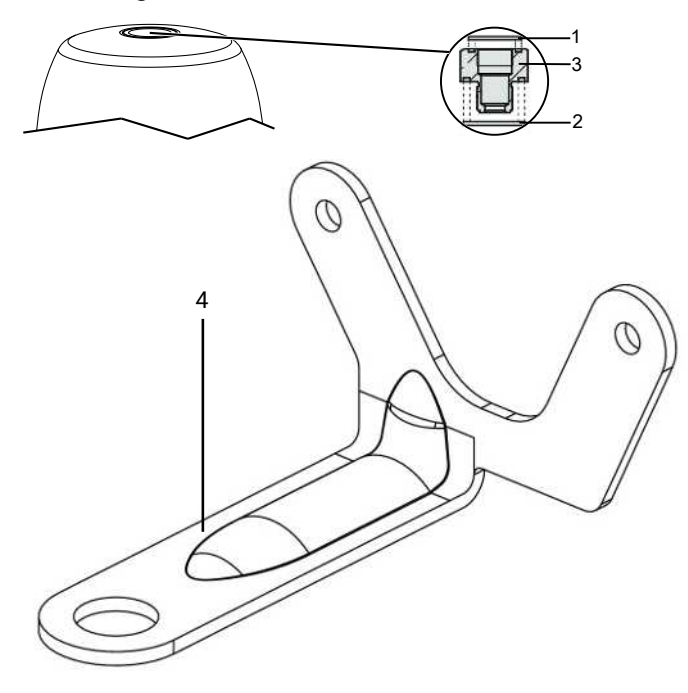

- 1. Move the actuator to the closed position.
- 2. Place O-rings 1 and 2 into adapter 3.

#### If one adapter is included:

- 3. Screw the adapter **3** into the actuator opening as far as it will go and tighten.
  - ⇒ In some cases, if included, a mounting bracket may also need to be mounted under the adapter (see chapter 10.6, Direct mounting with mounting bracket type 2). Otherwise, the mounting bracket included is mounted later.

### If two adapters are included with mounting bracket:

- 4. The mounting bracket **4** is fixed through the travel sensor later.
- 5. Screw the appropriate adapter **3.1** into the actuator opening as far as it will go and tighten.
  - ⇒ The mounting bracket is mounted later with the second adapter (see chapter 10.6, Direct mounting with mounting bracket type 4).

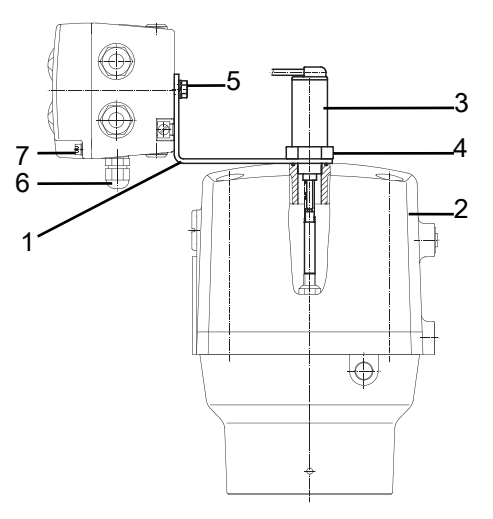

11.2.4 Direct mounting

| ltem | Name             |
|------|------------------|
| 1    | Mounting bracket |
| 2    | Actuator         |
| 3    | Travel sensor    |
| 4    | Hexagon          |
| 5    | M6 screws        |
| 6    | M12 cable gland  |
| 7    | M4 screws        |

- 1. Mount the travel sensor mounting kit.
- 2. Move the actuator to the open position.
- Depending on the version, attach the mounting bracket 1 to the actuator 2 or adapter and guide the travel sensor 3 through the mounting bracket as far as it will go into the actuator opening and screw in place in the clockwise direction against the initial spring tension.

## NOTICE

#### Wrong mounting kit

- If no initial spring tension can be felt, it may be the case that the wrong mounting kit with too short an operating bush has been used.
- If the spring locks and the positioner cannot be correctly mounted on the valve, it may be the case that the wrong mounting kit with too long an operating bush has been used or that a required adapter has not been used.
- In both cases, check that the mounting kit parts are being used correctly and in their entirety.
- 4. Tighten the travel sensor **3** using a suitable open-end wrench **WAF 27**.
- 5. Attach the positioner to the mounting bracket **1** with two M6 screws **5**.
- 6. Loosen the M4 screws **7** on the housing cover and swing the cover open.
- Feed the connection cable of the travel sensor into the cable gland **6** of the positioner and connect to the terminal board as shown in the wiring diagram.
- 8. Then tighten the cable gland. The cable must be held firmly on all sides.
- 9. Connect the pneumatic supply to the positioner and connect to the process valve.

### 11.2.5 Remote mounting

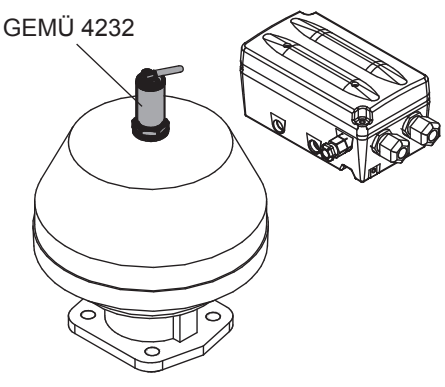

- 1. Mount the travel sensor mounting kit.
- 2. Move the actuator to the open position.
- 3. Guide the travel sensor **3** as far as it will go into the actuator opening and screw it in clockwise against the initial spring tension.
- 4. Fit the positioner in a suitable location.

### NOTICE

#### Mounting bracket

The GEMÜ 1445 000 ZMP mounting bracket, which is available separately, can be used for this.

## NOTICE

#### Wrong mounting kit

- If no initial spring tension can be felt, it may be the case that the wrong mounting kit with too short an operating bush has been used.
- If the spring locks and the positioner cannot be correctly mounted on the valve, it may be the case that the wrong mounting kit with too long an operating bush has been used or that a required adapter has not been used.
- In both cases, check that the mounting kit parts are being used correctly and in their entirety.
- 5. Tighten the travel sensor **3** using a suitable open-end wrench **WAF 27**.
- 6. Connect the travel sensor **3** to the positioner electrically.
- 7. Loosen the M4 screws **7** on the housing cover and swing the cover open.
- 8. Feed the connection cable of the travel sensor into the cable gland **6** of the positioner and connect to the terminal board as shown in the wiring diagram.
- 9. Then tighten the cable gland. The cable must be held firmly on all sides.
- 10. Connect the pneumatic supply to the positioner and connect to the process valve.

### 11.3 Assembly on quarter turn actuators

# 11.3.1 Preparations for assembly to the valve (quarter turn actuator)

1. Move the actuator **A** into zero position (actuator vented).

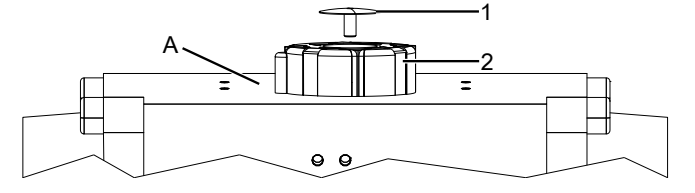

2. Remove the screw 1 from the trigger cam 2.

### 11.3.2 Rotary travel sensor mounting kit assembly

## NOTICE

- Determining the rotational direction of the actuator
- When viewed from above, the rotational direction of the actuator must be anticlockwise, when the actuator moves from the CLOSED to the OPEN position. In cases where the actuator turns in a clockwise direction, the travel sensor's end position, contrary to given instructions, needs to be in the opposite direction.

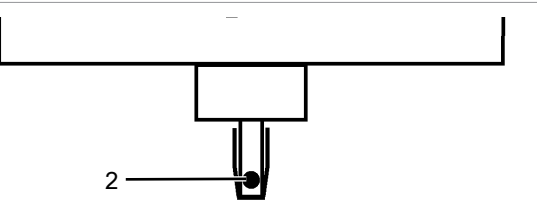

1. The shaft of the rotary travel sensor is provided with a marking **2**.

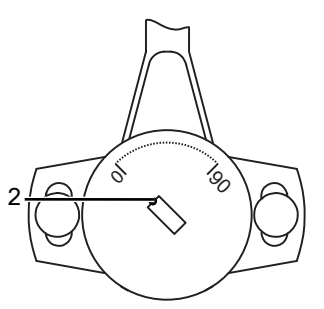

 Set the marking 2 so that it is correctly aligned with the 0° position on the underside of the travel sensor housing. The 0° position is located on the left-hand side of the cable exit (the electrical operating range is located in the travel range between the 0° and 90° positions).

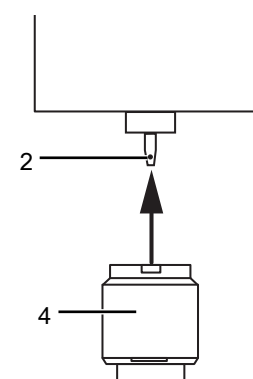

3. Place the adapter **4** onto the shaft of the rotary travel sensor **2** without twisting the shaft.

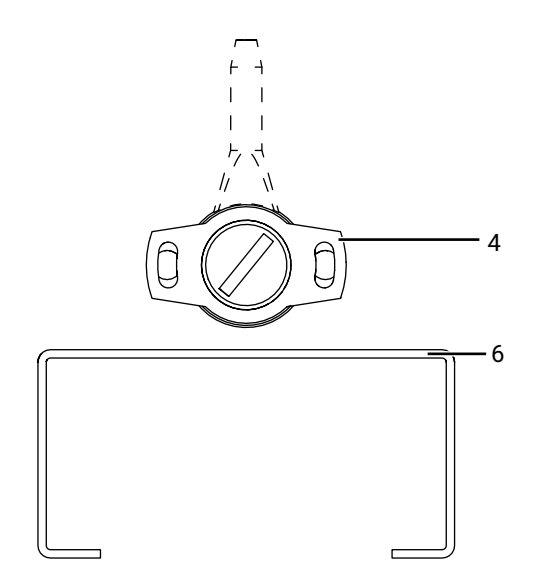

4. Mount the black housing of the rotary travel sensor **4** in parallel to the mounting bracket **6** in a longitudinal direction.

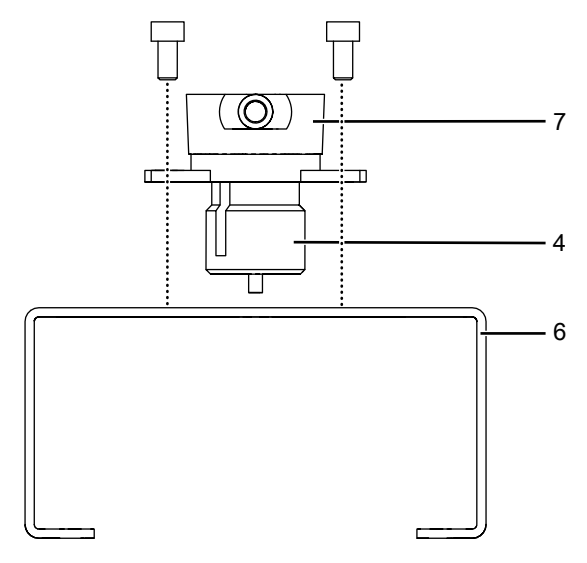

5. Mount the external rotary travel sensor **7** with the adapter **4** on the mounting bracket **6**.

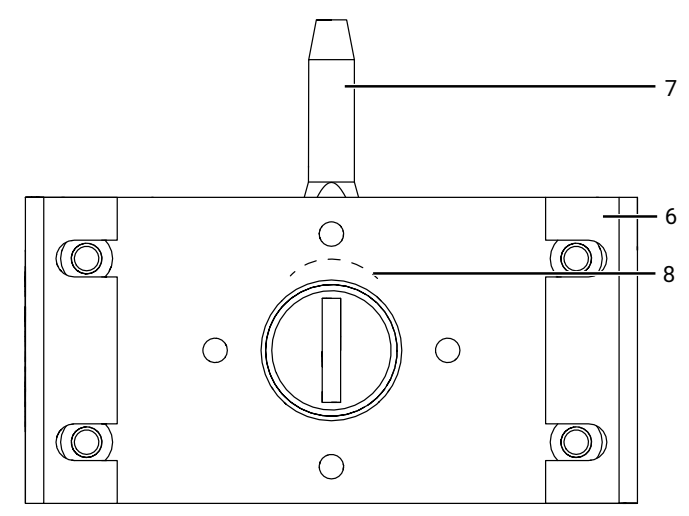

- 6. Note the direction of the scale 8.
- ⇒ View from below of the travel sensor 7 with mounting bracket 6.

### 11.3.3 Direct mounting

## NOTICE

 Before mounting the travel sensor on the actuator, make sure that the shaft height and the hole pattern in the actuator match the dimensions of the mounting bracket 6.

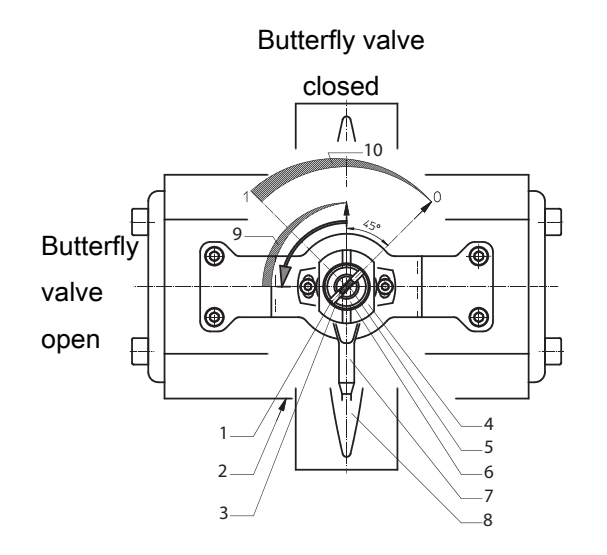

| ltem | Name                            |
|------|---------------------------------|
| 1    | Adapter marking                 |
| 2    | Pneumatic connection            |
| 3    | Potentiometer shaft marking     |
| 4    | Actuator shaft (from above)     |
| 5    | Rotary potentiometer shaft      |
| 6    | Adapter                         |
| 7    | Rotary potentiometer connection |
| 8    | Butterfly disc: Closed          |
| 9    | Actuator                        |
| 10   | Rotary potentiometer            |

1. Positioner positioned above:

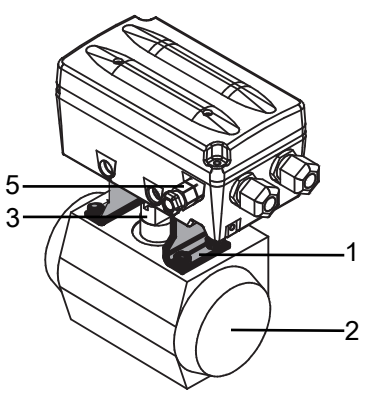

2. b) Positioner flanged onto NAMUR control air connectors:

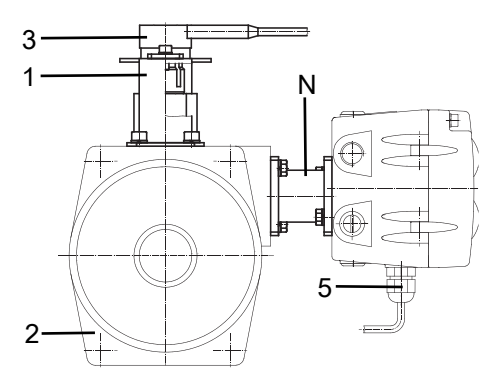

| ltem | Name                  |
|------|-----------------------|
| 1    | Mounting bracket      |
| 2    | Quarter turn actuator |
| 3    | Rotary travel sensor  |
| Ν    | NAMUR adapter         |
| 5    | Cable gland           |

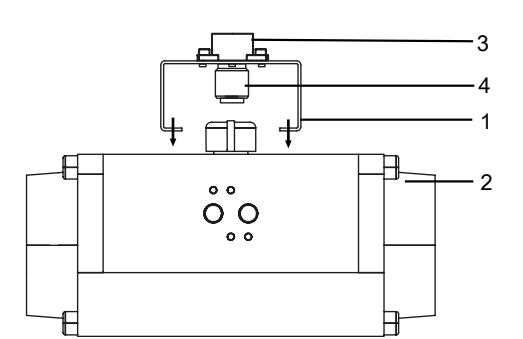

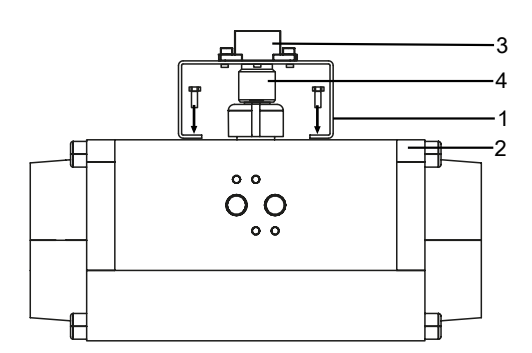

- 3. Mount the travel sensor mounting kit (see "Rotary travel sensor mounting kit assembly", page 19).
- 4. Place the travel sensor **3** with adapter **4** and mounting bracket **1** on the actuator **2**.

## NOTICE

The adapter lug 4 must engage in the actuator shaft groove.

## NOTICE

#### Installation position

- Observe the correct orientation of the operating range of the rotary travel sensor (see "Checking the mechanical mounting", page 22).
- 5. Mount the mounting bracket **1** on the actuator **2** using the screws, washers and spring washers provided.
- 6. Depending on the mounting variant, mount the positioner on the mounting bracket **1** or flange it directly onto the control air connector of the quarter turn actuator **2** with the **NAMUR** adapter.
- 7. Connect the travel sensor **3** to the positioner electrically.
- 8. Loosen the screws **7** on housing cover and swing the cover open.
- Feed the connection cable of the travel sensor into the M12 cable gland 6 of the positioner and connect to the terminal board as shown in the wiring diagram.
- 10. Tighten the M12 cable gland.
  - $\Rightarrow$  The cable must be held firmly on all sides.
- 11. Connect the pneumatic supply to the positioner and connect to the quarter turn actuator **2** (not in the case of mounting variant b).

### 11.3.4 Remote mounting

### NOTICE

The travel sensor's cable exit protective coating is not UVresistant and must therefore be protected against direct exposure to weather.

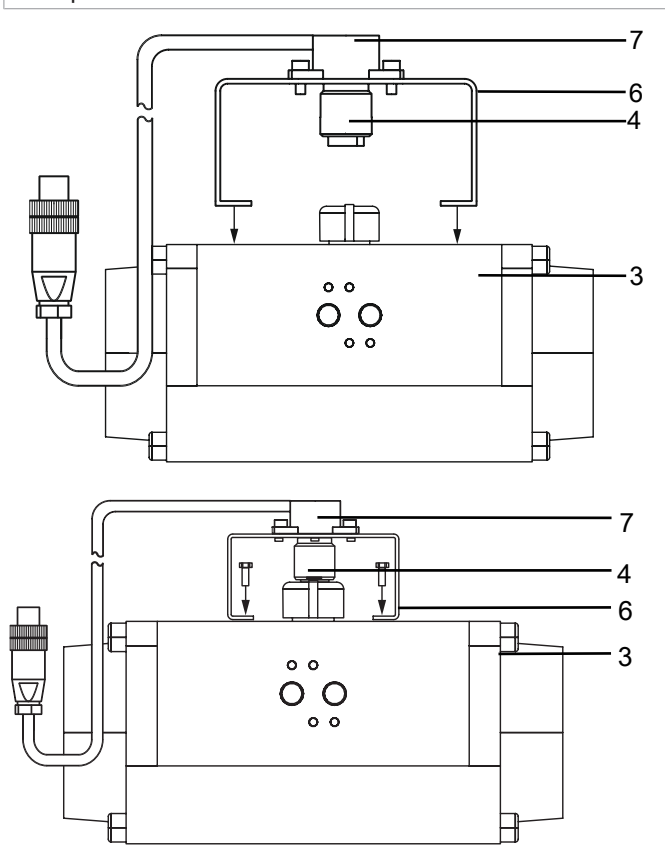

1. Fit the positioner **1** somewhere suitable.

### NOTICE

#### Mounting bracket

- The GEMÜ 1445 000 ZMP mounting bracket, which is available separately, can be used for this.
- 2. Mount the travel sensor mounting kit (see "Rotary travel sensor mounting kit assembly", page 19).
- 3. Place the travel sensor **7** with adapter **4** and mounting bracket **6** on the actuator **3**.

### NOTICE

- The adapter lug 4 must engage in the actuator shaft groove.
- 4. Mount the mounting bracket **6** on the actuator **3** using the screws, washers and spring washers provided.
- 5. Connect the travel sensor **7** to the positioner electrically.
- 6. Loosen the screws on the housing cover and swing the cover open.
- Feed the connection cable of the travel sensor into the M12 cable gland of the positioner and connect to the terminal board as shown in the wiring diagram.
- 8. Tighten the M12 cable gland.

- $\Rightarrow$  The cable must be held firmly on all sides.
- 9. Connect the pneumatic supply to the positioner and connect to the quarter turn actuator **3**.

### 11.4 Checking the mechanical mounting

- 1. Connect the product to the power and air supply (see electrical connection and pneumatic connection).
- 2. The following message is displayed:

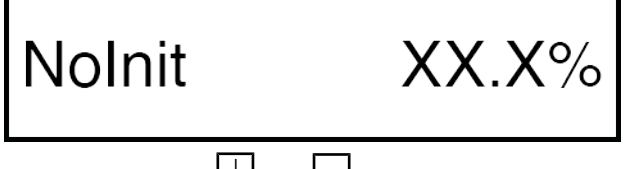

- 3. By pressing the  $\square$  and  $\square$  keys, the mounted actuator can be moved to the OPEN and CLOSED position.
- 4. **Important:** The displayed valve position must be between 2% and 98%. If the display leaves this area, check the mechanical mounting again and, if necessary, readjust the orientation of the rotary travel sensor. In the case of linear travel sensors, check the mounting parts used for compatibility.

### NOTICE

### Note for the rotary travel sensor

The slotted holes should be positioned in the centre on the screws. If the travel range is incorrect (determined by checking the attachment), loosen the two screws slightly and twist the travel sensor. Set the travel up correctly and tighten the screws again.

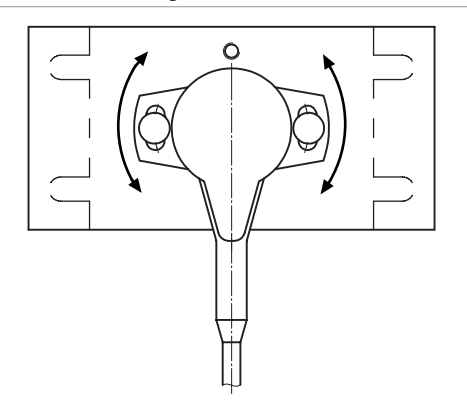

### **12 Electrical connection**

## 

## Danger - high voltage!

- Electric shock.
- Before performing any work on the GEMÜ product switch off power and protect circuit from being switched on again.

### 12.1 Version with terminals (standard)

- 1. Loosen the screws (7) on the housing cover and swing the cover open (see "Assembly", page 16).
- 2. Feed the connection cable of the travel sensor into the M12 cable gland of the positioner and connect to the terminal board as shown in the wiring diagram (see "Electrical connection with cable gland", page 24).
- 3. Feed the connection cable for the electrical supply and signal transmission into the M16 cable gland(s) of the positioner and connect to the terminal board as shown in the wiring diagram (see "Electrical connection", page 23).
- 4. Connect the 24 V DC supply voltage and potential earth.
- 5. Connect analogue input 0-20 mA, 4-20 mA or 0-10 V to the appropriate terminals for the specification of set values.
- 6. Then tighten all cable glands.
  - $\Rightarrow$  The cables must be held firmly on all sides.

### NOTICE

#### Malfunctions caused by differences in potential

► In order to compensate for differences in potential due to plant-specific malfunctions, a jumper can be placed between terminals **GND** and **Iw-**.

### 12.2 Version with connector (optional)

### NOTICE

- ▶ GEMÜ 4231 and 4232 travel sensors with the M12 plug connection can be used for this version.
- 1. Connect the connection cable with the appropriate travel sensor connector to the **X3** M12 built-in socket on the side of the positioner.
- 2. Connect the connection cable with the appropriate connector for electrical supply and signal transmission to the X1 and X2 M12 plugs of the positioner as shown in the layout (see "Electrical connection", page 23).
- 3. Connect the 24 V DC supply voltage and potential earth.
- 4. Connect analogue input 0-20 mA, 4-20 mA or 0-10 V \* as appropriate for the specification of set values.
  - $\Rightarrow$  \* Internal rewiring required for set value signal 0-10 V

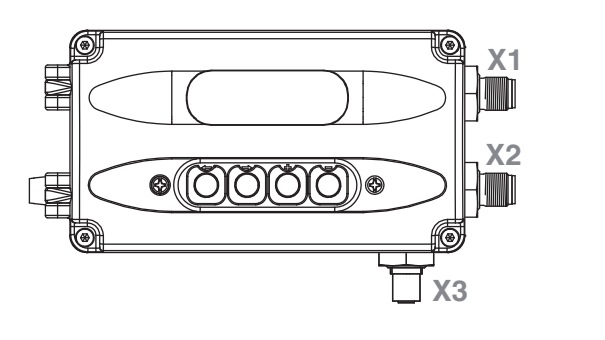

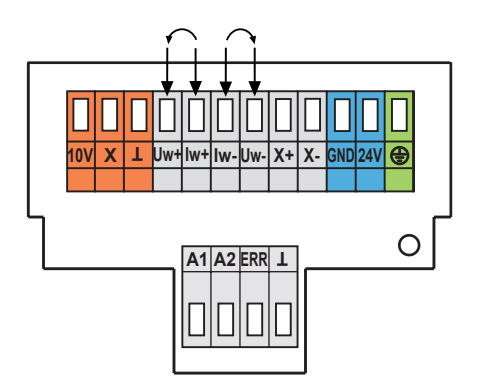

### NOTICE

#### Set value input 0-10 V

► For a set value input signal of 0-10 V DC, the positioner must be opened and the two stranded wires of the set value input must be re-wired from terminals Iw+ and Iw- to terminals Uw+ and Uw-.

### 12.3 Electrical connection with cable gland

**Note:** Ordering option Option code 0, 2, 4, 6 Position of the connections

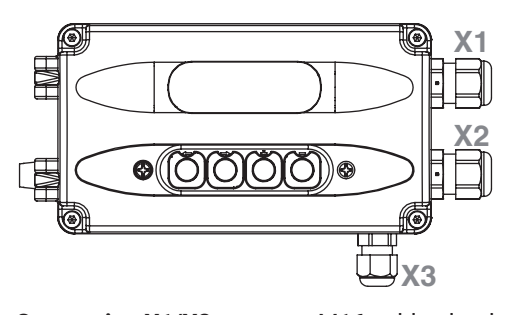

| Connection X1/X2: | M16 cable gland |
|-------------------|-----------------|
|                   |                 |

| Connection X3: | M12 cable gland |
|----------------|-----------------|
|----------------|-----------------|

| Recommended cable dia- | X1 / X2: 4 - 10 mm |
|------------------------|--------------------|
| meter:                 | X3: 3.5 – 7 mm     |

Terminals:

Cross section of wire:

0.5...2.5 mm<sup>2</sup> / AWG 20...12

Wago 236

Internal wiring:

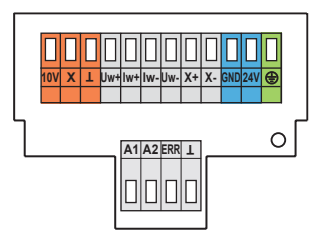

|                  |                     | Кеу                                  |  |
|------------------|---------------------|--------------------------------------|--|
| 10 V             | green <sup>1)</sup> | Connection of external travel sensor |  |
| Х                | brown <sup>1)</sup> |                                      |  |
| T                | white <sup>1)</sup> |                                      |  |
| I <sub>w</sub> + |                     | Set value input 0 / 4-20 mA          |  |
| I <sub>w</sub> - |                     |                                      |  |
| U <sub>w</sub> + |                     | Set value input 0 - 10 V             |  |
| U <sub>w</sub> - |                     |                                      |  |
| X+               |                     | Actual value output 0 - 10 V         |  |
| Х-               |                     | 4-20 mA (optional) - internal supply |  |
| GND              |                     | Supply voltage 24 V DC               |  |
| 24 V             |                     |                                      |  |
| Ð                |                     | Potential earth                      |  |
| A1               |                     | Alarm 1                              |  |
| A2               |                     | Alarm 2                              |  |
| ERR              |                     | Error message output                 |  |
| T                |                     | GND out                              |  |

 Core colours when using an external travel sensor GEMÜ 4231 or 4232. Connect in the specified order. Other external travel sensors may have different core colours.

### 12.4 Electrical connection with M12

**Note:** Ordering option Option code 1, 3, 5, 7 Position of the connectors

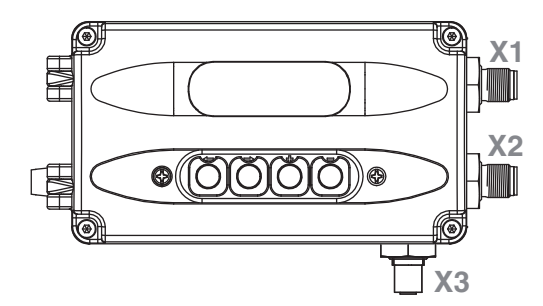

#### **Connection X1**

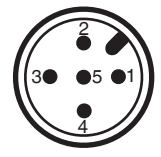

| Pin | Signal name                       |
|-----|-----------------------------------|
| 1   | Uv, 24 V DC supply voltage        |
| 2   | Uo, error message output, 24 V DC |
| 3   | Uv, GND supply voltage            |
| 4   | Uo, alarm output 1, 24 V DC       |
| 5   | Uo, alarm output 2, 24 V DC       |

### **Connection X2**

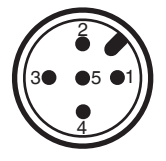

| Pin | Signal name                                |
|-----|--------------------------------------------|
| 1   | lw+, set value input 0/4–20 mA *           |
| 2   | lw-, set value input 0/4–20 mA *           |
| 3   | X+, actual value output 0 - 10 V / 4-20 mA |
| 4   | X-, actual value output 0 - 10 V / 4-20 mA |
| 5   | n.c.                                       |

\* For set value input Uw = 0 - 10 V on-site rewiring is required Connection X3 (for travel sensor connection)

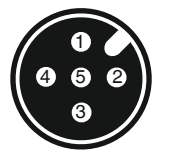

| Pin | Signal name                         |
|-----|-------------------------------------|
| 1   | UP+, actual value supply 10 V DC    |
| 2   | UPsig, actual value input 0–10 V DC |
| 3   | UP-, actual value supply GND        |
| 4   | n.c.                                |
| 5   | n.c.                                |

### 13 Pneumatic connection

## **A**CAUTION

### Flailing broken pneumatic lines.

- ► Risk of injury.
- Comply with the general safety measures when handling compressed air.

## NOTICE

#### Coarse dirt particles

- Filter strainers are installed in the pneumatic connectors of the positioner to protect against rough dirt particles. They can be ordered as replacement items with order number 1435 SFI.
- Make the connection between the pneumatic positioner outlet 2 (single acting) or 2 and 4 (double acting) and the pneumatic actuator control air inlet.
- 2. Connect the auxiliary power (air supply) to the air supply connection **1** (max. 6 bar or 90 psi).

## NOTICE

In the case of valves that behave significantly differently with regard to the necessary travel times (for example the normally open control function, code 2) it may be necessary to fit an additional supply air throttle to the supply connection **P**. This enables the travel times to be set evenly.

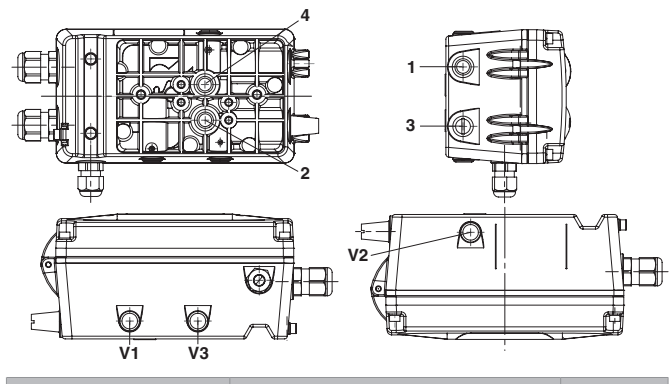

| Connection in ac-<br>cordance with DIN<br>ISO<br>1219-1 | Designation                                | Size |
|---------------------------------------------------------|--------------------------------------------|------|
| 1                                                       | Air supply connection P                    | G1/4 |
| 3                                                       | Venting connection with silen-<br>cer      | G1/4 |
| V1                                                      | Exhaust air throttle for 2                 | -    |
| V2                                                      | Exhaust air throttle for 4*                | -    |
| V3                                                      | Check valve                                | -    |
| 2                                                       | Working connection for pro-<br>cess valve  | -    |
| 4                                                       | Working connection for pro-<br>cess valve* | -    |

\* Only with double acting action (code 3)

### 13.1 Connection diagram for linear valves

13.1.1 Connection diagram for NC valves (Normally Closed)

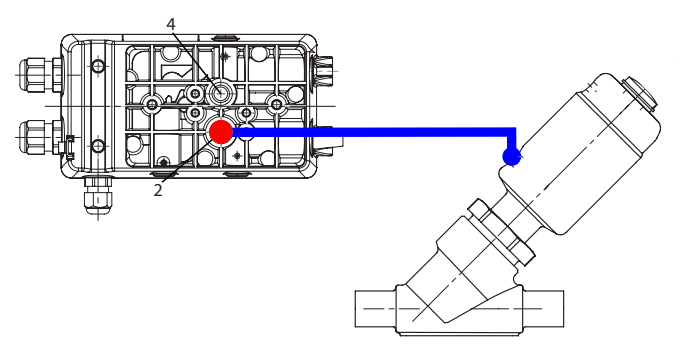

• Fit tubing from 2 to the lower connection of the process valve.

### 13.1.2 Connection diagram for NO valves (Normally Open)

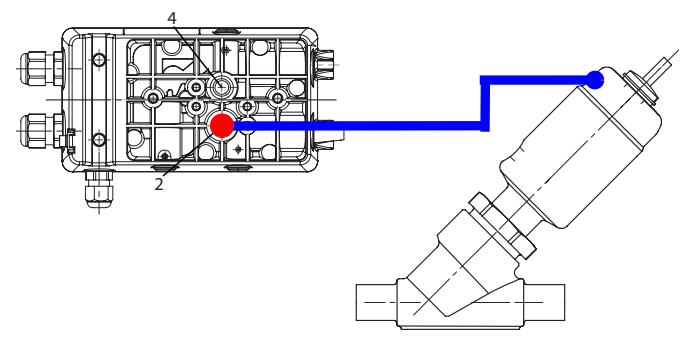

- Fit tubing from 2 to the upper connection of the process valve.
  - ⇒ The throttle only needs to be assembled if it is included.

### 13.1.3 Connection diagram for double acting valves

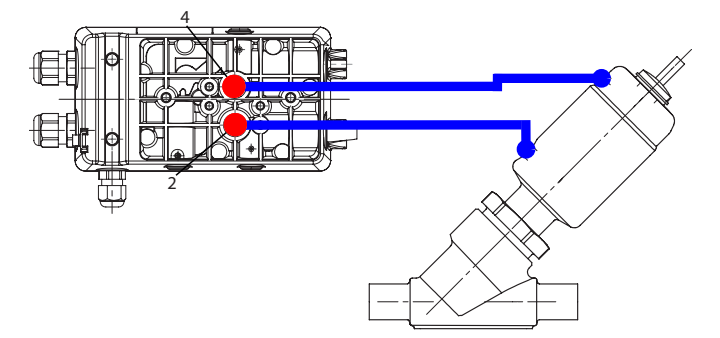

• Fit tubing from 2 to the lower connection of the process valve and 4 to the upper connection of the process valve.

### 13.2 Connection diagram for quarter turn actuators

### 13.2.1 Connection diagram for NC/NO valves (Normally Closed/Normally Open)

### NOTICE

The control function can be adjusted via the butterfly disc or by turning the shaft.

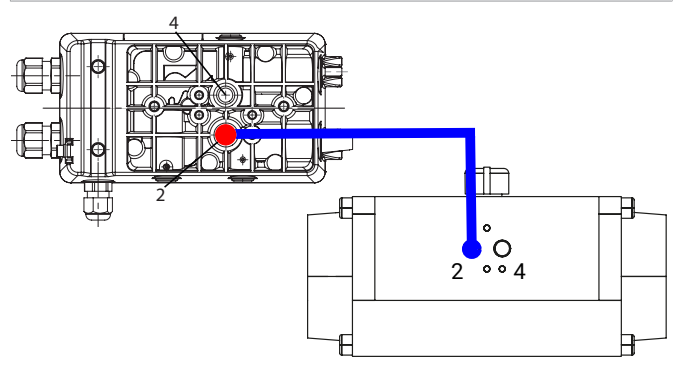

Fit tubing from 2 to connector 2 of the quarter turn actuator.

### 13.2.2 Connection diagram for double acting valves

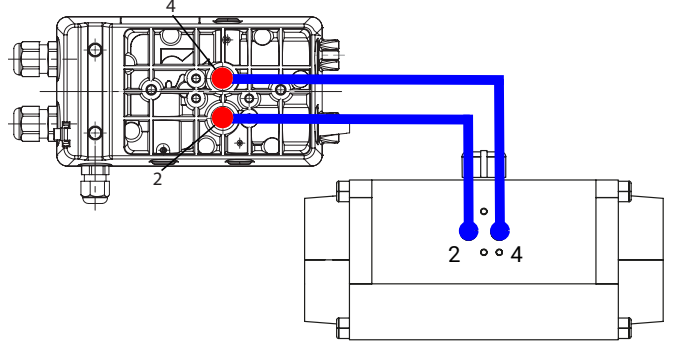

Fit tubing from **2 to connector 2** of the quarter turn actuator and **4 to connector 4** of the quarter turn actuator.

### 13.2.3 Note for vertical pneumatic connections

In the case of a vertical connection, please observe the following pneumatic connection assignment:

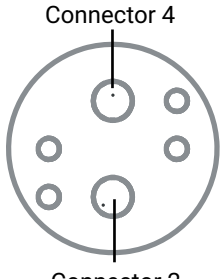

#### Connector 2

### 13.3 Replacing the filter strainers

- 1. Switch off the pneumatic control air supply.
- 2. Remove the connection cables.
- 3. Carefully remove the filter strainers from holes 1, 2 and 3 (only double acting version).
- 4. Assemble the new filter strainers (1435 SFI).
- 5. Re-connect the connection cables.
- 6. Supply pneumatic control air.

### 14 Commissioning

### NOTICE

• For delivery of the product assembled on a valve at the factory, the complete construction is already ready for operation at a control pressure of 5.5 to 6 bar without operating pressure. A reinitialization is recommended if the plant is operated with a different control pressure or if the mechanical end positions have been changed (e.g. seal replacement on the valve or actuator replacement). The initialization is retained even in the event of voltage cutoff.

## 

#### **Corrosive chemicals!**

- Risk of caustic burns
  - Wear appropriate protective gear.
  - Completely drain the plant.

## 

#### Leakage

- Emission of dangerous materials.
- Provide precautionary measures against exceeding the maximum permitted pressures caused by pressure surges (water hammer).

## 

### Cleaning agent

- ► Damage to the GEMÜ product.
- The plant operator is responsible for selecting the cleaning material and performing the procedure.
- 1. Commission the product.
- 2. Use suitable connectors.
- 3. Connect the control medium lines tension-free and without any bends or knots.

### 14.1 Without default setting (when supplied without a valve)

### 

#### Risk of injury or damage possible

- For correct commissioning, the product must be calibrated to the process valve via the initialization process.
- During this commissioning, the valve is automatically opened and closed several times. It must therefore be ensured in advance that this does not lead to a dangerous situation.

The product has 2 control medium connectors.

- 1. Connect the pneumatic tubes and activate the pneumatic control air supply of max. 6 bar.
- 2. Connect the connection cable tension-free and without any bends or knots.
- 3. Switch on supply voltage.
- 4. Use the corresponding keys to navigate to the **Init ALL** parameter in the menu, use the **red** key to select **Init ALL** and press and hold the **green** key for 3 seconds.
- 5. Initialization is carried out.

### NOTICE

#### Valve travel times (up-down, down-up)

The valve travel times are measured and displayed. If these measure < 1 second, an error is displayed and the valve travel time must be set to at least > 1 second using the throttle screw(s). This step may need to be repeated several times until an optimal valve travel time can be achieved. Experience has shown that valve travel times of approx. 1-2 seconds produce optimal control characteristics. The two valve travel times should ideally not be too far apart.

### NOTICE

It may be necessary to close the internal positioner throttle screws a little (D1 for single acting actuators, D1 and D2 for double acting actuators) if the actuator volume is low in order to increase the valve travel times. The travel times must measure > 1 second, otherwise this may result in vibration behaviour of the positioner.

### NOTICE

#### Tip for use

- During automatic initialization of actuators whose movement profiles are not continuous (i.e. with undefined stopping or stalling, e.g. with large size butterfly valves), it may not be possible to clearly detect the end positions and unjustified error messages may appear (e.g. LEAKAGE).
- Manual initialization with sequential movement through the menu by the operator\* or, if possible, acknowledging the error message to repeat the step may help here.

\*Only possible in the Advanced system mode

| After switching on                                                    | Press for more than 3 seconds                                                                                                    |
|-----------------------------------------------------------------------|----------------------------------------------------------------------------------------------------|
| D: NO INIT                                                            | PRESS -> FOR 3s<br>C: CONFIG                                                                                                    |
|                                                                       | Press for more than 3 seconds<br>PRESS -> FOR 3s<br>2: INIT ALL P = XX.X<br>Q: INIT ALL P = XX.X<br>Q: INIT ALL P = XX.X                                                                        |
|                                                                       | The valve travel times (up->down, down->up) are measured<br>and displayed. If these measure < 1 second, an error                                                                                |
|                                                                       | is displayed and the valve travel time must be set<br>to at least > 1 second using the throttle screw(s). This step may need to be repeated<br>several times until an optimal valve travel time |
|                                                                       | can be achieved. Experience has shown that valve travel times<br>of approx. 1-2 seconds produce optimal control characteristics. The<br>two valve travel times should ideally not be            |
|                                                                       | too far apart.For further information, see chapter<br>14.1.1 Error causes and troubleshooting during initialization  P = XX.X                                                                   |
| The product is<br>ready for operation and reacts<br>to the externally | $\begin{array}{c c} 2: \text{ INIT } & \text{RUN 4} \end{array}$                                                                                                    |
| specified set value.                                                  |                                                                                                    |
| A: AUTO. W = 30.5<br>W = 30.5                                         | X = 55.5       PRESS -> FOR 3s         B: MANUAL.       W = 55.5         C: CONFIG         1: SETPOINT                                                                                          |

If the message "INIT OK" appears, the product is ready for operation and can be set to the desired operating mode.

- Operating mode A: AUTO reacts to the externally specified set value.
- Operating mode B: MANUAL the valve position can be specified manually using the keys.

### 14.1.1 Error causes and troubleshooting during initialization

If an error message appears during the initialization process, proceed as described below:

| Display                   | Error cause                                                                                                    | Troubleshooting                                                                                                    |
|---------------------------|----------------------------------------------------------------------------------------------------|----------------------------------------------------------------------------------------------------|
| PRESS <-<br>ERROR RUN 1   | Actuator's direction cannot be<br>established. Cause:<br>a) No compressed air supply<br>b) Compressed air supply too<br>low<br>c) Travel sensor wrongly con-<br>nected<br>d) Valve stroke < 3 mm | <ul> <li>Press the key</li> <li>a) Check compressed air supply (max. 6 bar)</li> <li>b) Check compressed air supply (max. 6 bar) and correct pneumatic connection</li> <li>c) Check connection assignment</li> <li>d) Check valve stroke</li> </ul>               |
| PRESS <-<br>ERROR RUN 2.1 | Zero point adjustment cannot<br>be carried out. Cause:<br>a) Incorrect travel sensor /<br>mounting kit<br>b) Adjust quarter turn travel<br>sensor                                                | <ul> <li>Press the key</li> <li>Adjust valve manually, display value P must be &gt; 2.0 in CLOSED position.</li> <li>a) Check order no.</li> <li>b) Turn quarter turn travel sensor (only on quarter turn actuators) until value P &gt; 2.0</li> </ul>            |
| PRESS <-<br>ERROR RUN 2.2 | Zero point adjustment cannot<br>be carried out. Cause:<br>a) Incorrect travel sensor /<br>mounting kit<br>b) Adjust quarter turn travel<br>sensor                                                | <ul> <li>Press the key</li> <li>Adjust valve manually, display value P must be &lt; 98.0 in</li> <li>CLOSED position.</li> <li>a) Check order no.</li> <li>b) Turn quarter turn travel sensor (only on quarter turn actuators) until value P &lt; 98.0</li> </ul> |

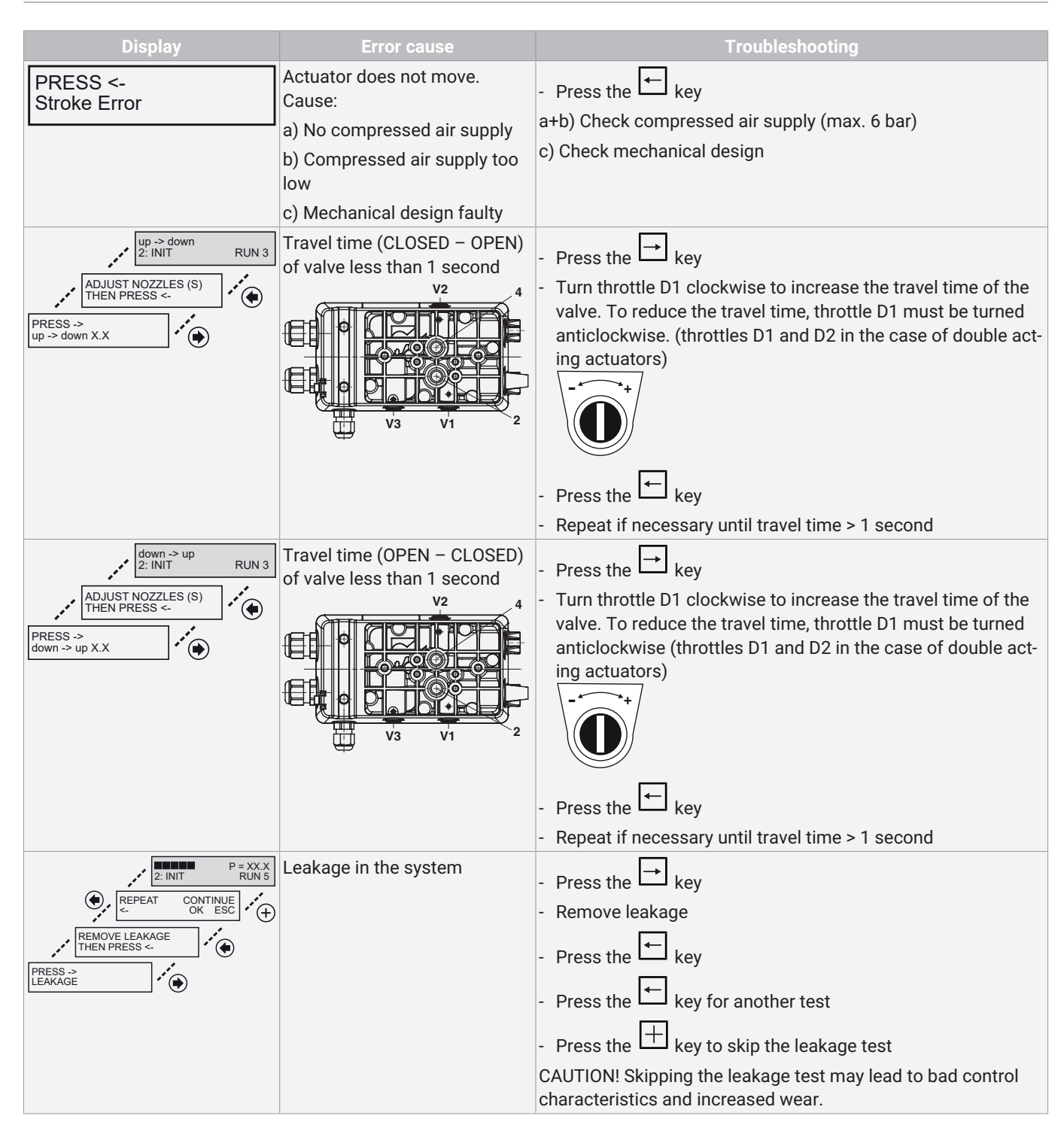

# 14.2 With default setting (positioner supplied mounted to the valve)

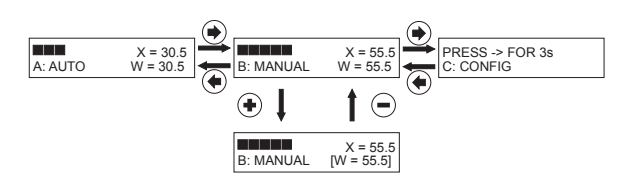

- If the positioner is supplied ready for operation, A: AUTO appears on the display and the positioner reacts to the externally specified set value.
- To manually adjust the valve, press → once. B: MANUAL appears.
- Press the + key. A bracket appears around the preset value.
- 4. Press the <sup>←</sup> key until you reach the digit of the value to be changed and adjust using the <sup>+</sup> or <sup>−</sup> key.
- 5. Press the → key until the cursor reaches the right-hand bracket and confirm the set value by pressing the +

## 15 Switching the operator interface

key.

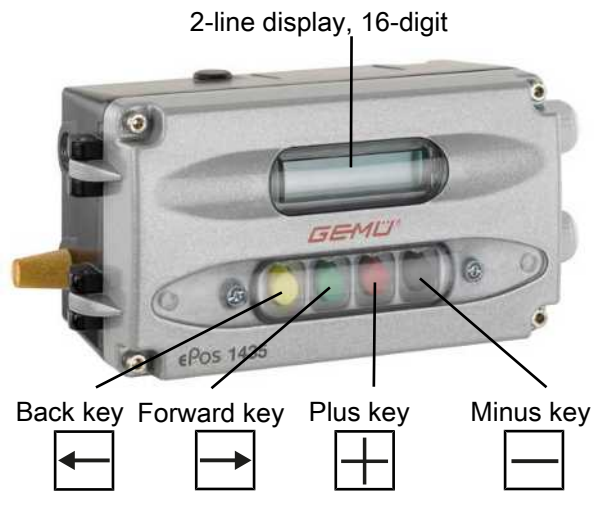

The product offers you the choice between two different operator interfaces. These can be selected in the **System mode** parameter.

In order to switch the operator interface from **[CLASSIC]** to **[ADVANCED]**, proceed as follows:

- 1. Select parameter 50: SYSTEMMODE.
- 2. Switch from **[CLASSIC]** to **[ADVANCED]** and do not exit the parameter.
- 3. Switch off the supply voltage (for longer than 3 seconds).
- 4. Switch on supply voltage.

In order to switch the operator interface from **[ADVANCED]** to **[CLASSIC]**, proceed as follows:

- 5. Select parameter **SYSTEMMODE** in the **SetBasics** menu.
- 6. Switch from **[ADVANCED]** to **[CLASSIC]** and confirm with "OK". Do not exit the parameter.
- 7. Switch off the supply voltage (for longer than 3 seconds).
- 8. Switch on supply voltage.

System mode CLASSIC

## NOTICE

### Voltage cutoff

After a voltage cutoff, the product always starts in operating mode A: AUTO (if an initialization has already been carried out) and reacts directly to the external set value signal.

### System mode ADVANCED

### NOTICE

### Voltage cutoff

After a voltage cutoff, the product always starts in the operating mode which was previously set in the Mode parameter.

## 16 System mode CLASSIC

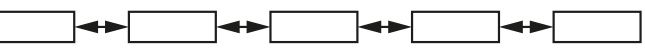

The **CLASSIC** system mode offers simple basic functions and all available parameters are arranged in the form of a chain.

NOTICE

## Voltage cutoff

After a voltage cutoff, the product always starts in operating mode A: AUTO (if an initialization has already been carried out) and reacts directly to the external set value signal.

## 16.1 Operating modes

### 16.1.1 Automatic operation (A:) AUTO)

Automatic operation is the normal operating mode. The initialized product reacts independently to set value changes and

readjusts the valve. Keys  $\square$  and  $\square$  have no function here. The current position **x** is shown as a percentage at the top of the display and also as a bar chart.

The lower line shows the current operating mode on the left and the current set value **w** in percent on the right.

Press the  $\mapsto$  key to switch to the **B: Manual** operating mode.

### 16.1.2 Manual operation (B: MANUAL)

In manual mode, the valve can be operated manually. By

pressing the  $\square$  key a bracket opens around the set

value.Use the key to select the digit of the value to be

changed and adjust this using the  $\boxplus$  and  $\boxdot$  keys. Then

move the cursor to the right-hand bracket using the  $\mapsto$  key

and confirm the set value by pressing the otal key.

Press the  $\rightarrow$  key to switch to the **C: CONFIG** operating mode.

### 16.1.3 Configuration (C: CONFIG)

Various parameter values of the product can be changed in the configuration menu. To switch to the configuration menu,

select parameter C: CONFIG and then press and hold the  $\mapsto$  key for longer than 3 seconds.

The parameter value is displayed in the top line, the number and name of the parameter appear in the bottom line.

Operation is as shown in the picture below.

### Parameter setting:

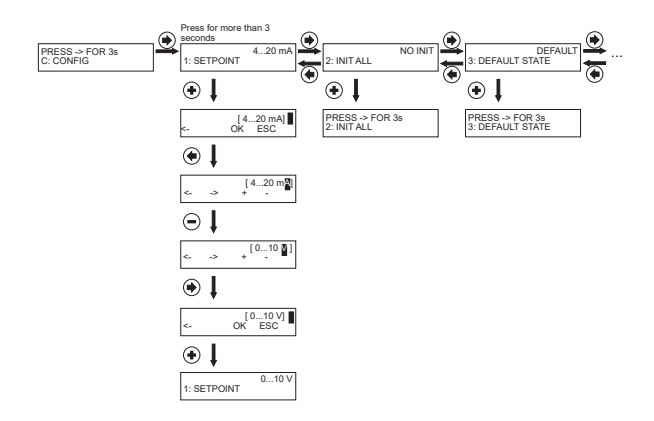

### 16.2 Parameter table

| Display                       | Function                                              | Value range       | Unit | Default setting   |
|-------------------------------|-------------------------------------------------------|-------------------|------|-------------------|
| 1:SETPOINT                    | Type of set value                                     | 010 V             | V    | 420 mA            |
|                               |                                                       | 020 mA            | mA   |                   |
|                               |                                                       | 420 mA            | mA   |                   |
| 2:INIT ALL                    | Starting automatic initialization                     | NO INIT           | -    | NO INIT           |
|                               |                                                       | Init OK           |      |                   |
| 3:DEFAULT STATE               | Return to default setting                             | NO DEFAULT        | -    | DEFAULT           |
|                               |                                                       | DEFAULT           |      |                   |
| 11:X-DIRECTION                | Direction of X display and actual                     | RISE              |      | RISE              |
|                               | value output                                          | FALL              |      |                   |
| 12:ALARM FUNCT                | Defines the function of the alarm                     | OFF               |      | OFF               |
|                               | outputs (ALARM1 and ALARM 2)                          | min/max           |      |                   |
|                               |                                                       | min/min           |      |                   |
|                               |                                                       | max/max           |      |                   |
| 13:LEVEL ALARM1               | Switch point of alarm 1                               | 0.0100.0          |      | 10.0              |
| 14:LEVEL ALARM2               | Switch point of alarm 2                               | 0.0100.0          |      | 90.0              |
| 15:ERROR FUNCTN               | Defines the function of the error                     | ERROR             |      | ERROR+RANGE       |
|                               | message output (ERROR)                                | ERROR+ INACTIVE   |      |                   |
|                               |                                                       | RANGE             |      |                   |
|                               |                                                       | ERROR+RANGE       |      |                   |
|                               |                                                       | ERR+RANGE+INAC    |      |                   |
| 16:ERROR TIME                 | Valve travel time monitoring                          | auto              | s    | auto              |
|                               | (Error message output)                                | 0100              |      |                   |
| 17:ERROR LEVEL                | Maximum system deviation                              | auto              | %    | auto              |
|                               | (Error message output)                                | 0.0100.0          |      |                   |
| 18:RANGE FUNCTN               | Range monitoring of set value in-                     | < 4 mA            | mA   | < 4 mA or > 20 mA |
|                               | put                                                   | > 20 mA           |      |                   |
|                               |                                                       | < 4 mA or > 20 mA |      |                   |
| 21:MIN POSITION               | Limits the CLOSED position of the valve min. position | 0.0100            | %    | 0.0               |
| 22:MAX POSITION               | Limits the OPEN position of the valve max position    | 0.0100            | %    | 100.0             |
| 23:CLOSETIGHT                 | Defines the function of the close                     | no                |      | no                |
|                               | tight function                                        | min               |      |                   |
|                               |                                                       | max               |      |                   |
|                               |                                                       | min & max         |      |                   |
| 24:SETP DIRECTN <sup>1)</sup> | Direction of set value                                | NORMAL            |      | NORMAL            |
|                               |                                                       | INVERSE           |      |                   |
| 25:SETP RAMP                  | Ramp function - set value                             | auto              | s    | 0                 |
|                               |                                                       | 0400              |      |                   |
| 26:SPLIT START                | Split range (set value range) start                   | 0.0 90            | %    | 0.0               |
| 27:SPLIT END                  | Split range (set value range) end                     | 10 100            | %    | 100               |
| 28:SETP FUNCTN                | Defines the function of the control                   | Linear            |      | Linear            |
|                               | characteristic                                        | 1:25              |      |                   |
|                               |                                                       | 1:50              |      |                   |
|                               |                                                       | free              |      |                   |

| Display                    | Function                                        | Value range          | Unit | Default setting  |
|----------------------------|-------------------------------------------------|----------------------|------|------------------|
| 30:FREE 0%                 | Definition of the freely program-               | 0100                 | %    | 2                |
| 31:FREE 10%                | mable characteristic curve                      |                      |      | 3                |
| 32:FREE 20%                |                                                 |                      |      | 4.4              |
| 33:FREE 30%                | 11 calibration points                           |                      |      | 6.5              |
| 34:FREE 40%                |                                                 |                      |      | 9.6              |
| 35:FREE 50%                |                                                 |                      |      | 14.1             |
| 36:FREE 60%                |                                                 |                      |      | 20.9             |
| 37:FREE 70%                |                                                 |                      |      | 30.9             |
| 38:FREE 80%                |                                                 |                      |      | 45.7             |
| 39:FREE 90%                |                                                 |                      |      | 67.6             |
| 40:FREE 100%               |                                                 |                      |      | 100              |
| 42:DEADBAND                | Size of dead band                               | auto                 | %    | 1.0%,            |
|                            |                                                 | 0.010.0              |      | K-no. 2442: 2.0% |
|                            |                                                 |                      |      | K-no. 2443: 5.0% |
| 43:PROP GAIN <sup>1)</sup> | Proportional amplification (PD controller)      | Kp = 0.1100.0        |      | 1.0              |
| 44:DERIV TIME              | Differential time constant (PD con-<br>troller) | Tv = 0.00 s10.00 s   | S    | 0.1              |
| 45:FIELDBUS                |                                                 | SETP.ANALOG FIELDBUS |      | SETP.ANALOG      |
| 46:RELEASE VXX             | Software release                                | V X.X.X.X            |      |                  |
| 50:SYSTEMMODE              | Defines the type of operator inter-             | CLASSIC              |      | CLASSIC          |
|                            | face                                            | ADVANCED             |      |                  |

1) Parameter value is automatically calculated and set by the positioner during initialisation. A manual change may have to be repeated after each initialisation process

### 16.3 Explanation of parameters

#### 1: Set Point

Range of analogue set value input (Voltage: 0-10 V or power: 0/4-20 mA).

#### 2: Init All

### Initialization

Press + and press and hold the key (> 3 sec) to start the automatic initialization. The progress of the initialization is shown with RUN 1 to RUN 5 in the display.

During the initialization process, the positioner optimizes its control parameters for controlling the valve concerned.

### NOTICE

This process must be carried out in order to be able to select automatic or manual operation and should be repeated after every change to the mechanical end positions (e.g. seal replacement on the valve/operator replacement).

### 3: Default State

Default setting

|                                                             | - | ⊢ |
|-------------------------------------------------------------|---|---|
| Poturn to default setting and reset initialization. Press L | _ | i |
| return to derault setting and reset initialization. Tress - |   | _ |

and press and hold the  $\xrightarrow{i}$  key (> 3 sec) to set the controller to **Default**.

### NOTICE

#### Setting to default

 After setting to Default, the product must be reinitialized. All actuation parameters established so far are deleted. The parameters D.Refresh and the New Code 1-3 are not taken into account.

#### 11: X-Direction

Correcting variable direction

Here the display direction (rising or falling) and the position feedback can be adjusted.

| X-DIRECTION | Valve position | Displayed<br>value | Allocated ac-<br>tual position x |
|-------------|----------------|--------------------|----------------------------------|
| CLOSED      | RISE           | 0%                 | 0%                               |
| OPEN        |                | 100%               | 100%                             |
| CLOSED      | FALL           | 100%               | 100%                             |
| OPEN        |                | 0%                 | 0%                               |

#### 12: Alarm Functn

Activates or deactivates the alarm function

The reaction of the alarms (limiting contacts) relates to the **position** measurement (mechanical distance).

x = current actual value

#### Min/Max:

| Item                               | State output<br>A1 | State output<br>A2 |
|------------------------------------|--------------------|--------------------|
| x < Level Alarm1 < Level<br>Alarm2 | 24 V               | 0 V                |

| Item                               | State output<br>A1 | State output<br>A2 |
|------------------------------------|--------------------|--------------------|
| Level Alarm1 < x < Level<br>Alarm2 | 0 V                | 0 V                |
| Level Alarm1 < Level Alarm2 <<br>x | 0 V                | 24 V               |

#### Min/Min:

| Item                               | State output<br>A1 | State output<br>A2 |
|------------------------------------|--------------------|--------------------|
| x < Level Alarm1 < Level<br>Alarm2 | 24 V               | 24 V               |
| Level Alarm1 < x < Level<br>Alarm2 | 0 V                | 24 V               |
| Level Alarm1 < Level Alarm2 <<br>x | 0 V                | 0 V                |

#### Max/Max:

| Item                               | State output<br>A1 | State output<br>A2 |
|------------------------------------|--------------------|--------------------|
| x < Level Alarm1 < Level<br>Alarm2 | 0 V                | 0 V                |
| Level Alarm1 < x < Level<br>Alarm2 | 24 V               | 0 V                |
| Level Alarm1 < Level Alarm2 <<br>x | 24 V               | 24 V               |

#### 13: Level Alarm 1

Switch point for Alarm 1. When the switch point has been reached, digital output A1 (24 V DC output) is switched.

#### 14: Level Alarm 2

Switch point for Alarm 2. When the switch point has been reached, digital output A2 (24 V DC output) is switched.

#### 15: Error Functn

Function of the error message output (24 V DC output) The table shows which functions are relevant to the setting of the output at which setting value.

| Setting                      | Error<br>Time | Error<br>Level | Range<br>Functn | C: Config |
|------------------------------|---------------|----------------|-----------------|-----------|
| Error                        | Х             | Х              |                 |           |
| Error+<br>Inactive           | Х             | Х              |                 | Х         |
| Range                        |               |                | Х               |           |
| Error+<br>Range              | Х             | Х              | Х               |           |
| Error+<br>Range+<br>Inactive | Х             | Х              | Х               | Х         |

### 16: Error Time

Monitoring time for setting the error messages (10 x travel time). The set value (s) serves as a specified value for the time within which the positioner must have reached the idle state. The associated trigger threshold is specified with parameter 17. When the set time has been exceeded, the error message output **ERR** is set at 24 V DC.

#### 17: Error Level

### Error Level:

Trigger threshold of the error message

Here, a value (%) can be set for the permissible size of system deviation for triggering the error message.

If parameters 16 and 17 are both set to **AUTO**, the error message is set if the slow-travel zone has not been reached within a set time. This time is 10x (parameter value AUTO) the initialization travel time.

#### 18: Range Function

### Range Functn:

Range monitoring of the set value signal

Here, it is possible to set whether the **Range** error signal is triggered when it falls below 4 mA (cable break monitoring) or exceeds 20 mA (short-circuit monitoring).

### - 21: Min Position

Limits the **CLOSED** position of the valve

This function is equivalent to a mechanical seal adjuster.

### - 22: Max Position

Limits the OPEN position of the valve

This function is equivalent to a mechanical stroke limiter.

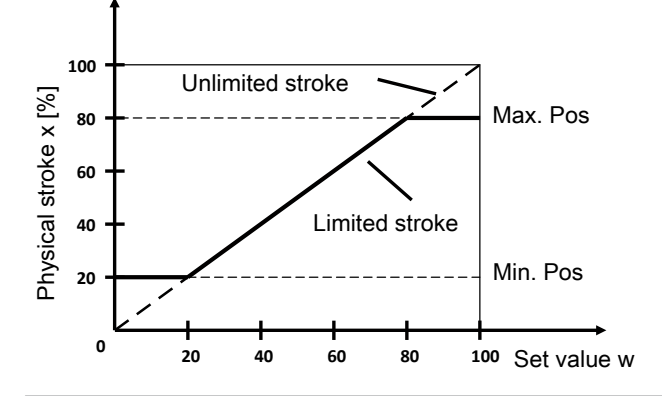

### NOTICE

### Min/Max Position

 The mechanical regulating distance (from limit stop to limit stop) is limited to the set values with the parameters
 Min Position and Max Position. This way, the actuator's mechanical positioning range can be limited.

### 23: Closetight

If parameter **23: Closetight** is activated, the actuator is vented at a set value of < 0.5%, even if there is a set **Min Position** of, for example, 10%. With a set value of > 1.5% the actuator is moved back to 10%.

With a set value of > 99.5%, the actuator is opened completely, even if the **Max Position** is set, for example, to 90%. With a set value of < 98.5%, the actuator is moved back to 90%.

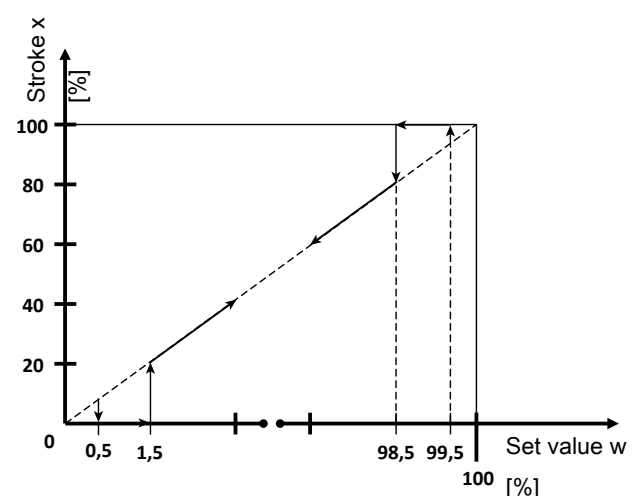

### 24: SetP Direction

#### Set value direction

Setting the set value direction serves to reverse the direction of the set value. It is mainly required for split-range operation and for single acting actuators with the fail safe **OPEN** setting (control function 2).

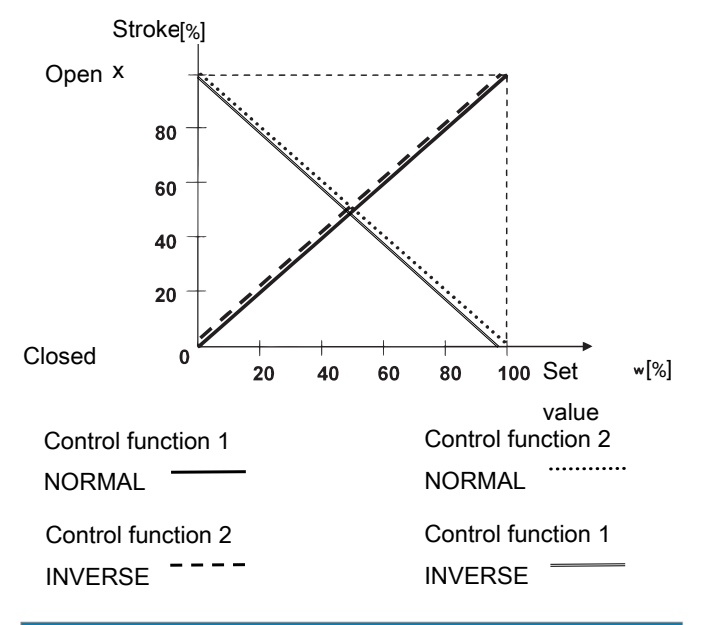

### NOTICE

The intended direction of action is that a 0% set value signal is always assigned to the closed valve position (0% stroke). In order to achieve this, the setting is automatically adjusted if an inverted direction of action (e.g. control function 2) is identified during initialization.

#### 25: SetP Ramp

#### Set value ramp

The set value ramp is effective during automatic operation and limits the speed of change of the effective set value. When switching over from manual to automatic operation, the effective set value is matched to the set value on the device via the set value ramp.

In the position **SetP Ramp = AUTO**, the slower of the two travel times which have been established during initialization is used for the set value ramp.

### 26: Split Start

Set value split range start

#### 27: Split End

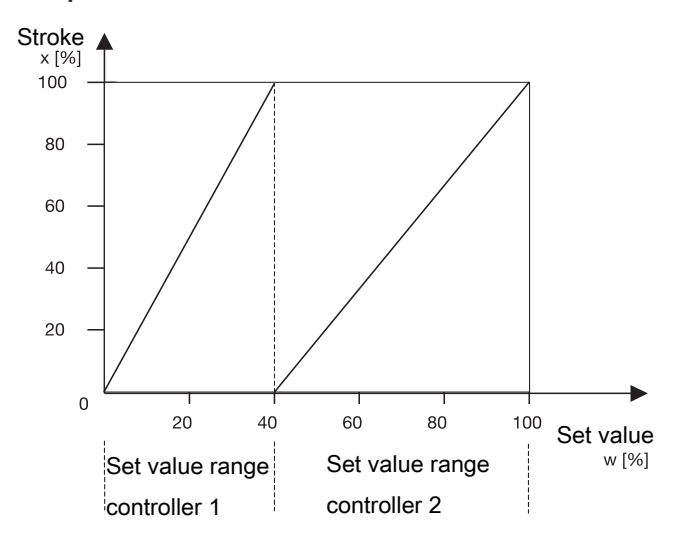

#### Set value split range end

Parameters 26 and 27 in conjunction with parameter 24 serve to limit the effective set value range. In this way split range tasks with the curves

- rising / falling
- falling / rising
- falling / falling
- rising / rising

are resolved.

### NOTICE

#### Difference between Split Start/End

The difference between the Split Start and Split End values must be > 10%.

#### 28: SetP Function

#### Set value function

With this function, non-linear valve characteristics can be "linearised" and, with linear valve characteristics, any flow characteristics can be reproduced. Four valve characteristics are stored in the unit:

- 1. equal-percentage 1 : 25 (in **CLOSED** position valve remains 4% open)
- 2. equal-percentage 1 : 50 (in **CLOSED** position valve remains 2% open)
- 3. Linear
- 4. free

When free is selected at **30:** a characteristic with 11 calibration points can be entered.

30: FREE 0 %

40: FREE 100 %

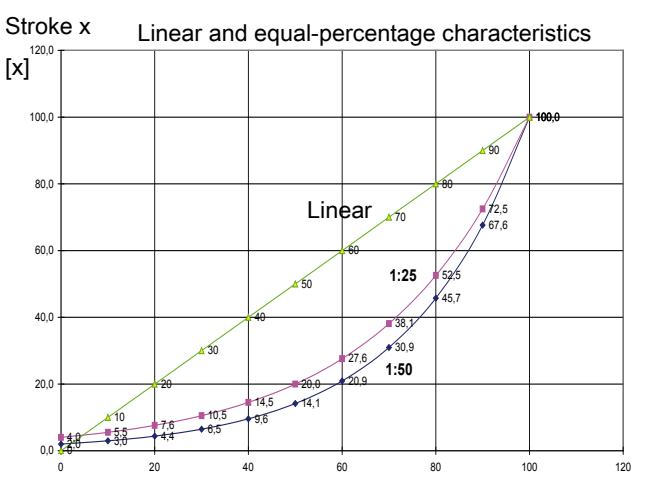

Set value w [%]

At gaps of 10%, a flow characteristic value can be allocated to the set value calibration point concerned. These points make a traverse with 10 straight lines, which then provides a pattern of the valve characteristic.

### NOTICE

#### Entering set value calibration points

 Set value calibration points can only be entered with 28: SetP Function = free.

### 42: Deadband

Positioner's dead band

The dead band shows the maximum permissible system deviation between actual value and set value.

With **DeadBand = AUTO**, the dead band is matched to the requirements of the control circuit during initialization. In the other discrete settings, the fixed value for the dead band is used.

### NOTICE

### Increased wear due to low value

- The level of the system deviation should always correspond to the requirements of the valve and the control circuit. A value of < 1.0% is not recommended, since this could cause oscillating control characteristics (e.g. for actuators with discontinuous movement profiles). This could put a great deal of stress on the internal pilot valves.</p>
- The following principle applies: The smaller the set value, the greater the wear and the shorter the service life. Therefore, the value should only be set to the exact value required.

### 43: Prop Gain

Proportional amplification

Adjusting the proportional amplification **Kp** 

### Kp = 0.1...100.0

The level of amplification should always correspond to the requirements of the valve and the control circuit. The optimum setting is determined during automatic initialization but must be moved out of adjustment later if necessary.

The behaviour of the positioner is influenced as follows:

| Prop Gain                                                                        |                                                                                         |  |  |  |  |  |
|----------------------------------------------------------------------------------|-----------------------------------------------------------------------------------------|--|--|--|--|--|
| Set value > determined value                                                     | Set value < determined value                                                            |  |  |  |  |  |
| The positioner controls faster (but tends to oscillate).                         | The positioner controls slower.                                                         |  |  |  |  |  |
| The set value is achieved in larger steps by increasing the correcting variable. | The set value is achieved in<br>smaller steps by decreasing<br>the correcting variable. |  |  |  |  |  |
| Control is less accurate.                                                        | Control is more accurate.                                                               |  |  |  |  |  |

#### 44: Deriv Time

#### Derivative action time

Adjusting the derivative action time Tv (time by which a specific correcting variable is reached earlier because of the D component than with a pure P-positioner)

#### Tv = 0.00 s...10.00 s

#### 46: Release VXX

Status of the current software version V X.X.X.X

#### Selection of operator interface:

- CLASSIC:

Menu configuration as described in chapter CLASSIC system mode (see "System mode CLASSIC", page 31).

#### - ADVANCED:

Menu configuration as described in chapter ADVANCED system mode (see "System mode ADVANCED", page 38).

### 17 System mode ADVANCED

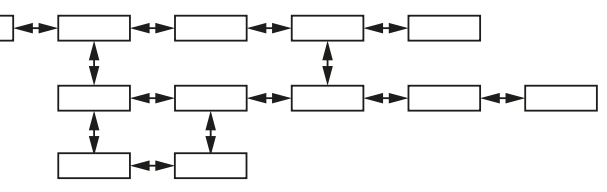

The **ADVANCED** system mode offers extended diagnostic facilities. All available parameters are divided into various categories and stored in various submenus. A large number of additional parameters are also available, providing additional information and settings.

### NOTICE

### Voltage cutoff

 After a voltage cutoff, the product always starts in the operating mode which was previously set in the Mode parameter.

### 17.1 Menu level

#### 17.1.1 Select operating mode (Mode)

In this parameter, the **AUTO** or **MANUAL** operating mode is selected.

Press the  $\stackrel{}{\bigsqcup}$  key to jump to the change to the set value. This

is indicated by two brackets. Then use the  $\leftarrow$  key to move the cursor below the value to be changed and adjust the value

|           | + |      |          |      |      |     |        |       |     |
|-----------|---|------|----------|------|------|-----|--------|-------|-----|
| using the | ' | or I | <br>key. | Then | move | the | cursor | below | the |

right-hand bracket using the  $\mapsto$  key. The message **OK** now appears in the bottom line of the display. This is now con-

firmed with the  $\biguplus$  key. Alternatively, the change can be dis-

carded by pressing the  $\square$  (ESC) key.

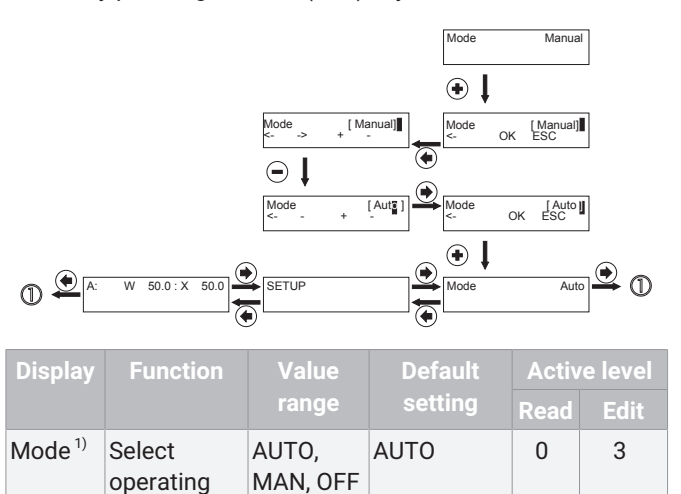

1) Only available after initialization has been carried out

mode

### 17.1.2 Automatic operation (AUTO)

Automatic operation is the normal operating mode. The initialized positioner reacts to set value changes and adjusts the valve accordingly.

Keys or  $\fbox{}$  have no function in this operating mode.

The current position (x) is shown in the top right of the display and in the middle is the applied set value signal (w) as a percentage.

In the bottom line a help text is shown describing the currently selected parameter.

Press the  $\rightarrow$  key to switch to the **SETUP** menu.

Press the  $\bowtie$  key again to switch to the **Mode** parameter.

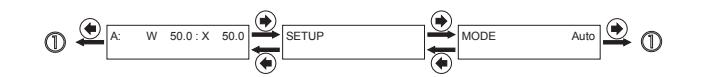

### 17.1.3 Manual operation (MANUAL)

With manual mode, the valve can be adjusted manually. Press

the  $\boxplus$  and  $\boxdot$  keys to set the desired set value.

Press the  $\rightarrow$  key to switch to the SETUP menu.

### 17.1.4 Pause mode (OFF)

In pause mode, the valve remains in the last position and the positioner does not react to external signals.

Press the  $\rightarrow$  key to switch to the SETUP menu.

#### 17.1.5 Configuration (SETUP)

Various parameter values of the positioner can be changed in the configuration menu. To reach the configuration menu, the **SETUP** parameter must be selected in the working level and

then the + key must be pressed.

### 17.2 Configuration menu (SETUP)

The configuration menu consists of five submenus with the following functions:

| 1. Service        | This menu is used to read out<br>all information/diagnostics re-<br>garding the positioner, the<br>connected signals and errors<br>that occur.                                |
|-------------------|----------------------------------------------------------------------------------------------------|
| 2. SetBasics      | SetBasics is used to set the<br>basic settings for the posi-<br>tioner such as the initializa-<br>tion, selection of input signals<br>and resetting to default set-<br>tings. |
| 3. SetFunction    | The special positioner func-<br>tions are switched on or off<br>here and the control paramet-<br>ers are set.                                                                 |
| 4. SetCalibration | SetCalibration is used to set<br>the directions of action, char-<br>acteristic curves, stroke lim-<br>iter and seal adjuster.                                                 |
| 5. Communication  | No function                                                                                                    |

### 17.2.1 Menu structure overview

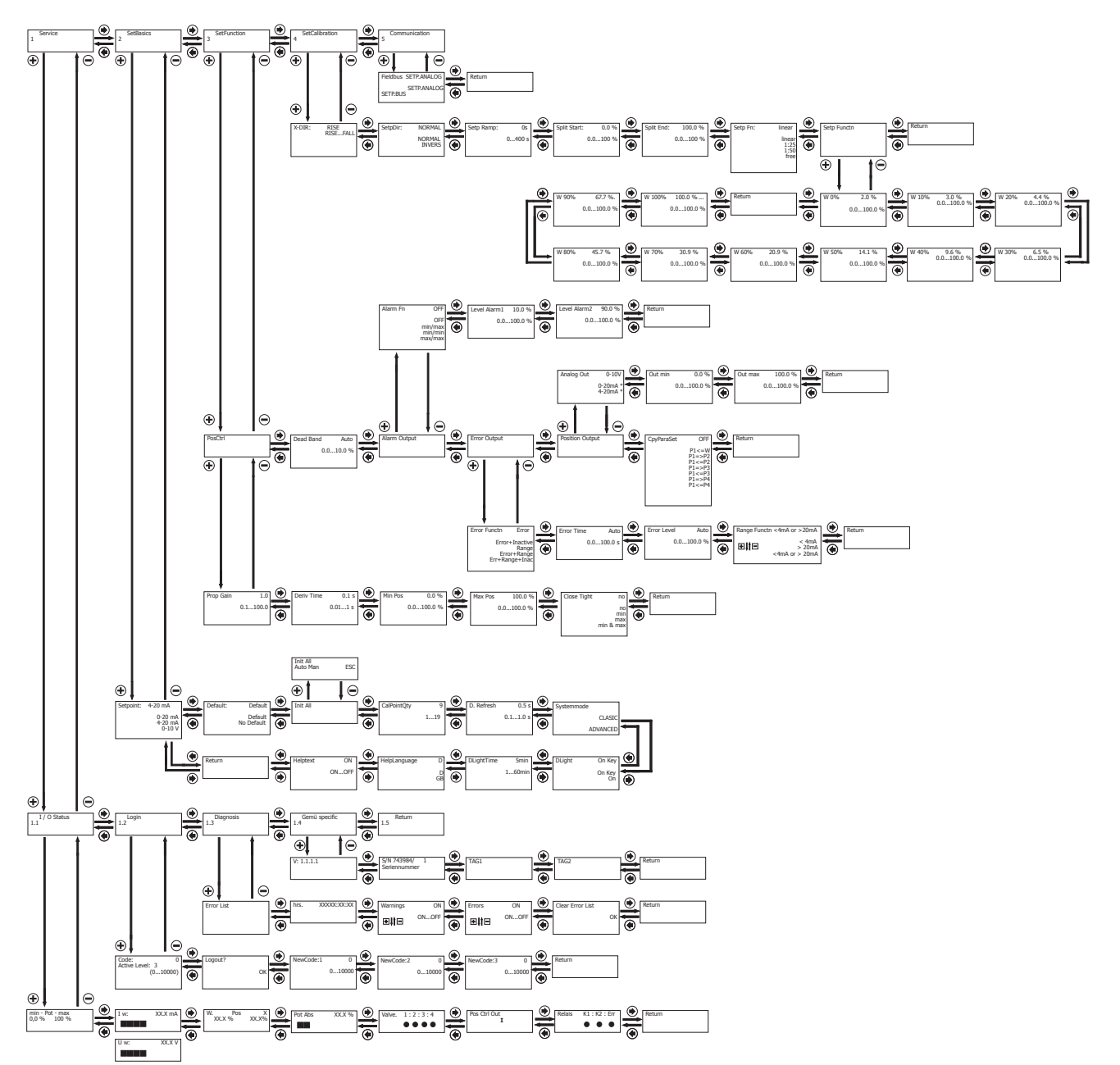

### 17.2.2 Parameter overview

| Menu levels | Submenu       | Display                                    | Function                                                           | Value range                   | Default setting |  |  |  |
|-------------|---------------|--------------------------------------------|--------------------------------------------------------------------|-------------------------------|-----------------|--|--|--|
|             |               | Mode                                       | Select operating mode                                              | AUTO                          | AUTO            |  |  |  |
|             |               |                                            |                                                                    | MAN                           |                 |  |  |  |
|             |               |                                            |                                                                    | OFF                           |                 |  |  |  |
| 1 Service   | I/O status    |                                            | Submenu for displaying in                                          | puts and outputs              |                 |  |  |  |
|             |               | min-Pot-max                                | Displays travel sensor                                             |                               |                 |  |  |  |
|             |               |                                            | position in percent                                                |                               |                 |  |  |  |
|             |               | Iw/Uw                                      | Value of set value signal<br>in mA / V                             |                               |                 |  |  |  |
|             |               | W Pos X                                    | Comparison of set value<br>and valve position                      |                               |                 |  |  |  |
|             |               | Pot Abs                                    | Travel sensor position                                             |                               |                 |  |  |  |
|             |               | Valve                                      | Displays the current posi-<br>tion of the internal pilot<br>valves |                               |                 |  |  |  |
|             |               | Pos Ctrl Out                               | Deviation between set<br>value and actual value<br>(positioner)    |                               |                 |  |  |  |
|             |               | Relais K1:K2:Err                           | Displays the current posi-<br>tion of the internal out-<br>puts    |                               |                 |  |  |  |
|             | Login         |                                            | Submenu for setting acces                                          | ss authorisations             |                 |  |  |  |
|             |               | Code                                       | Password entry                                                     | 0 10000                       | 0               |  |  |  |
|             |               | Logout                                     | Block access                                                       | OK                            |                 |  |  |  |
|             |               | New Code: 1                                | Release the lowest prior-<br>ity                                   | 0 10000                       | 0               |  |  |  |
|             |               | New Code: 2                                | Release the medium pri-<br>ority                                   | 0 10000                       | 0               |  |  |  |
|             |               | New Code: 3                                | Release the top priority                                           | 0 10000                       | 0               |  |  |  |
|             | Diagnosis     | Submenu for displaying diagnostic messages |                                                                    |                               |                 |  |  |  |
|             |               | Error List                                 | Displays error messages                                            |                               |                 |  |  |  |
|             |               | hrs                                        | Displays operating hours                                           |                               |                 |  |  |  |
|             |               | Warnings                                   | Display warnings during<br>operation                               | ON / OFF                      | ON              |  |  |  |
|             |               | Errors                                     | Display errors during op-<br>eration                               | ON / OFF                      | ON              |  |  |  |
|             |               | Clear Error List                           | Delete error list                                                  | OK                            |                 |  |  |  |
|             | 1435 specific | Si                                         | ubmenu for displaying the                                          | tool identification           |                 |  |  |  |
|             |               | Release                                    | Shows the current soft-<br>ware release                            |                               |                 |  |  |  |
|             |               | S/N                                        | Displays current serial<br>number                                  |                               |                 |  |  |  |
|             |               | TAG1                                       | 11-digit ID number can<br>be set                                   |                               |                 |  |  |  |
|             |               | TAG2                                       | 11-digit ID number can<br>be set                                   |                               |                 |  |  |  |
| 2 SetBasics |               |                                            |                                                                    |                               |                 |  |  |  |
|             |               | Setpoint                                   | Type of set value signal                                           | 4-20 mA / 0-20<br>mA / 0-10 V | 4-20 mA         |  |  |  |
|             |               | Default                                    | Reset to default settings                                          | Yes / No                      | Yes             |  |  |  |

| Menu levels   | Submenu     | Display                                   | Function                                                             | Value range                                                                | Default setting                                 |  |  |
|---------------|-------------|-------------------------------------------|----------------------------------------------------------------------|----------------------------------------------------------------------------|-------------------------------------------------|--|--|
|               | Init All    |                                           | Submenu for carrying out                                             | the initialization                                                         | 5                                               |  |  |
|               |             | GoClose                                   | Scanning the closed pos-<br>ition                                    |                                                                            |                                                 |  |  |
|               |             | GoOpen                                    | Scanning the open posi-<br>tion                                      |                                                                            |                                                 |  |  |
|               |             | AdjTime                                   | Scanning the travel times                                            |                                                                            |                                                 |  |  |
| -             |             | FindCoefficent                            | Optimization of control characteristics                              |                                                                            |                                                 |  |  |
|               |             | Init Pilot                                | Setting the minimum<br>travel times for internal<br>pilot valves     |                                                                            |                                                 |  |  |
|               |             | CalPointQty                               | Quantity of calibration points when initializing                     | 1 19                                                                       | 2                                               |  |  |
|               |             | D.Refresh                                 | Time for display refresh                                             | 0.1 1.0 s                                                                  | 0.5 s                                           |  |  |
|               |             | Systemmode                                | Type of operator inter-<br>face                                      | Classic / Advanced                                                         | Classic                                         |  |  |
|               |             | DLight                                    | Setting the display light-<br>ing                                    | OnKey / On                                                                 | OnKey                                           |  |  |
|               |             | DLightTime                                | Time for switching off<br>display lighting with the<br>OnKey setting | 1 60 min                                                                   | 5 min                                           |  |  |
|               |             | HelpLanguage                              | Text language                                                        | D / GB                                                                     | D                                               |  |  |
|               |             | HelpText                                  | Display the help text                                                | ON / OFF                                                                   | ON                                              |  |  |
| 3 SetFunction | PosCtrl     | Submenu for setting positioner parameters |                                                                      |                                                                            |                                                 |  |  |
|               |             | Prop Gain                                 | P amplification of the po-<br>sitioner                               | 0.1 100.0                                                                  | X.X                                             |  |  |
|               |             | Deriv Time                                | Decay time of the D component of the positioner                      | 0.0 10.0 s                                                                 | 0.1 s                                           |  |  |
|               |             | MinPos                                    | Closing limit = lower pos-<br>ition of control range                 | 0 100 %                                                                    | 0.0 %                                           |  |  |
|               |             | MaxPos                                    | Stroke limitation = upper<br>position of control range               | 0 100 %                                                                    | 100 %                                           |  |  |
|               |             | CloseTight                                | Close tight function                                                 | no, Min/Max, Max,<br>Min                                                   | no                                              |  |  |
|               |             | DeadBand                                  | Permissible system devi-<br>ation                                    | 0 100 %, auto                                                              | 1.0%, K-no.<br>2442: 2.0%, K-<br>no. 2443: 5.0% |  |  |
|               | AlarmOutput |                                           | Submenu for setting the                                              | alarm outputs                                                              |                                                 |  |  |
|               |             | Alarm Fn                                  | Defines the function of the alarm output                             | OFF, min/max, min/<br>min, max/man                                         | OFF                                             |  |  |
|               |             | Level Alarm 1                             | Switch point of alarm 1                                              | 0.0 100 %                                                                  | 10.0 %                                          |  |  |
|               |             | Level Alarm 2                             | Switch point of alarm 2                                              | 0.0 100 %                                                                  | 90.0%                                           |  |  |
|               | ErrorOutput |                                           | Submenu for setting th                                               | e error output                                                             |                                                 |  |  |
|               |             | Error Functn                              | Defines the function of the error output (Error)                     | Error. Error+Inactive,<br>Range, Error+Range,<br>Error+Range+Inact-<br>ive | Error+Range                                     |  |  |
|               |             | Error Time                                | Valve travel time monit-<br>oring<br>(error output)                  | AUTO,<br>0.0 to 100.0 s                                                    | AUTO                                            |  |  |

| Menu levels      | Submenu         | Display                                                                                      | Function                                                            | Value range                            | Default setting      |  |
|------------------|-----------------|----------------------------------------------------------------------------------------------|---------------------------------------------------------------------|----------------------------------------|----------------------|--|
|                  |                 | Error Level                                                                                  | Maximum system devi-<br>ation<br>(error output)                     | AUTO, 0.0 100,0 %                      | AUTO                 |  |
|                  |                 | Range Functn                                                                                 | Range monitoring of set<br>value input                              | < 4 mA<br>> 20 mA<br>< 4 mA or > 20 mA | < 4 mA or > 20<br>mA |  |
|                  | Position Output | S                                                                                            | Submenu for setting the ad                                          | ctual value output                     |                      |  |
|                  |                 | Analog Out                                                                                   | Defines the function of the actual value output                     | 0−10 V, 0−20 mA*,<br>4−20 mA*          | 0-10 V               |  |
|                  |                 | Out min                                                                                      | Valve position on actual<br>value output signal 0 V<br>(0/4 mA*)    | 0.0 100.0 %                            | 0,0 %                |  |
|                  |                 | Out max                                                                                      | Valve position on actual<br>value output signal 10 V<br>(20 mA*)    | 0.0 100.0 %                            | 100 %                |  |
|                  |                 | CpyParaSet                                                                                   | Copies parameters to<br>various working memor-<br>ies (P1/P2/P3/P4) |                                        |                      |  |
| 4 SetCalibration |                 | X-DIR                                                                                        | Direction of X display and<br>actual value output                   | RISE, FALL                             | RISE                 |  |
|                  |                 | Setp Dir                                                                                     | Direction of set value                                              | NORMAL, INVERSE                        | NORMAL               |  |
|                  |                 | Setp Ramp                                                                                    | Ramp function - set value                                           | AUTO,<br>0 to 400 s                    | 0 s                  |  |
|                  |                 | Split Start                                                                                  | Split range (set value range) start                                 | 0.0 90.0 %                             | 0,0 %                |  |
|                  |                 | Split End                                                                                    | Split range (set value range) end                                   | 10 100 %                               | 100 %                |  |
|                  |                 | Setp Fn                                                                                      | Defines the function of the control characteristic                  | Linear/ free / 1:25 /<br>1:50          | Linear               |  |
|                  | Setp Functn     | Submenu for setting the set value calibration points (only possible with "Setp Fn:<br>free") |                                                                     |                                        |                      |  |
|                  |                 | W 0 %                                                                                        | 10 control characteristic                                           | 0 100.0 %                              | 2.0 %                |  |
|                  |                 | W 10 %                                                                                       | points can be pro-                                                  | 0 100.0 %                              | 3.0 %                |  |
|                  |                 | W 20 %                                                                                       | grammed as desired                                                  | 0 100.0 %                              | 4.4 %                |  |
|                  |                 | W 30 %                                                                                       | _                                                                   | 0 100.0 %                              | 6.5 %                |  |
|                  |                 | W 40 %                                                                                       | _                                                                   | 0 100.0 %                              | 9.6 %                |  |
|                  |                 | W 50 %                                                                                       | _                                                                   | 0 100.0 %                              | 14.1 %               |  |
|                  |                 | W 60 %                                                                                       | -                                                                   | 0 100.0 %                              | 20.9 %               |  |
|                  |                 | W 70 %                                                                                       | _                                                                   | 0 100.0 %                              | 30.9 %               |  |
|                  |                 | W 80 %                                                                                       | _                                                                   | 0 100.0 %                              | 45.7 %               |  |
|                  |                 | W 90 %                                                                                       | _                                                                   | 0 100.0 %                              | 67.6 %               |  |
|                  |                 | W 100 %                                                                                      |                                                                     | 0 100.0 %                              | 100.0 %              |  |

\*Only available on version with optional current output

### 17.2.3 Menu 1 Service

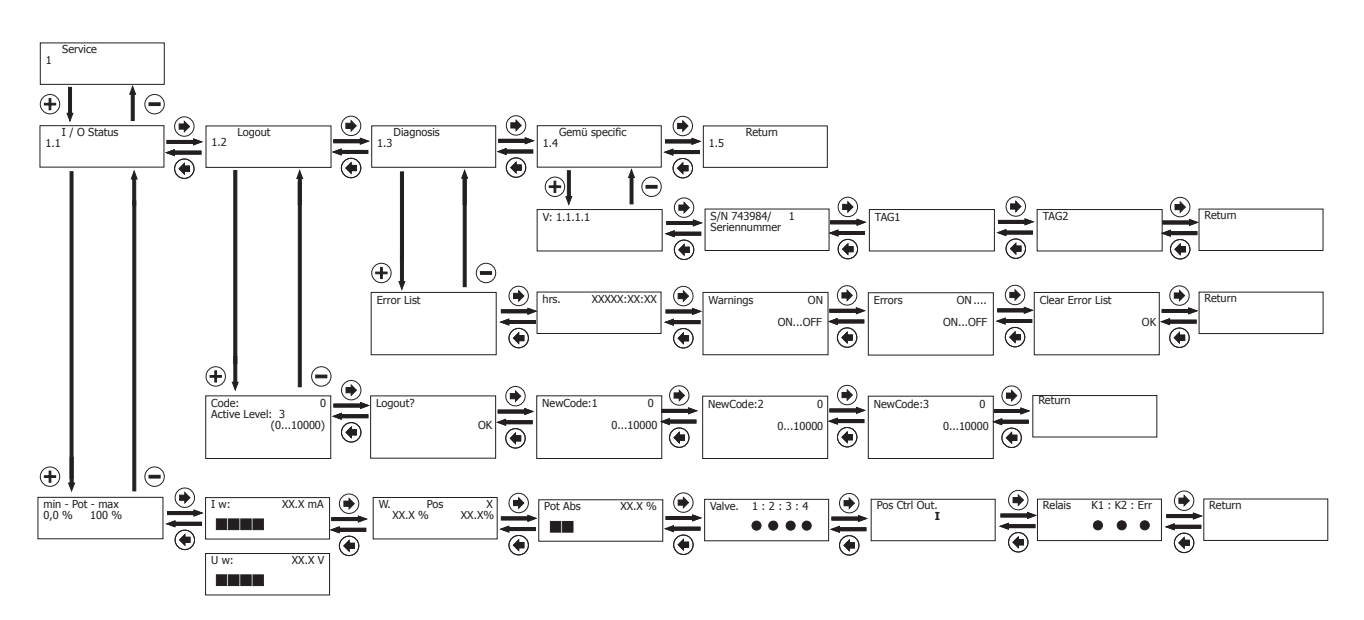

### 17.2.3.1 Parameter table for 1 Service

NOTICE

 Certain Active Levels are required (see "Activating or deactivating user access", page 47) in order to read and edit the parameters.

### 17.2.3.1.1 I/O status

#### Submenu for displaying inputs and outputs

| NOTICE             |                                                                    |             |                 |                        |                     |  |
|--------------------|--------------------------------------------------------------------|-------------|-----------------|------------------------|---------------------|--|
| parameter          | s.                                                                 |             |                 | , puge 47) in order te |                     |  |
| Display            | Function                                                           | Value range | Default setting | Activ                  | ve level            |  |
|                    |                                                                    |             |                 | Read                   | Edit                |  |
| min-Pot-max        | Displays travel sensor position in percent                         |             |                 | 0                      | 0.r.* <sup>1)</sup> |  |
| w / Uw             | Value of set value sig-<br>nal in mA / V                           |             |                 | 0                      | 0.r.* <sup>1)</sup> |  |
| W Pos X            | Comparison of set<br>value and valve posi-<br>tion                 |             |                 | 0                      | 0.r.* <sup>1)</sup> |  |
| Pot Abs            | Travel sensor position                                             |             |                 | 0                      | o.r.* <sup>1)</sup> |  |
| Valve              | Displays the current<br>position of the in-<br>ternal pilot valves |             |                 | 0                      | 0.r.* <sup>1)</sup> |  |
| Pos Ctrl Out       | Deviation between set<br>value and actual value<br>(positioner)    |             |                 | 0                      | 0.r.* <sup>1)</sup> |  |
| Relay<br>K1:K2:Err | Displays the current<br>position of the in-<br>ternal outputs      |             |                 | 0                      | 0.r.* <sup>1)</sup> |  |

### 17.2.3.1.2 LogIn

NOTICE

 Certain Active Levels are required (see "Activating or deactivating user access", page 47) in order to read and edit the parameters.

#### Submenu for setting access authorisations

| Display     | Function                      | Value range Default settin |   | Active level |      |  |
|-------------|-------------------------------|----------------------------|---|--------------|------|--|
|             |                               |                            |   | Read         | Edit |  |
| Code        | Password entry                | 010000                     | 0 | 0            | 0    |  |
| Logout      | Block access                  | ОК                         |   | 0            | 0    |  |
| New Code: 1 | Release the lowest priority   | 010000                     | 0 | 1            | 1    |  |
| New Code: 2 | Release the medium priority   | 010000                     | 0 | 2            | 2    |  |
| New Code: 3 | Release the top prior-<br>ity | 010000                     | 0 | 3            | 3    |  |

#### 17.2.3.1.3 Diagnosis

NOTICE

 Certain Active Levels are required (see "Activating or deactivating user access", page 47) in order to read and edit the parameters.

### Submenu for displaying diagnostic messages

| Display          | Function                               | Value range | Default setting | Active level |                     |
|------------------|----------------------------------------|-------------|-----------------|--------------|---------------------|
|                  |                                        |             |                 | Read         | Edit                |
| Error List       | Displays error mes-<br>sages           |             |                 | 0            | 0.r.* <sup>1)</sup> |
| hrs              | Displays operating<br>hours            |             |                 | 0            | 0.r.* <sup>1)</sup> |
| Warnings         | Display warnings dur-<br>ing operation | ON/OFF      | ON              | 0            | 3                   |
| Errors           | Display errors during operation        | ON/OFF      | ON              | 0            | 3                   |
| Clear Error List | Delete error list                      | ОК          |                 | 0            | 3                   |

1) o.r. = only readable

### 17.2.3.1.4 1435 specific

NOTICE

 Certain Active Levels are required (see "Activating or deactivating user access", page 47) in order to read and edit the parameters.

#### Submenu for displaying the tool identification

| Display | Function                               | Value range Default setting |          | Active level |                     |  |
|---------|----------------------------------------|-----------------------------|----------|--------------|---------------------|--|
|         |                                        |                             |          | Read         | Edit                |  |
| Release | Displays current soft-<br>ware release |                             | V2.X.X.X | 0            | 0.r.* <sup>1)</sup> |  |
| S/N     | Displays current serial<br>number      |                             |          | 0            | o.r.* <sup>1)</sup> |  |
| TAG1    | A TAG number can be entered            |                             |          | 0            | 3                   |  |
| TAG2    | A TAG number can be entered            |                             |          | 0            | 3                   |  |

1) o.r. = only readable

#### 17.2.3.2 Explanation of parameters for 1 Service

#### 17.2.3.2.1 Scanning the input and output signals

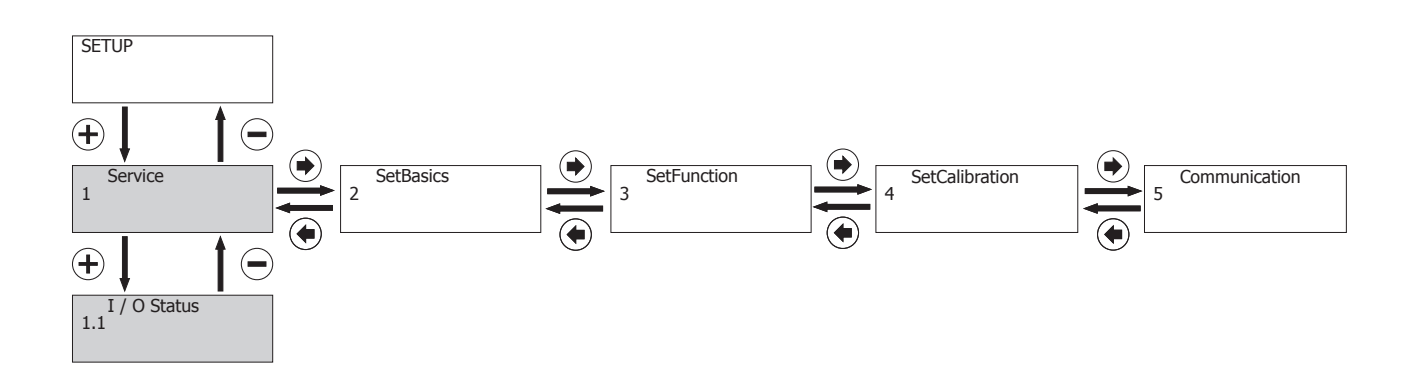

#### Min-Pot-Max:

Displays the minimum and maximum travel sensor position in percent. To ensure correct function, this value must lie between 2% and 98%.

#### lw / Uw:

Displays the value of the current set value signal compared to the current valve position in %.

### W Pos X:

Displays the current travel sensor position (Caution, this value may be different to the Pos x value as the valve does not make full use of the full 0-100% range of the travel sensor).

#### Valve:

Displays the current position of the internal pilot values (value open = -)

#### Pos Ctrl Out:

Displays the speed at which the valve should move.

NOTICE

#### Excessive system deviation

If the deviation is too large, this is shown by a dot on the left-hand side or right-hand side of the display. In this case, the valve must move at maximum speed.

#### Relay:

Displays the current position of internal relays A1, A2 and Error (relay switched = -).

#### 17.2.3.2.2 Activating or deactivating user access

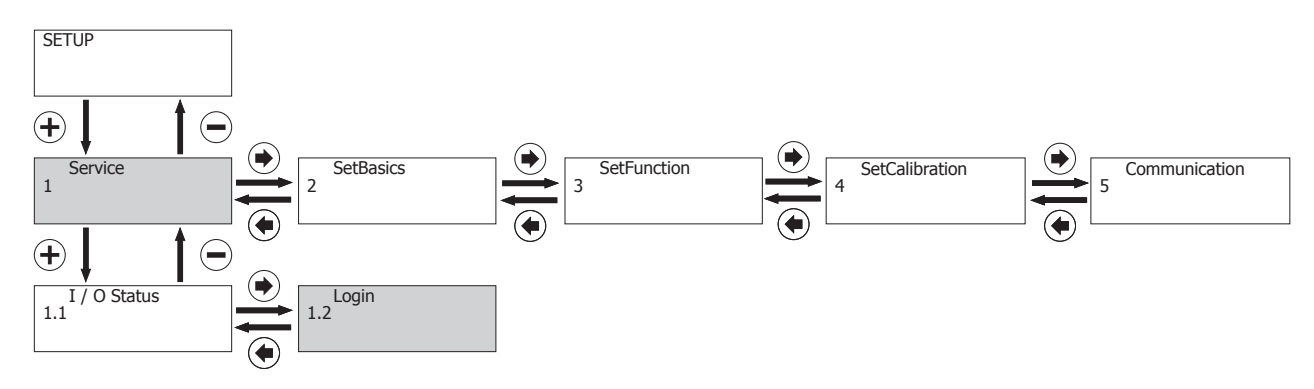

The configuration level of the product is protected in certain areas by various codes against unauthorised changing of parameters.

The operating levels are pre-defined and intended for three different user groups:

- Level 3: All customer settings available and alterable, including the option of defining the physical (e.g. system installer, operator, manager).
- Level 2. Reduced customer settings available and alterable, specially reduced to the most important parameters for fault clearance. Option of adaptation within the set physical (e.g. system manager or machine manager).
- Level 1. Customer settings are not available or alterable, only status information is shown.

All menu items are marked by symbols indicating their write and read protection.

| Configuration | Display     | Function                      | Value range | Default setting | Active | level |
|---------------|-------------|-------------------------------|-------------|-----------------|--------|-------|
| level         |             |                               |             |                 | Read   | Edit  |
|               | Mode        | Select operating              | AUTO        | AUTO            | 0      | 3     |
|               |             | mode                          | MAN         |                 |        |       |
| 1 Service     | New Code: 1 | Lowest priority re-<br>leased | 010000      | 0               | 1      | 1     |

The following Active Level codes apply:

| Active<br>Level 0 | No release required for reading and writing                                               |
|-------------------|-------------------------------------------------------------------------------------------|
| Active<br>Level 1 | The lowest priority release, code 1, is required for reading and writing                  |
| Active<br>Level 2 | The medium priority release, code 2, is required for reading and writing                  |
| Active<br>Level 3 | The highest priority release, code 3, is required for reading and writing (default state) |

The codes can be changed or activated in the following menu:

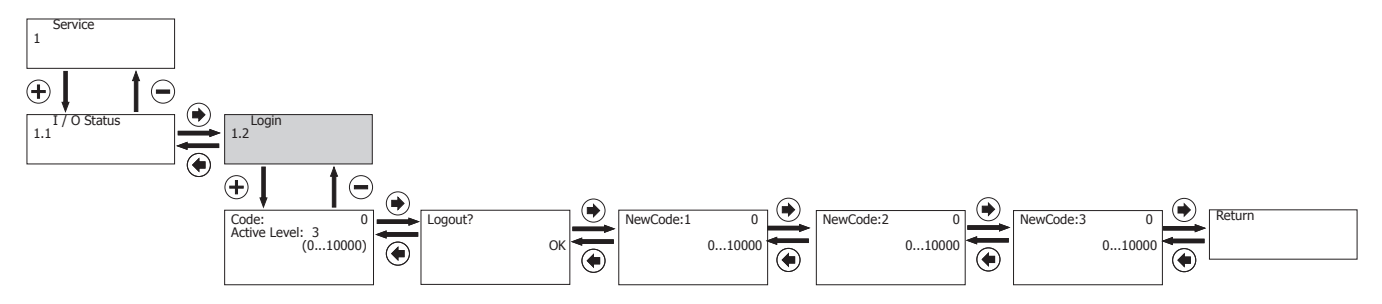

#### Code:

Enter code for user access. The currently released user level is displayed at **Active Level**.

Example: In **Active Level 0**, the positioner is disabled in all three user levels.Only the parameters marked by the symbol **r0w0** can be read and changed.

### Logout:

Used for logging out of write-protected and read-protected areas in the menu. This function disables various menus depending on the user level activated. User level 0 is displayed in parameter **Active Level**.

#### New Code 1:

Enter the new code for the lowest user level (user level 1) (default setting 0).

### New Code 2:

Enter the new code for the medium user level (user level 2) (default setting 0).

#### New Code 3:

Enter the new code for the highest user level (user level 3) (default setting 0).

### NOTICE

Default setting 0 means that all three codes are assigned 0. This means that all parameter menus are released.

Example: If user level 2 is to be disabled, user level 2 and also user level 3 must be assigned a code.

#### 17.2.3.2.3 Reading out, deleting and deactivating error messages

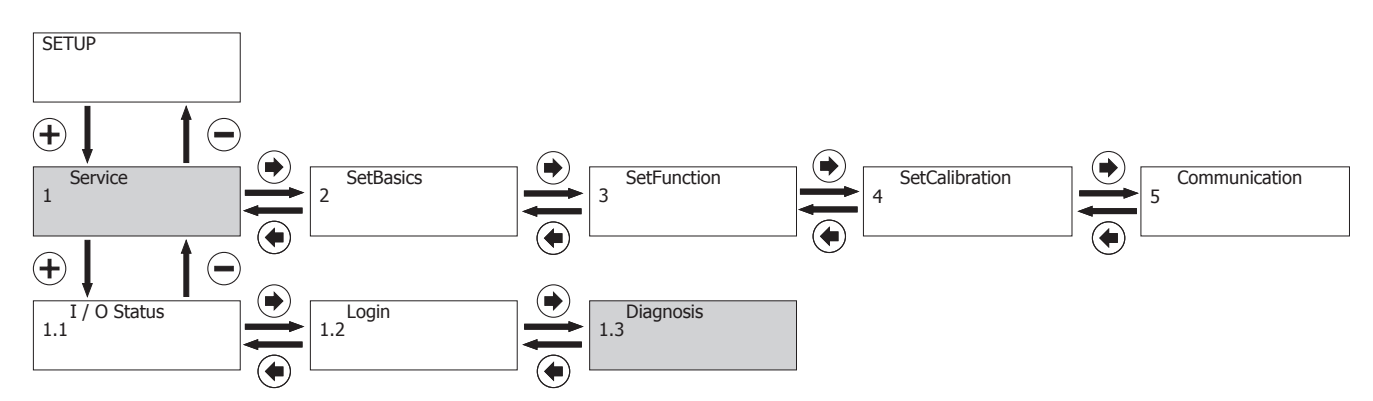

#### Error List:

The positioner stores the last 100 error messages in this menu. The errors are also stored in the error memory in the operator interface during operation.

#### hrs:

The operating hours of the positioner are counted here.

#### Warnings:

The warning messages can be masked or displayed here. The positioner continues normal operation when a warning is given. Messages are stored in **ErrorList**.

#### Errors:

The error messages can be masked or displayed here.Messages are stored in ErrorList.

### **Clear Error List:**

Press the + key here to delete the error list for the positioner.

#### 17.2.3.2.4 Displaying the serial number and software version, entering the TAG number

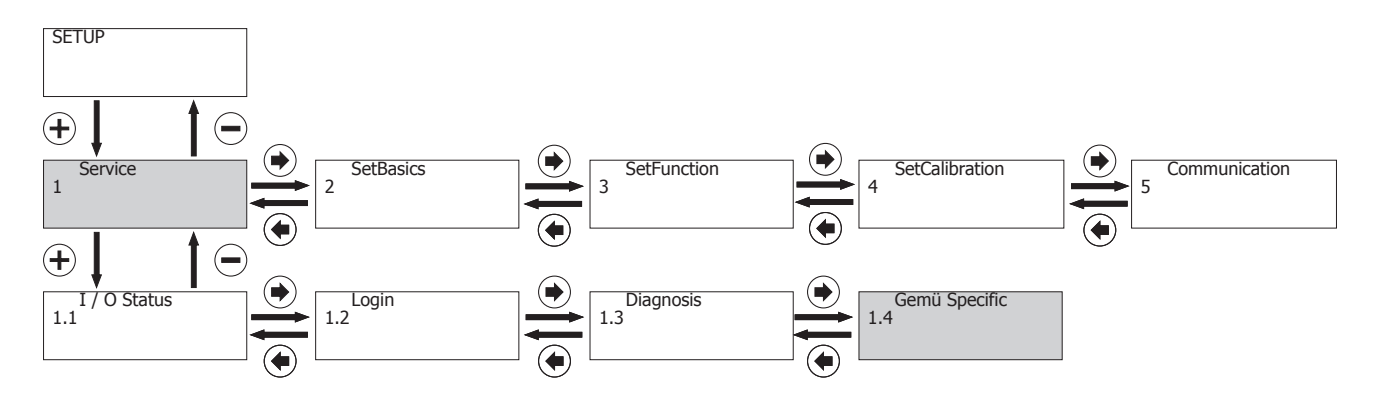

### V:X.X.X.X:

Displays the current software release

#### S/N:

Displays the positioner serial number

### TAG1:

An 11-digit TAG number can be entered for identification of the positioner.

#### TAG2:

An 11-digit TAG number can be entered for identification of the positioner.

#### 17.2.4 Menu 2 SetBasics

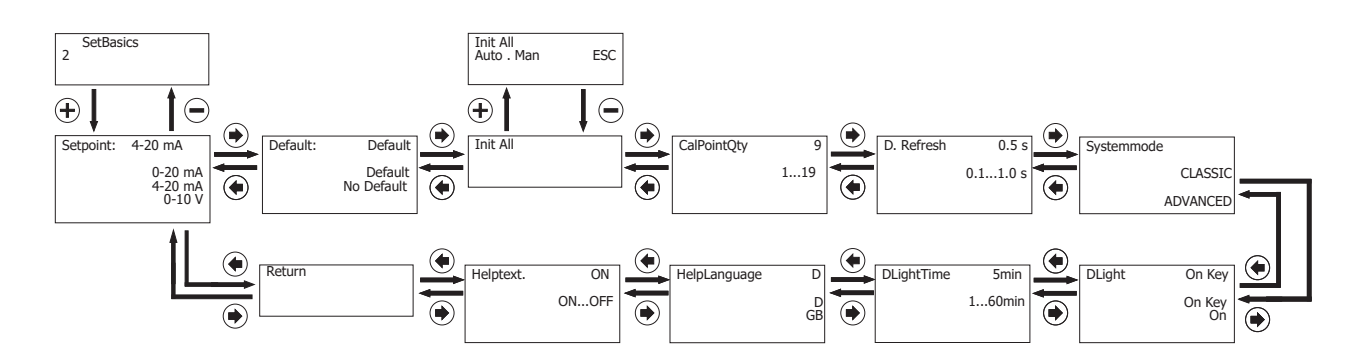

#### 17.2.4.1 Parameter table for 2 SetBasics

### NOTICE

Certain Active Levels are required (see "Activating or deactivating user access", page 47) in order to read and edit the parameters.

| Display  | Function                       | Value range                  | Default setting | Active level |      |
|----------|--------------------------------|------------------------------|-----------------|--------------|------|
|          |                                |                              |                 | Read         | Edit |
| Setpoint | Type of set value sig-<br>nal  | 4-20 mA<br>0-20 mA<br>0-10 V | 4–20 mA         | 0            | 3    |
| Default  | Reset to default set-<br>tings | Yes / No                     | Yes             | 3            | 3    |

| Display      | Function                                                                       | Value range             | Default setting | Activ | Active level |  |
|--------------|--------------------------------------------------------------------------------|-------------------------|-----------------|-------|--------------|--|
|              |                                                                                |                         |                 | Read  | Edit         |  |
| Init All     | Submenu for carrying<br>out the initialization<br>(see "Init All",<br>page 50) |                         |                 |       |              |  |
| CalPointQty  | Quantity of calibration<br>points when initializ-<br>ing                       | 119                     | 2               | 3     | 3            |  |
| D.Refresh    | Time for display re-<br>fresh                                                  | 0.11.0 s                | 0.5 s           | 0     | 1            |  |
| System mode  | Type of operator inter-<br>face                                                | CLASSIC / AD-<br>VANCED | CLASSIC         | 0     | 3            |  |
| DLight       | Setting the display<br>lighting                                                | OnKey / On              | OnKey           | 0     | 2            |  |
| DLightTime   | Time for switching off<br>display lighting during<br>adjustment [OnKey]        | 160 min                 | 5 min           | 0     | 2            |  |
| HelpLanguage | Text language                                                                  | D / GB                  | D               | 0     | 1            |  |
| HelpText     | Display the help text                                                          | ON/OFF                  | ON              | 0     | 1            |  |

### 17.2.4.1.1 Init All

## NOTICE

Certain Active Levels are required (see "Activating or deactivating user access", page 47) in order to read and edit the parameters.

### Submenu for carrying out the initialization

| Display        | Function                                                           | Value range | Default setting | Active level |      |  |
|----------------|--------------------------------------------------------------------|-------------|-----------------|--------------|------|--|
|                |                                                                    |             |                 | Read         | Edit |  |
| goClose        | Scanning the closed position                                       |             |                 | 3            | 3    |  |
| GoOpen         | Scanning the open position                                         |             |                 | 3            | 3    |  |
| AdjTime        | Scanning the travel times                                          |             |                 | 3            | 3    |  |
| findCoefficent | Optimization of con-<br>trol characteristics                       |             |                 | 3            | 3    |  |
| InitPilot      | Setting the minimum<br>travel times for in-<br>ternal pilot valves |             |                 | 3            | 3    |  |

### 17.2.4.2 Explanation of parameters for 2 SetBasics

#### 17.2.4.2.1 Definition of set value input

### Set Point

Range of analogue set value input (Voltage: 0-10 V or power: 0/4-20 mA).

### 17.2.4.2.2 Reset

### NOTICE

#### Setting to default

► After setting to **Default**, the product must be reinitialized. All actuation parameters established so far are deleted. . **The** parameters D.Refresh and the New Code 1-3 are not taken into account.

### 17.2.4.2.3 Carrying out initialization

### Init All

Automatic or manual initialization (adaptation of the positioner to the valve) is started.

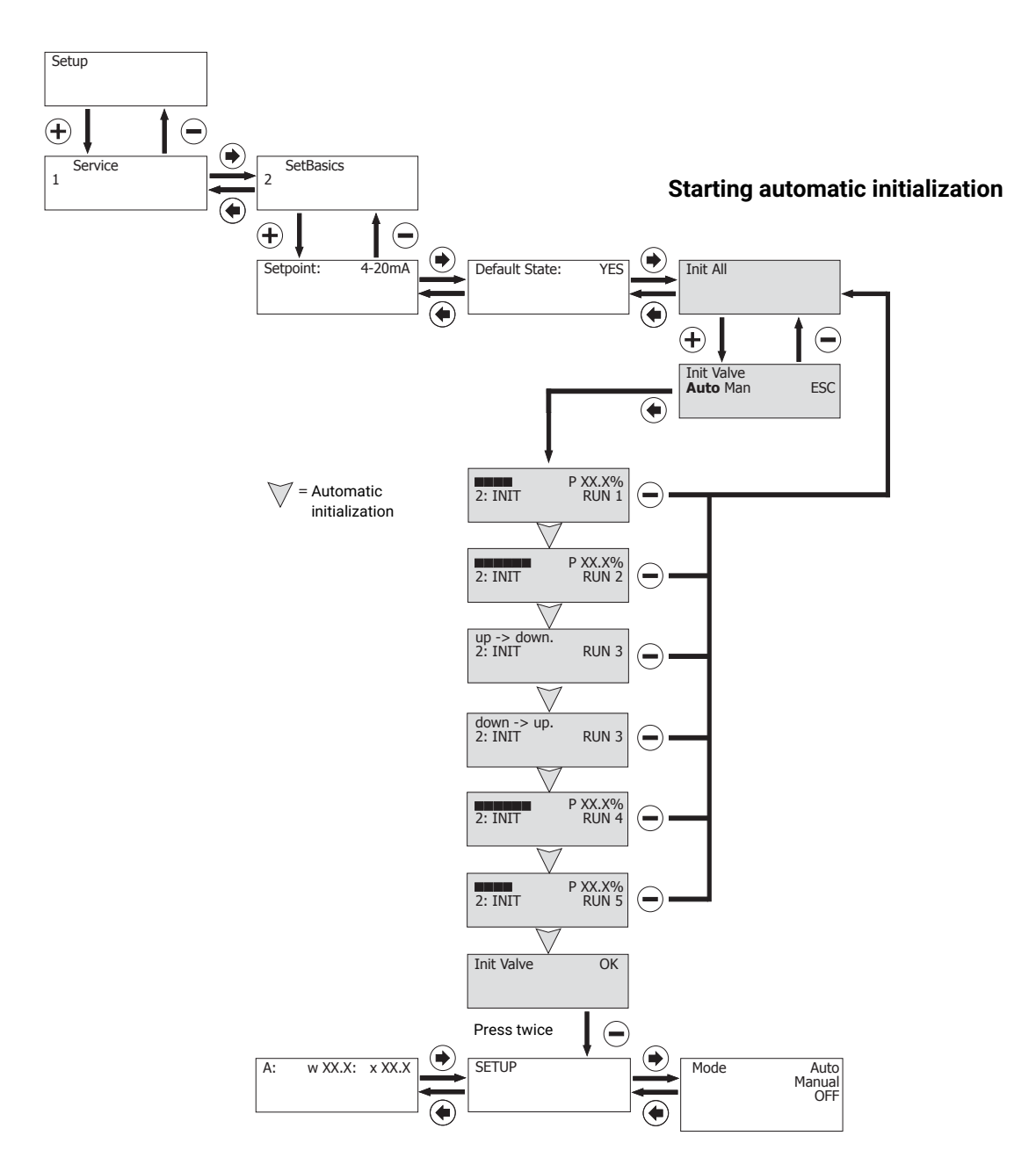

The positioner adapts to the valve when automatic initialization is started (via the Start Init Valve parameter). Relevant parameters are independently and automatically retrieved. This procedure can take a few minutes, dependent on the valve. The initialization can alternatively be started via the **Init Valve** parameter in the Set Basics menu item.

If the message **Init Valve Ok** appears, the product is ready for operation and can be set to the desired operating mode. Further information.

If an error message appears during the initialization process.

## NOTICE

#### Valve travel times (up-down, down-up)

The valve travel times are measured and displayed. If these measure < 1 second, an error is displayed and the valve travel time must be set to at least > 1 second using the throttle screw(s). This step may need to be repeated several times until an optimal valve travel time can be achieved. Experience has shown that valve travel times of approx. 1-2 seconds produce optimal control characteristics. The two valve travel times should ideally not be too far apart.

### NOTICE

#### Tip for use

- During automatic initialization of actuators whose movement profiles are not continuous (i.e. with undefined stopping or stalling, e.g. with large size butterfly valves), it may not be possible to clearly detect the end positions and unjustified error messages may appear (for example LEAKAGE).
- Manual initialization with sequential movement through the menu by the operator or, if possible, acknowledging the error message to repeat the step may help here.

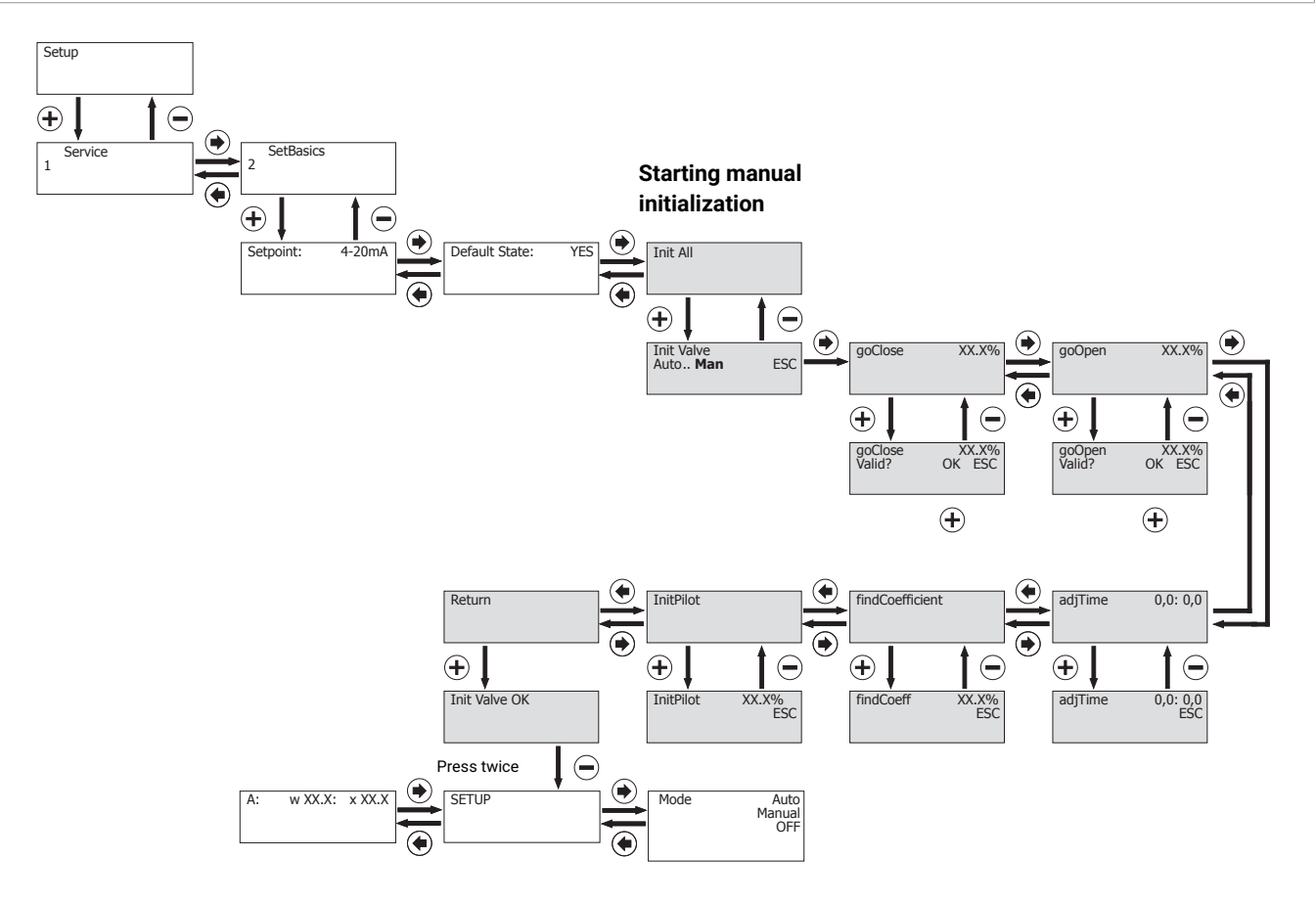

#### Init All = Man: Manual initialization

When manual initialization is started, the positioner runs through an initialization program that is similar to the automatic initial-

ization. The various program steps must, however, be started and confirmed during manual initialization by pressing the + key.

- Manual initialization should only be used if automatic initialization does not achieve satisfactory positioning.
- The menu items **goClose** and **goOpen** should be executed several times for very small valve strokes in order to ensure an optimum adaptation of the positioner to the valve.

- In order to prevent incorrect operation, the parameters from manual initialization are only accepted when they comply with the requirements for correct function.

| Go Close:                                                                                                    |
|----------------------------------------------------------------------------------------------------|
| The closed valve position is scanned during initialization.                                                                                          |
| In the case of manual initialization, this must be confirmed with the key $igsqcup$ .                                                                |
| Go Open:                                                                                                    |
| The open valve position is scanned during initialization.                                                                                            |
| In the case of manual initialization, this must be confirmed with the key $igoplus$ . AdjTime:                                                       |
| Wird nur angezeigt, wenn goOpen und goClose durchgeführt wurden.                                                                                     |
| Die minimalen Stellzeiten des Ventils werden während der Initialisierung abgefragt.                                                                  |
| Bei der manuellen Initialisierung muss diese mit der Taste Η bestätigt werden.                                                                       |
| Find Coefficient:                                                                                                    |
| Only displayed if <b>adjTime</b> was carried out.                                                                                                    |
| The valve is checked for control features at various positions between the end positions.                                                            |
| Init Pilot:                                                                                                    |
| The minimum travel times for the internal pilot valves are adjusted to the process valve.                                                            |
| In the case of manual initialization, this function must be started by pressing the key $igsquare$ .                                                 |
| Call Point Qty:                                                                                                    |
| The quantity of calibration points when initializing can be changed.                                                                                 |
| Example: <b>QtyCalPoint=9</b> means: The valve will be examined for control features between the end position stops in 9 positions (10% steps here). |
| 17.2.4.2.4 Making the display settings                                                                                                    |

#### D.Refresh:

The time for display refresh can be changed.

#### System mode:

Selection of operator interface:

- CLASSIC:

Menu configuration as described in chapter CLASSIC system mode (see "System mode CLASSIC", page 31).

- ADVANCED:

Menu configuration as described in chapter ADVANCED system mode (see "System mode ADVANCED", page 38).

#### DLight:

The features of the display lighting can be switched between the following settings:

- **OnKey** Display lighting is activated by pressing a key. The display lighting remains activated after the last key is pressed for the period set using **DLightTime**.
- **On** The display lighting is permanently activated.

#### DLightTime:

Time for automatically shutting off the display lighting when the parameter **DLight** is set to **OnKey** 

#### HelpLanguage:

The help text language can be selected between **D-German** and **GB-English**.

### HelpText:

The help texts that appear as a default in the second line of the display can be masked.

If the help texts are masked, the key assignment is displayed.

### 17.2.4.3 Changing the default setting for 2 SetBasics

| Display      | Function                                                                  | Default setting |
|--------------|---------------------------------------------------------------------------|-----------------|
| SetPoint     | Type of set value signal                                                  | 4–20 mA         |
| D.Refresh    | Time for display refresh                                                  | 0.5 s           |
| System mode  | Type of operator interface                                                | Classic         |
| DLight       | Setting the display lighting                                              | OnKey           |
| DLightTime   | Time for switching off display<br>lighting during adjustment [On-<br>Key] | 5 min           |
| HelpLanguage | Text language                                                             | D               |
| HelpText     | Display the help text                                                     | ON              |

#### 17.2.5 Menu 3 SetFunction

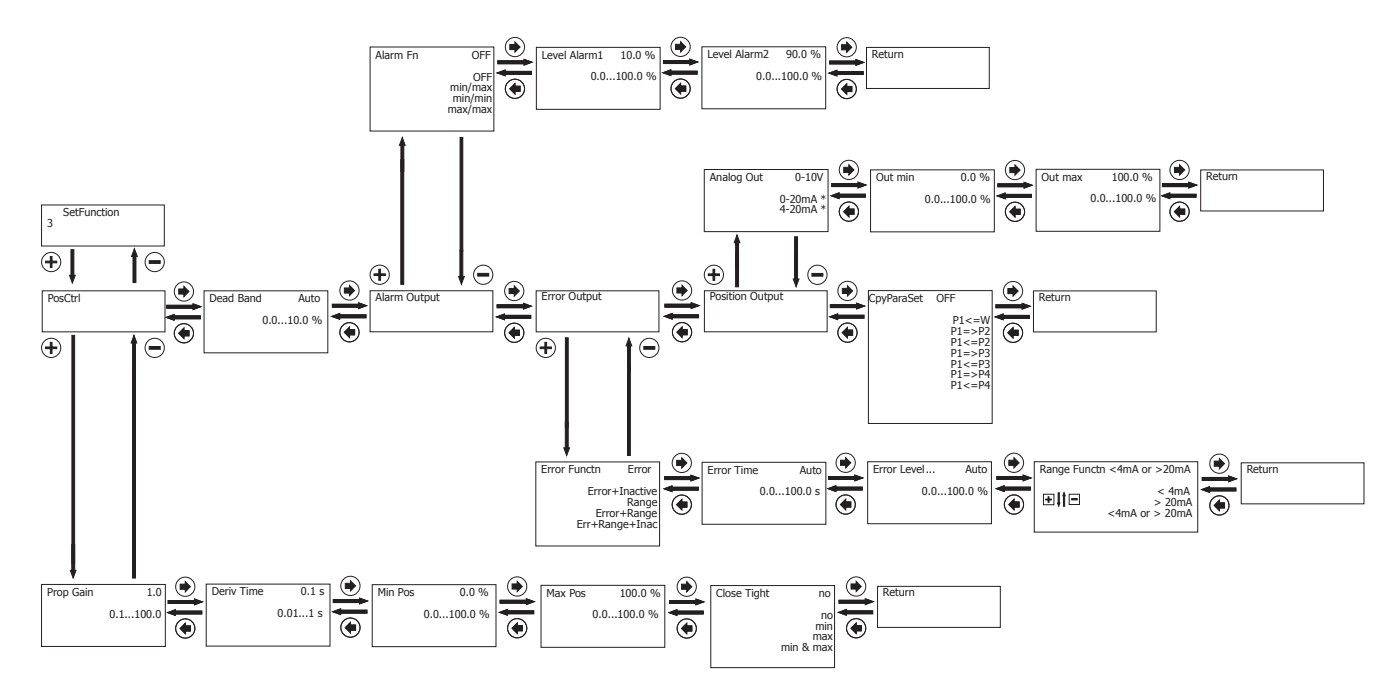

### 17.2.5.1 Parameter table for 3 SetFunction

### NOTICE

Certain Active Levels are required (see "Activating or deactivating user access", page 47) in order to read and edit the parameters.

| Display     | Function                                                                      | Value range Default setting |                                               | Active level |      |  |
|-------------|-------------------------------------------------------------------------------|-----------------------------|-----------------------------------------------|--------------|------|--|
|             |                                                                               |                             |                                               | Read         | Edit |  |
| PosCtrl     | Submenu for setting<br>positioner paramet-<br>ers (see "PosCtrl",<br>page 55) |                             |                                               |              |      |  |
| DeadBand    | Permissible system<br>deviation                                               | 0.010%<br>auto              | 1.0%,<br>K-no. 2442: 2.0%<br>K-no. 2443: 5.0% | 0            | 2    |  |
| AlarmOutput | Submenu for setting<br>the alarm outputs<br>(see "AlarmOutput",<br>page 56)   |                             |                                               |              |      |  |

| Display        | Function                                                                                 | Value range Default settir |  | Activ | e level |
|----------------|------------------------------------------------------------------------------------------|----------------------------|--|-------|---------|
|                |                                                                                          |                            |  | Read  | Edit    |
| ErrorOutput    | Submenu for setting<br>the error output (see<br>"ErrorOutput",<br>page 56)               |                            |  |       |         |
| PositionOutput | Submenu for setting<br>the actual value out-<br>put (see "Position-<br>Output", page 56) |                            |  |       |         |
| CpyParaSet     | Copies parameters to<br>the working memor-<br>ies (P1/P2/P3/P4)                          |                            |  | 3     | 3       |

#### 17.2.5.1.1 PosCtrl

### NOTICE

Certain Active Levels are required (see "Activating or deactivating user access", page 47) in order to read and edit the parameters.

### Submenu for setting positioner parameters

| Display                 | Function                                                | Value range                     | Default setting | Active level |      |
|-------------------------|---------------------------------------------------------|---------------------------------|-----------------|--------------|------|
|                         |                                                         |                                 |                 | Read         | Edit |
| Prop Gain <sup>1)</sup> | P amplification of the positioner                       | 0.1100.0                        | X.X             | 0            | 3    |
| DerivTime               | Decay time of the D<br>component of the po-<br>sitioner | 0.0010.00 s                     | 0.1 s           | 0            | 3    |
| MinPos                  | Seal adjuster = lower<br>pos. control ranges            | 0100%                           | 0.0%            | 0            | 3    |
| MaxPos                  | Stroke limiter = upper<br>pos. control ranges           | 0100%                           | 100%            | 0            | 3    |
| CloseTight              | Close tight function                                    | no<br>Min / Max<br>Max.<br>Min. | no              | 0            | 3    |

1) Parameter value is automatically calculated and set by the positioner during initialisation. A manual change may have to be repeated after each initialisation process

### 17.2.5.1.2 AlarmOutput

NOTICE

 Certain Active Levels are required (see "Activating or deactivating user access", page 47) in order to read and edit the parameters.

#### Submenu for setting the alarm outputs

| Display       | Function                                    | Value range                                | Default setting | Active level |      |
|---------------|---------------------------------------------|--------------------------------------------|-----------------|--------------|------|
|               |                                             |                                            |                 | Read         | Edit |
| Alarm Fn      | Defines the function<br>of the alarm output | OFF<br>Min / max<br>Min / min<br>Max / max | OFF             | 0            | 2    |
| Level Alarm 1 | Switch point of alarm<br>1                  | 0.0100.0%                                  | 10.0%           | 0            | 1    |
| Level Alarm 2 | Switch point of alarm<br>2                  | 0.0100.0%                                  | 90.0%           | 0            | 1    |

#### 17.2.5.1.3 ErrorOutput

### NOTICE

Certain Active Levels are required (see "Activating or deactivating user access", page 47) in order to read and edit the parameters.

#### Submenu for setting the error output

| Display      | Function                                               | Value range                                                         | Default setting   | Active level |      |  |
|--------------|--------------------------------------------------------|---------------------------------------------------------------------|-------------------|--------------|------|--|
|              |                                                        |                                                                     |                   | Read         | Edit |  |
| Error Functn | Defines the function of<br>the<br>error message output | Error<br>Error+Inactive<br>Range<br>ERROR + RANGE<br>Err+Range+Inac | ERROR + RANGE     | 0            | 3    |  |
| Error Time   | Valve travel time<br>monitoring                        | AUTO<br>0.0100.0 s                                                  | AUTO              | 0            | 3    |  |
| Error Level  | Maximum<br>system deviation                            | AUTO<br>0.0100.0%                                                   | AUTO              | 0            | 3    |  |
| Range Functn | Range monitoring of set<br>value input                 | < 4 mA<br>> 20 mA<br>< 4 mA or > 20 mA                              | < 4 mA or > 20 mA | 0            | 3    |  |

#### 17.2.5.1.4 PositionOutput

### NOTICE

Certain Active Levels are required (see "Activating or deactivating user access", page 47) in order to read and edit the parameters.

### Submenu for setting the actual value output

| Display    | Function                                        | Value range             | Default setting | Activ | e level |
|------------|-------------------------------------------------|-------------------------|-----------------|-------|---------|
|            |                                                 |                         |                 | Read  | Edit    |
| Analog Out | Defines the function of the actual value output | 0-10 V<br>$0-20 mA^{1}$ | 0-10 V          | 0     | 2       |

| Display | Function                                                                      | Value range | Default setting | Active level |      |
|---------|-------------------------------------------------------------------------------|-------------|-----------------|--------------|------|
|         |                                                                               |             |                 | Read         | Edit |
| Out min | Valve position on<br>actual value output signal 0 V<br>(0/4 mA) <sup>1)</sup> | 0.0100.0%   | 0.0%            | 0            | 2    |
| Out max | Valve position on<br>actual value output signal 10<br>V (20 mA) <sup>1)</sup> | 0.0100.0%   | 100.0%          | 0            | 2    |

1) Only available on version with optional current output

#### 17.2.5.2 Explanation of parameters for 3 SetFunction

#### 17.2.5.2.1 Setting the positioner parameters

Proportional amplification

Adjusting the proportional amplification Kp

#### Kp = 0.1...100.0

The level of amplification should always correspond to the requirements of the valve and the control circuit. The optimum setting is determined during automatic initialization but must be moved out of adjustment later if necessary.

The behaviour of the positioner is influenced as follows:

| Prop Gain                                                                        |                                                                                   |  |  |  |
|----------------------------------------------------------------------------------|-----------------------------------------------------------------------------------|--|--|--|
| Set value > determined value                                                     | Set value < determined value                                                      |  |  |  |
| The positioner controls faster (but tends to oscillate).                         | The positioner controls slower.                                                   |  |  |  |
| The set value is achieved in larger steps by increasing the correcting variable. | The set value is achieved in smaller steps by decreasing the correcting variable. |  |  |  |
| Control is less accurate.                                                        | Control is more accurate.                                                         |  |  |  |

#### **Deriv Time**

Derivative action time

Adjusting the derivative action time **Tv** (time by which a specific correcting variable is reached earlier because of the D component than with a pure P-positioner)

#### Tv = 0.00 s...10.00 s

Min/Max Position

- 21: Min Position

Limits the **CLOSED** position of the valve

This function is equivalent to a mechanical seal adjuster.

#### - 22: Max Position

Limits the **OPEN** position of the valve

This function is equivalent to a mechanical stroke limiter.

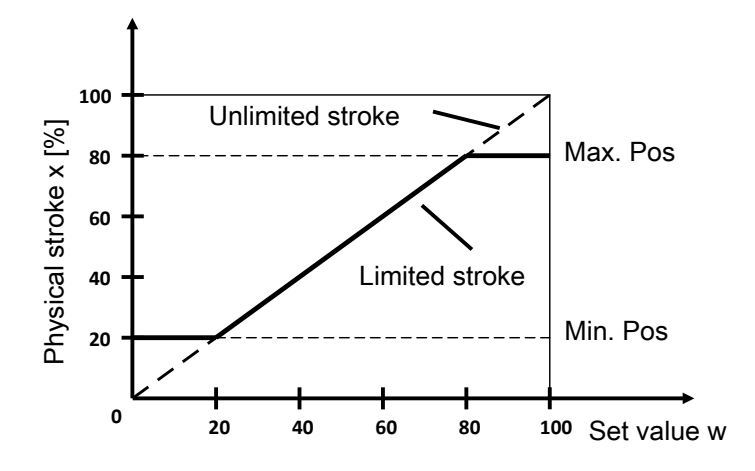

## NOTICE

#### **Min/Max Position**

The mechanical regulating distance (from limit stop to limit stop) is limited to the set values with the parameters Min Position and Max Position. This way, the actuator's mechanical positioning range can be limited.

#### **Closetight:**

If parameter **23: Closetight** is activated, the actuator is vented at a set value of < 0.5%, even if there is a set **Min Position** of, for example, 10%. With a set value of > 1.5% the actuator is moved back to 10%.

With a set value of > 99.5%, the actuator is opened completely, even if the **Max Position** is set, for example, to 90%. With a set value of < 98.5%, the actuator is moved back to 90%.

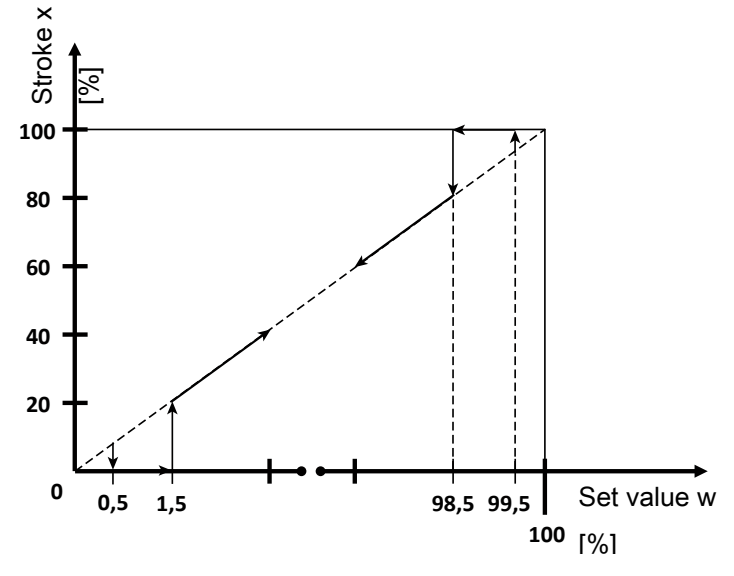

### 17.2.5.2.2 Setting the dead zone

#### DeadBand

Positioner's dead band

The dead band shows the maximum permissible system deviation between actual value and set value.

With **DeadBand = AUTO**, the dead band is matched to the requirements of the control circuit during initialization. In the other discrete settings, the fixed value for the dead band is used.

## NOTICE

#### Increased wear due to low value

- The level of the system deviation should always correspond to the requirements of the valve and the control circuit. A value of < 1.0% is not recommended, since this could cause oscillating control characteristics (e.g. for actuators with discontinuous movement profiles). This could put a great deal of stress on the internal pilot valves.</p>
- The following principle applies: The smaller the set value, the greater the wear and the shorter the service life. Therefore, the value should only be set to the exact value required.

### 17.2.5.2.3 Setting alarm output functions and switch points

#### Alarm Output:

Submenu for setting the alarm outputs.

Activates or deactivates the alarm function

The reaction of the alarms (limiting contacts) relates to the **position** measurement (mechanical distance).

x = current actual value

#### Min/Max:

| ltem                            | State output A1 | State output A2 |
|---------------------------------|-----------------|-----------------|
| x < Level Alarm1 < Level Alarm2 | 24 V            | 0 V             |
| Level Alarm1 < x < Level Alarm2 | 0 V             | 0 V             |
| Level Alarm1 < Level Alarm2 < x | 0 V             | 24 V            |

#### Min/Min:

| ltem                            | State output A1 | State output A2 |
|---------------------------------|-----------------|-----------------|
| x < Level Alarm1 < Level Alarm2 | 24 V            | 24 V            |
| Level Alarm1 < x < Level Alarm2 | 0 V             | 24 V            |
| Level Alarm1 < Level Alarm2 < x | 0 V             | 0 V             |

#### Max/Max:

| Item                            | State output A1 | State output A2 |
|---------------------------------|-----------------|-----------------|
| x < Level Alarm1 < Level Alarm2 | 0 V             | 0 V             |
| Level Alarm1 < x < Level Alarm2 | 24 V            | 0 V             |
| Level Alarm1 < Level Alarm2 < x | 24 V            | 24 V            |

Switch point for Alarm 1. When the switch point has been reached, digital output A1 (24 V DC output) is switched. Switch point for Alarm 2. When the switch point has been reached, digital output A2 (24 V DC output) is switched.

#### 17.2.5.2.4 Setting error output functions

#### Error Output:

Submenu for setting the error output.

Function of the error message output (24 V DC output).

The table shows which functions are relevant to the setting of the output at which setting value.

| Setting  | Error Time | Error Level | Range Functn | Mode [OFF] |
|----------|------------|-------------|--------------|------------|
| Error fn | Х          | Х           |              |            |
| Error+   | Х          | Х           |              | Х          |
| Inactive |            |             |              |            |
| Range    |            |             | Х            |            |
| Error+   | Х          | Х           | Х            |            |
| Range    |            |             |              |            |
| Error+   | Х          | Х           | Х            | Х          |
| Range+   |            |             |              |            |
| Inactive |            |             |              |            |

### Error Time:

Monitoring time for setting the error messages (10 x travel time). The set value (s) serves as a specified value for the time within which the positioner must have reached the idle state. The associated trigger threshold is specified with parameter 17. When the set time has been exceeded, error message output **ERR** is set to 24 V DC.

#### **Error Level:**

Trigger threshold of the error message

Here, a value (%) can be set for the permissible size of system deviation for triggering the error message. If parameters 16 and 17 are both set to **AUTO**, the error message is set if the slow-travel zone has not been reached within a set time. This time is 10x (parameter value AUTO) the initialization travel time.

#### Range Functn:

Range monitoring of the set value signal

Here, it is possible to set whether the **Range** error signal is triggered when it falls below 4 mA (cable break monitoring) or exceeds 20 mA (short-circuit monitoring).

### 17.2.5.2.5 Setting position feedback function and limiting values

### **Position Output:**

Submenu for setting the actual value output.

#### Analog Out:

Defines the function of the actual value output.

- 0-10 V
- 0-20 mA, only on version with optional current output
- 4-20 mA, only on version with optional current output

### Out Min:

Defines the valve position at which an output signal of 0 V / 0 mA / 4 mA is emitted.

### Out Max:

Defines the valve position at which an output signal of 10 V / 20 mA is emitted

#### 17.2.5.3 Changing the default setting for 3 SetFunction

| Display       | Function                                                      | Default setting   |
|---------------|---------------------------------------------------------------|-------------------|
| Prop Gain     | P amplification of the posi-<br>tioner                        | X.X               |
| Deriv Time    | Decay time of the D compon-<br>ent of the positioner          | 1.00 s            |
| Min Pos       | Closing limit = lower position<br>of control range            | 0.0%              |
| Max Pos       | Stroke limitation = upper posi-<br>tion of control range      | 100%              |
| CloseTight    | Lower close tight function                                    | no                |
| DeadBand      | Permissible system deviation                                  | 1.0%              |
|               |                                                               | K-no. 2442: 2.0%  |
|               |                                                               | K-no. 2443: 5.0%  |
| Alarm Functn  | Defines the function of the alarm output                      | OFF               |
| Level Alarm 1 | Switch point of alarm 1                                       | 10.0%             |
| Level Alarm 2 | Switch point of alarm 2                                       | 90.0%             |
| Error Functn  | Defines the function of the er-<br>ror message output (ERROR) | ERROR + RANGE     |
| Error Time    | Valve travel time monitoring (error message output)           | AUTO              |
| Error Level   | Maximum system deviation (error message output)               | AUTO              |
| Range Functn  | Range monitoring of set value input                           | < 4 mA or > 20 mA |
| Analog Out    | Defines the function of the ac-<br>tual value output          | 0-10 V (4-20 mA)  |
| Out min       | Valve position on actual value output signal 0 V (0/4 mA)     | 0.0%              |
| Out max       | Valve position on actual value output signal 10 V (20 mA)     | 100.0%            |

#### 17.2.6 Menu 4 SetCalibration

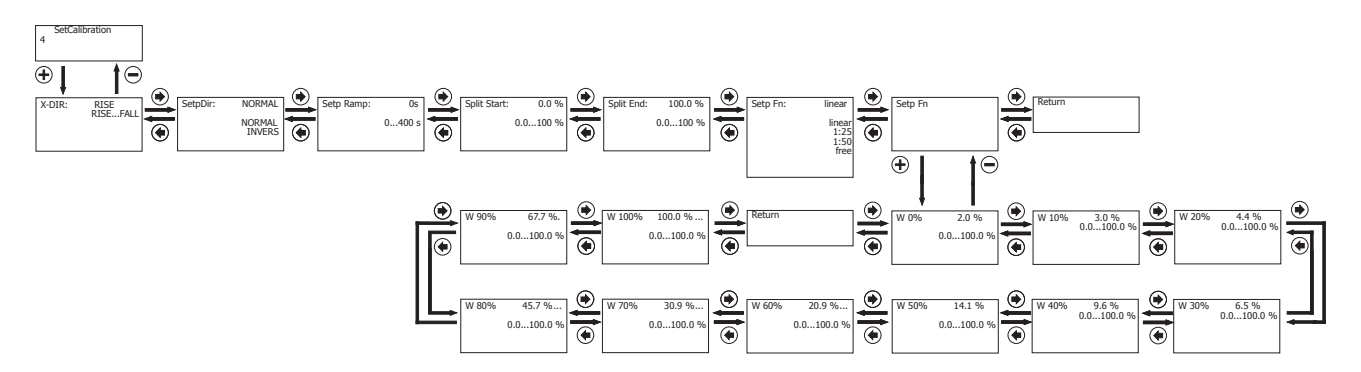

#### 17.2.6.1 Parameter table for 4 SetCalibration

NOTICE

Certain Active Levels are required (see "Activating or deactivating user access", page 47) in order to read and edit the parameters.

| Display                | Function                                                                                                    | Value range                    | Default setting | Activ | e level |
|------------------------|----------------------------------------------------------------------------------------------------|--------------------------------|-----------------|-------|---------|
|                        |                                                                                                    |                                |                 | Read  | Edit    |
| X-DIR                  | Direction of X display<br>and actual value out-<br>put                                                                                  | RISE<br>FALL                   | RISE            | 0     | 3       |
| Setp Dir <sup>1)</sup> | Direction of set value                                                                                                    | NORMAL<br>INVERSE              | NORMAL          | 0     | 3       |
| Setp Ramp              | Ramp function - set value                                                                                                    | AUTO<br>0400 s                 | 0 s             | 0     | 3       |
| Split Start            | Split range (set value range) start                                                                                                    | 0.090%                         | 0.0%            | 0     | 3       |
| Setp Fn                | Defines the function<br>of the control charac-<br>teristic                                                                              | Linear / free /<br>1:25 / 1:50 | Linear          | 0     | 3       |
| Setp Functn            | Submenu for setting<br>the set value calibra-<br>tion points (only pos-<br>sible with Setp Fn:<br>free) (see "Setp<br>Functn", page 61) |                                |                 |       |         |

1) Parameter value is automatically calculated and set by the positioner during initialisation. A manual change may have to be repeated after each initialisation process

#### 17.2.6.1.1 Setp Functn

### NOTICE

Certain Active Levels are required (see "Activating or deactivating user access", page 47) in order to read and edit the parameters.

Submenu for setting the set value calibration points (only possible with Setp Fn: free)

| Display | Value range | Default setting | Active level |      |
|---------|-------------|-----------------|--------------|------|
|         |             |                 | Read         | Edit |
| W 0%    | 0100%       | 2.0%            | 0            | 3    |
| W 10%   | 0100%       | 3.0%            | 0            | 3    |
| W 20%   | 0100%       | 4.4%            | 0            | 3    |
| W 30%   | 0100%       | 6.5%            | 0            | 3    |

#### 17 System mode ADVANCED

| Display | Value range | Default setting | Active level |      |
|---------|-------------|-----------------|--------------|------|
|         |             |                 | Read         | Edit |
| W 40%   | 0100%       | 9.6%            | 0            | 3    |
| W 50%   | 0100%       | 14.1%           | 0            | 3    |
| W 60%   | 0100%       | 20.9%           | 0            | 3    |
| W 70%   | 0100%       | 30.9%           | 0            | 3    |
| W 80%   | 0100%       | 45.7%           | 0            | 3    |
| W 90%   | 0100%       | 67.6%           | 0            | 3    |
| W 100%  | 0100%       | 100.0%          | 0            | 3    |

### 17.2.6.2 Explanation of parameters for 4 SetCalibration

### 17.2.6.2.1 Setting the direction of action of actual values

### **X-Direction**

Correcting variable direction

Here the display direction (rising or falling) and the position feedback can be adjusted.

| X-DIRECTION | Valve position | Displayed value | Allocated actual posi-<br>tion x |
|-------------|----------------|-----------------|----------------------------------|
| CLOSED      | RISE           | 0%              | 0%                               |
| OPEN        |                | 100%            | 100%                             |
| CLOSED      | FALL           | 100%            | 100%                             |
| OPEN        |                | 0%              | 0%                               |

### SetP Direction

### Set value direction

Setting the set value direction serves to reverse the direction of the set value. It is mainly required for split-range operation and for single acting actuators with the fail safe **OPEN** setting (control function 2).

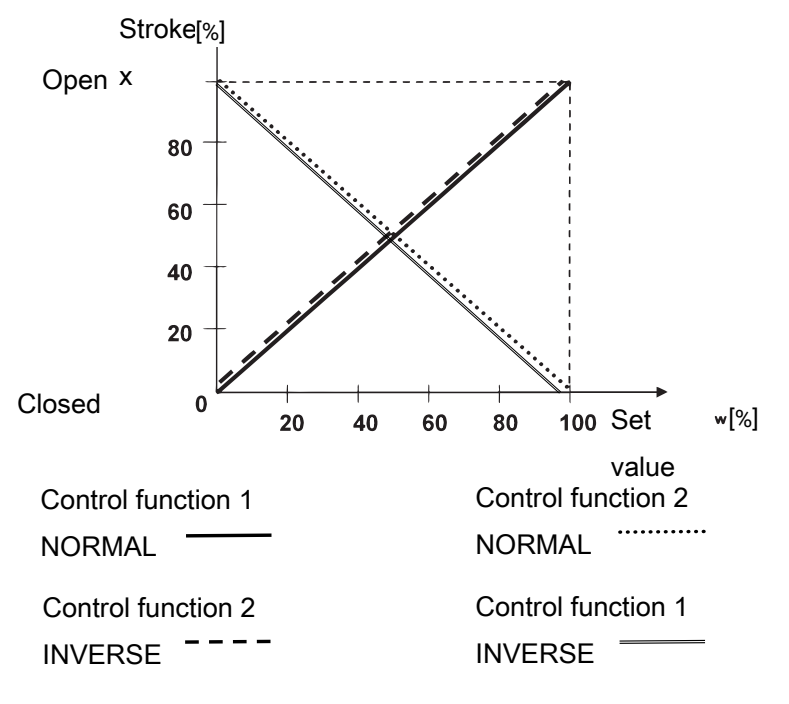

## NOTICE

The intended direction of action is that a 0% set value signal is always assigned to the closed valve position (0% stroke). In order to achieve this, the setting is automatically adjusted if an inverted direction of action (e.g. control function 2) is identified during initialization.

### SetP Ramp

### Set value ramp

The set value ramp is effective during automatic operation and limits the speed of change of the effective set value. When switching over from manual to automatic operation, the effective set value is matched to the set value on the device via the set value ramp.

In the position **SetP Ramp = AUTO**, the slower of the two travel times which have been established during initialization is used for the set value ramp.

### Split Start

Set value split range start

### Split End

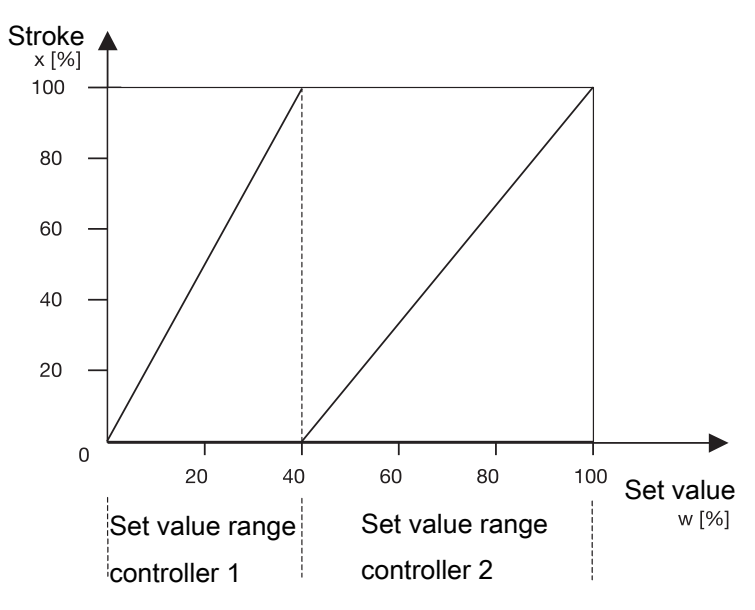

Set value split range end

Parameters 26 and 27 in conjunction with parameter 24 serve to limit the effective set value range. In this way split range tasks with the curves

- rising / falling
- falling / rising
- falling / falling
- rising / rising

are resolved.

### NOTICE

#### Difference between Split Start/End

► The difference between the **Split Start** and **Split End** values must be > 10%.

#### **SetP Function**

### NOTICE

### Entering set value calibration points

► Set value calibration points can only be entered with 28: SetP Function = free.

#### Set value function

With this function, non-linear valve characteristics can be "linearised" and, with linear valve characteristics, any flow characteristics can be reproduced.

Four valve characteristics are stored in the unit:

- 1. equal-percentage 1:25 (in CLOSED position valve remains 4% open)
- 2. equal-percentage 1:50 (in CLOSED position valve remains 2% open)
- 3. Linear
- 4. free

When free is selected at 30: a characteristic with 11 calibration points can be entered. 30: FREE 0 %

40: FREE 100 %

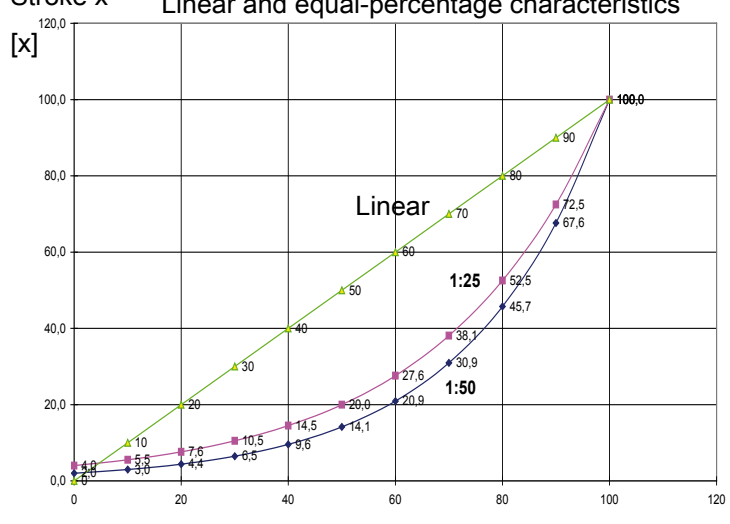

#### Stroke x Linear and equal-percentage characteristics

### Set value w [%]

At gaps of 10%, a flow characteristic value can be allocated to the set value calibration point concerned. These points make a traverse with 10 straight lines, which then provides a pattern of the valve characteristic.

### 17.2.6.3 Changing the default setting for 4 SetCalibration

| Display        | Function                                            | Default setting |
|----------------|-----------------------------------------------------|-----------------|
| X-Direction    | Direction of X display and ac-<br>tual value output | RISE            |
| Setp Direction | Direction of set value                              | NORMAL          |
| Setp Ramp      | Ramp function - set value                           | 0 s             |
| Split Start    | Split range (set value range)<br>start              | 0.0%            |
| Split End      | Split range (set value range)<br>end                | 100%            |
| Setp Function  | Defines the function of the control characteristic  | Linear          |
| W 0%           |                                                     | 2.0             |
| W 10%          |                                                     | 3.0             |
| W 20%          |                                                     | 4.4             |
| W 30%          |                                                     | 6.5             |
| W 40%          |                                                     | 9.6             |
| W 50%          |                                                     | 14.1            |
| W 60%          |                                                     | 20.9            |
| W 70%          |                                                     | 30.9            |
| W 80%          |                                                     | 45.7            |
| W 90%          |                                                     | 67.6            |
| W 100%         |                                                     | 100             |

### 17.2.7 Menu 5 Communication

The Communication menu has no function.

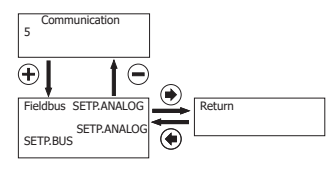

## 18 Troubleshooting

| Display       | Causes of errors                                   | Troubleshooting                                                                                                   |
|---------------|----------------------------------------------------|----------------------------------------------------------------------------------------------------|
| SetP.Range    | The set value signal is outside the defined range. | Check set value signal                                                                                            |
| Error Run 1   | No compressed air supply                           | Check and connect the compressed air supply                                                                       |
|               | Control pressure too low                           | (max. 6 bar) and make sure the pneumatic connection is correct                                                    |
|               | Travel sensor wrongly connected                    | Check the connection assignment                                                                                   |
|               | Valve stroke < 3 mm                                | Check the valve stroke                                                                                            |
| Error Run 2.1 | Zero point adjustment could not be carried out.    | Move the valve to the <b>CLOSED</b> position by hand, display value must be > 2.0.                                |
|               | Incorrect travel sensor/mounting kit               | Check the order number                                                                                            |
|               | Quarter turn travel sensor incorrectly adjusted    | Twist the quarter turn travel sensor until P > 2.0                                                                |
| Error Run 2.2 | Zero point adjustment could not be carried out.    | Move the valve to the <b>OPEN</b> position by hand, display value must be < 98.0.                                 |
|               | Incorrect travel sensor/mounting kit               | Check the order number                                                                                            |
|               | Quarter turn travel sensor incorrectly adjusted    | Twist the quarter turn travel sensor until P < 98.0                                                               |
| AD Nozzle (s) | Valve travel time less than 1 second.              | Adjust throttles D1 and D2 depending on the control function of the actuator until the travel time is > 1 second. |
|               |                                                    | Clockwise = travel time longer.                                                                                   |
|               |                                                    | Then press the yellow key.                                                                                        |
| Leakage Run 4 | Leakage in the pneumatic system.                   | Check the external pneumatic system connec-<br>tions for leakage (tighten the fittings).                          |
| Error Drive   | Actuator does not move.                            | Check the pneumatic system.                                                                                       |
|               |                                                    | Check the mechanical design.                                                                                      |
| Stroke Error  | Actuator does not move.                            | Check the pneumatic system.                                                                                       |
|               |                                                    | Check the mechanical design                                                                                       |

### 19 Inspection and maintenance

### **WARNING**

### The equipment is subject to pressure!

- Risk of severe injury or death
- Depressurize the plant.
- Completely drain the plant.

## 

### Use of incorrect spare parts!

- ► Damage to the GEMÜ product
- ► Manufacturer liability and guarantee will be void
- Use only genuine parts from GEMÜ.

## 

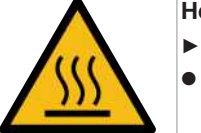

Hot plant components!

Risk of burns Only work on plant that has cooled down.

## NOTICE

### Exceptional maintenance work!

- ▶ Damage to the GEMÜ product
- Any maintenance work and repairs not described in these operating instructions must not be performed without consulting the manufacturer first.

### **19.1 Cleaning the product**

- Clean the product with a damp cloth.
- Do **not** clean the product with a high pressure cleaning device.

### 20 Disassembly

- 1. Disassemble in reverse order to assembly.
- 2. Unscrew the electrical wiring.
- 3. Deactivate the control medium.
- 4. Disconnect the control medium line(s).
- 5. Disassemble the product. Observe warning notes and safety information.

### 21 Disposal

- 1. Pay attention to adhered residual material and gas diffusion from penetrated media.
- 2. Dispose of all parts in accordance with the disposal regulations/environmental protection laws.

### 22 Returns

Legal regulations for the protection of the environment and personnel require that the completed and signed return delivery note is included with the dispatch documents. Returned goods can be processed only when this note is completed. If no return delivery note is included with the product, GEMÜ cannot process credits or repair work but will dispose of the goods at the operator's expense.

- 1. Clean the product.
- 2. Request a return delivery note from GEMÜ.
- 3. Complete the return delivery note.
- 4. Send the product with a completed return delivery note to GEMÜ.

## Keyword index

## Numerical

| 1436 specific | 46 |
|---------------|----|
| Α             |    |
| Active level  | 17 |

| Active level | 47 |
|--------------|----|
| AdjTime      | 53 |
| Alarm Functn | 35 |
| Alarm Output | 58 |
| Analog Out   | 60 |

## С

| Call Point Qty   | 53     |
|------------------|--------|
| Clear Error List | 49     |
| Closetight       | 36, 58 |
| Code             | 48     |
| Communication    | 39     |

## D

| D Light       | 53     |
|---------------|--------|
| D Light Time  | 53     |
| D.Refresh     | 53     |
| Deadband      |        |
| Default       | 35, 50 |
| Default State |        |
| Deriv Time    | 38, 57 |
| Diagnosis     | 45     |
|               |        |

## Ε

| Error Functn | 35 |
|--------------|----|
| Error Level  | 36 |
| Error List   | 48 |
| Error Output | 59 |
| Error Time   | 36 |
| Errors       | 48 |
|              |    |

## F

| Find Coefficient | 53 |
|------------------|----|
| G                |    |
| Go Close         | 53 |
| Go Open          | 53 |
| н                |    |
| Help Language    | 53 |
| Help Text        | 53 |
| hrs              | 48 |

## I

| I/O status    | 44     |
|---------------|--------|
| Init All      | 35, 51 |
| Init All Man  | 52     |
| Init Pilot    | 53     |
| lw / Uw       | 46     |
| L             |        |
| Level Alarm 1 |        |
| Level Alarm 2 | 35     |

| LogIn  | 45 |
|--------|----|
| Logout | 48 |

## Μ

| Max Position     | . 36, 57 |
|------------------|----------|
| Min Position     | . 36, 57 |
| Min/Max Position | 57       |
| Min-Pot-Max      | 46       |
|                  |          |

## Ν

| New Code 1 | 48 |
|------------|----|
| New Code 2 | 48 |
| New Code 3 | 48 |

## 0

| Out Max | 60 |
|---------|----|
| Out Min | 60 |

## Ρ

| Pos Ctrl Out    | 47 |
|-----------------|----|
| Position Output | 60 |
| Prop Gain       | 38 |

## R

| Range Function | 36 |
|----------------|----|
| Relay          | 47 |
| Release        | 38 |

## S

| S/N            |    |
|----------------|----|
| Service        |    |
| Set Point      |    |
| SetBasics      |    |
| SetCalibration |    |
| SetFunction    |    |
| SetP Direction |    |
| SetP Function  |    |
| SetP Ramp      |    |
| Split End      |    |
| Split Start    |    |
| System mode    | 53 |

## Т

| TAG1        | 49 |
|-------------|----|
| TAG2        |    |
| V           |    |
| V.X.X.X.X.  |    |
| Valve       |    |
| W           |    |
| W Pos X     |    |
| Warnings    |    |
| X           |    |
| X-Direction |    |

### 23 EU Declaration of Conformity in accordance with 2014/30/EU (EMC Directive)

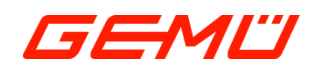

# **EU Declaration of Conformity**

in accordance with 2014/30/EU (EMC Directive)

We, the company

GEMÜ Gebr. Müller Apparatebau GmbH & Co. KG Fritz-Müller-Strasse 6-8 74653 Ingelfingen-Criesbach, Germany

hereby declare under our sole responsibility that the below-mentioned product complies with the regulations of the above-mentioned Directive.

Product:

Product name:

parts thereof) have been applied:

GEMÜ 1435 Intelligent electro-pneumatic positioner The following harmonized standards (or EN 61800-3:2004/A1:2012; EN 61326-1:2013; EN 61000-6-2:2005/AC:2005

L.BL\_\_\_

M. Barghoorn Head of Global Technics

Ingelfingen, 29/06/2023

GEMÜ Gebr. Müller Apparatebau GmbH & Co. KG Fritz-Müller-Straße 6-8 D-74653 Ingelfingen-Criesbach www.gemu-group.com info@gemue.de

### 24 EU Declaration of Conformity In accordance with 2011/65/EU (RoHS Directive)

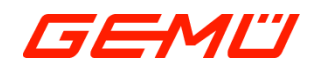

# **EU Declaration of Conformity**

In accordance with 2011/65/EU (RoHS Directive)

We, the company

GEMÜ Gebr. Müller Apparatebau GmbH & Co. KG Fritz-Müller-Strasse 6-8 74653 Ingelfingen-Criesbach, Germany

hereby declare under our sole responsibility that the below-mentioned product complies with the regulations of the above-mentioned Directive.

Product:

Product name:

GEMÜ 1435 Intelligent electro-pneumatic positioner The following harmonized standards (or EN IEC 63000:2018 parts thereof) have been applied:

L.BL

M. Barghoorn Head of Global Technics

Ingelfingen, 29/06/2023

GEMÜ Gebr. Müller Apparatebau GmbH & Co. KG Fritz-Müller-Straße 6-8 D-74653 Ingelfingen-Criesbach www.gemu-group.com info@gemue.de

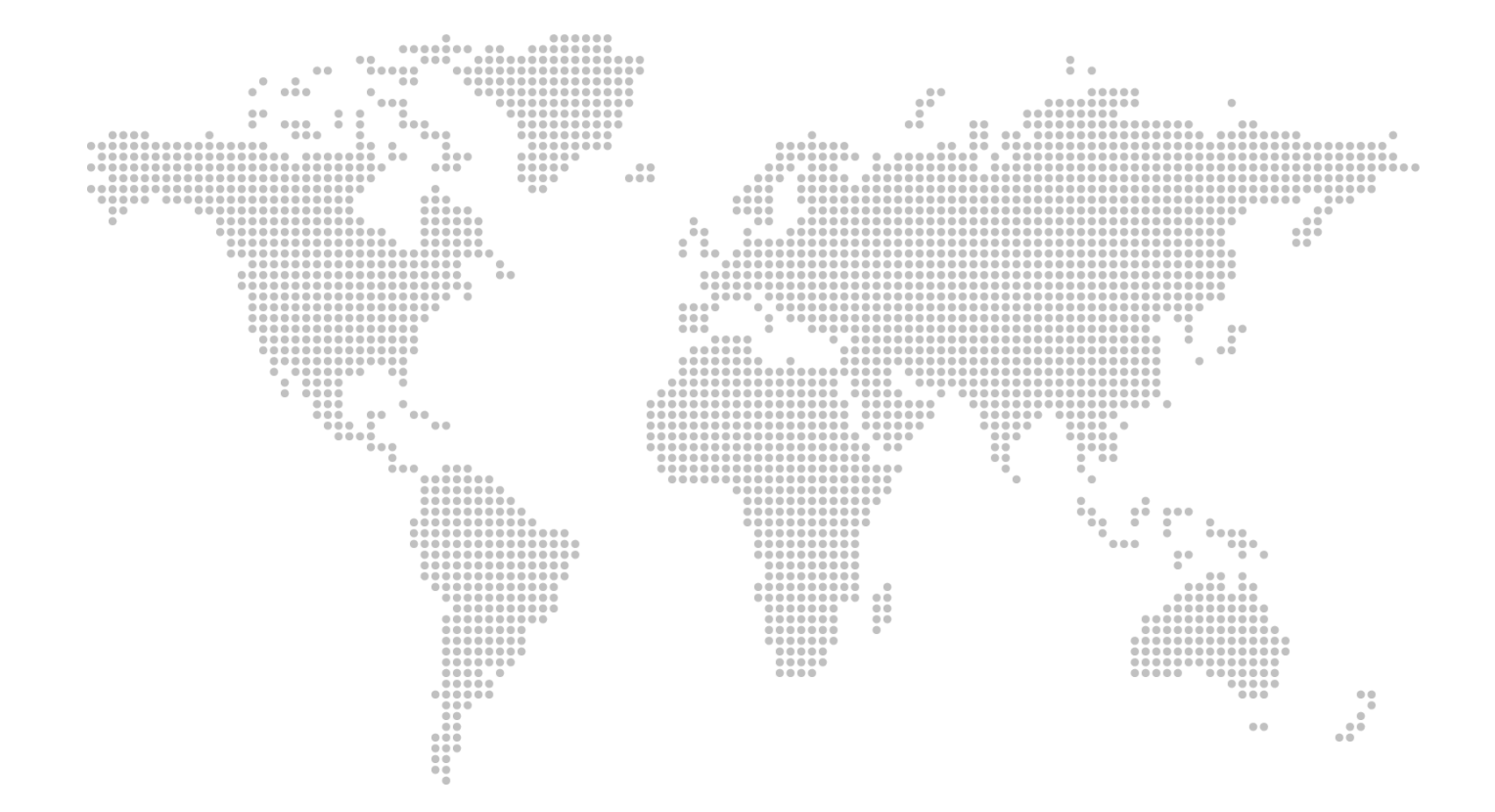

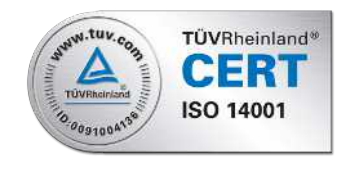

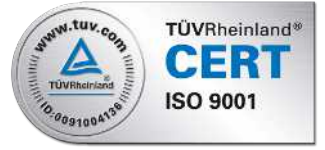

GEMÜ Gebr. Müller Apparatebau GmbH & Co. KG Fritz-Müller-Straße 6-8, 74653 Ingelfingen-Criesbach, Germany Phone +49 (0) 7940 1230 · info@gemue.de www.gemu-group.com

Subject to alteration

08.2023 | 88306070